ThinkServer TD100 and TD100x Types 4203, 4204, 4205, 4206, 6398, 6399, 6419, and 6429

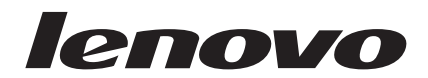

# User Guide

ThinkServer TD100 and TD100x Types 4203, 4204, 4205, 4206, 6398, 6399, 6419, and 6429

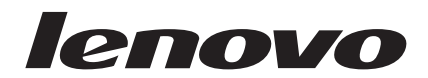

# User Guide

#### Note:

Before using this information and the product it supports, read the general information in "Notices," on page 69, and the Warranty and Support Information document on the ThinkServer Documentation DVD.

Third Edition (April 2009)

© Copyright Lenovo 2008, 2009. Portions © Copyright International Business Machines Corporation 2007. All rights reserved.

LENOVO products, data, computer software, and services have been developed exclusively at private expense and are sold to governmental entities as commercial items as defined by 48 C.F.R. 2.101 with limited and restricted rights to use, reproduction and disclosure.

LIMITED AND RESTRICTED RIGHTS NOTICE: If products, data, computer software, or services are delivered pursuant a General Services Administration "GSA" contract, use, reproduction, or disclosure is subject to restrictions set forth in Contract No. GS-35F-05925.

# Contents

| Safety                                                                   | . v        |
|--------------------------------------------------------------------------|------------|
| Chapter 1. The ThinkServer TD100 and TD100x server                       | . 1        |
| Related documentation                                                    | . 1        |
| Notices and statements in this document                                  | 2          |
| ThinkServer TD100 features and specifications (Machine Types 6398 6399   | • –        |
| 6419 6429)                                                               | 3          |
| ThinkServer TD100x features and specifications (Machine Types 4203, 4204 | . 0        |
| 4205 4206)                                                               | 4          |
| What your server offers                                                  |            |
| Reliability availability and serviceability                              | . 0        |
| Server controls   EDs and power                                          | . 0<br>. g |
|                                                                          | . U        |
|                                                                          | . 0        |
|                                                                          | 12         |
|                                                                          | 12         |
|                                                                          | 1/         |
|                                                                          | 14         |
| Chapter 2. Installing antional devices                                   | 15         |
|                                                                          | 10         |
|                                                                          | 10         |
|                                                                          | 10         |
|                                                                          | 17         |
|                                                                          | 18         |
|                                                                          | 18         |
|                                                                          | 20         |
|                                                                          | 20         |
| System reliability guidelines                                            | 21         |
| Working inside the server with the power on                              | 22         |
| Handling static-sensitive devices                                        | 22         |
| Removing the bezel                                                       | 24         |
| Removing the side cover                                                  | 25         |
| Removing the front fan cage assembly                                     | 27         |
| Installing a memory module                                               | 28         |
| Installing a drive                                                       | 34         |
| Installing a hot-swap hard disk drive                                    | 35         |
| IDs for hot-swap hard disk drives                                        | 37         |
| Installing a simple-swap SATA hard disk drive (TD100 models only)        | 38         |
| Power and signal cables for internal drives                              | 39         |
| Installing an adapter                                                    | 40         |
| Installing a microprocessor                                              | 42         |
| Installing a hot-swap power supply                                       | 46         |
| Installing a hot-swap fan                                                | 49         |
| Installing the ServeRAID 8k-I adapter (TD100 models)                     | 50         |
| Installing the ServeRAID-8k adapter (TD100x models)                      | 51         |
| Completing the installation.                                             | 55         |
| Replacing the bezel                                                      | 55         |
| Reinstalling the side cover.                                             | 57         |
| Connecting the cables                                                    | 58         |
| Updating the server configuration                                        | 59         |
| Connecting external devices                                              | 59         |
| Installing the server in a rack                                          | 60         |
|                                                                          | 50         |
| Chapter 3. Configuring the server                                        | 61         |
|                                                                          |            |

| Using the Configuration/Setup Utility program                  |     |     |     |    |   |   |   | 61 |
|----------------------------------------------------------------|-----|-----|-----|----|---|---|---|----|
| Starting the Configuration/Setup Utility program               | •   | •   | ·   | ·  | · | · | · | 61 |
| Configuration/Setup Utility menu choices                       | •   | ·   | ·   | ·  | · | · | · | 62 |
|                                                                | •   | ·   | ·   | ·  | · | · | · | 66 |
| Using the Boot Menu program                                    | •   | ·   | ·   | ·  | · | · | · | 66 |
| Configuring the Broadcom NetXtreme Gigabit Ethernet controller | r   | ·   | •   | ·  | · | · | · | 66 |
| Using the baseboard management controller                      | •   | •   | ·   | ·  |   | · | · | 67 |
| Using the baseboard management controller utility programs     | •   | ·   | ·   | ·  | • | · | · | 67 |
| Appendix. Notices                                              |     |     |     |    |   |   |   | 69 |
| Trademarks                                                     |     |     |     |    |   |   |   | 70 |
| Important notes.                                               |     |     |     |    |   |   |   | 70 |
| Waste electrical and electronic equipment (WEEE) notices.      |     |     |     |    |   |   |   | 71 |
| Recycling statements for Japan.                                |     |     |     |    |   |   |   | 72 |
| Battery return program                                         |     |     |     |    |   |   |   | 73 |
| German Ordinance for Work gloss statement                      |     |     |     |    |   |   |   | 74 |
| Electronic emissions notices                                   |     |     |     |    |   |   |   | 74 |
| Federal Communications Commission (FCC) statement              |     |     |     |    |   |   |   | 74 |
| Industry Canada Class A emission compliance statement .        |     |     |     |    |   |   |   | 74 |
| Avis de conformité à la réglementation d'Industrie Canada.     |     |     |     |    |   |   |   | 74 |
| Australia and New Zealand Class A statement                    |     |     |     |    |   |   |   | 75 |
| United Kingdom telecommunications safety requirement.          |     |     |     |    |   |   |   | 75 |
| European Union EMC Directive conformance statement.            |     |     |     |    |   |   |   | 75 |
| German Class A compliance statement                            |     |     |     |    |   |   |   | 75 |
| Japanese Voluntary Control Council for Interference (VCCI) si  | tal | ten | nei | nt |   |   |   | 76 |
| Taiwanese Class A warning statement                            |     |     |     |    |   |   |   | 77 |
| Lenovo product service information for Taiwan                  |     |     |     |    |   |   |   | 77 |
| Chinese Class A warning statement                              |     |     |     |    |   |   |   | 77 |
| Korean Class A warning statement                               |     |     |     |    |   |   |   | 77 |
| Index                                                          |     |     |     |    |   |   |   | 79 |

# Safety

Before installing this product, read the Safety Information.

قبل تركيب هذا المنتج، يجب قراءة الملاحظات الأمنية

Antes de instalar este produto, leia as Informações de Segurança.

在安装本产品之前,请仔细阅读 Safety Information (安全信息)。

安裝本產品之前,請先閱讀「安全資訊」。

Prije instalacije ovog produkta obavezno pročitajte Sigurnosne Upute.

Před instalací tohoto produktu si přečtěte příručku bezpečnostních instrukcí. Læs sikkerhedsforskrifterne, før du installerer dette produkt.

Lees voordat u dit product installeert eerst de veiligheidsvoorschriften.

Ennen kuin asennat tämän tuotteen, lue turvaohjeet kohdasta Safety Information.

Avant d'installer ce produit, lisez les consignes de sécurité.

Vor der Installation dieses Produkts die Sicherheitshinweise lesen.

Πριν εγκαταστήσετε το προϊόν αυτό, διαβάστε τις πληροφορίες ασφάλειας (safety information).

לפני שתתקינו מוצר זה, קראו את הוראות הבטיחות.

A termék telepítése előtt olvassa el a Biztonsági előírásokat!

Prima di installare questo prodotto, leggere le Informazioni sulla Sicurezza.

製品の設置の前に、安全情報をお読みください。

본 제품을 설치하기 전에 안전 정보를 읽으십시오.

Пред да се инсталира овој продукт, прочитајте информацијата за безбедност.

Les sikkerhetsinformasjonen (Safety Information) før du installerer dette produktet.

Przed zainstalowaniem tego produktu, należy zapoznać się z książką "Informacje dotyczące bezpieczeństwa" (Safety Information).

Antes de instalar este produto, leia as Informações sobre Segurança.

Перед установкой продукта прочтите инструкции по технике безопасности.

Pred inštaláciou tohto zariadenia si pečítaje Bezpečnostné predpisy.

Pred namestitvijo tega proizvoda preberite Varnostne informacije.

Antes de instalar este producto, lea la información de seguridad.

Läs säkerhetsinformationen innan du installerar den här produkten.

#### Important:

Each caution and danger statement in this document is labeled with a number. This number is used to cross reference an English language caution or danger statement with translated versions of the caution or danger statement in the *Safety Information* document.

For example, if a caution statement is labeled "Statement 1," translations for that caution statement are in the *Safety Information* document under "Statement 1."

Be sure to read all caution and danger statements in this document before you perform the procedures. Read any additional safety information that comes with any optional device before you install the device.

Statement 1:

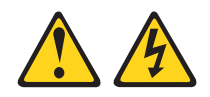

#### DANGER

Electrical current from power, telephone, and communication cables is hazardous.

To avoid a shock hazard:

- Do not connect or disconnect any cables or perform installation, maintenance, or reconfiguration of this product during an electrical storm.
- Connect all power cords to a properly wired and grounded electrical outlet.
- Connect to properly wired outlets any equipment that will be attached to this product.
- When possible, use one hand only to connect or disconnect signal cables.
- Never turn on any equipment when there is evidence of fire, water, or structural damage.
- Disconnect the attached power cords, telecommunications systems, networks, and modems before you open the device covers, unless instructed otherwise in the installation and configuration procedures.
- Connect and disconnect cables as described in the following table when installing, moving, or opening covers on this product or attached devices.

| To Connect: |                                      |    | Disconnect:                            |
|-------------|--------------------------------------|----|----------------------------------------|
| 1.          | Turn everything OFF.                 | 1. | Turn everything OFF.                   |
| 2.          | First, attach all cables to devices. | 2. | First, remove power cords from outlet. |
| 3.          | Attach signal cables to connectors.  | 3. | Remove signal cables from connectors.  |

- 4. Attach power cords to outlet.
- 5. Turn device ON.

4. Remove all cables from devices.

Statement 2:

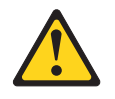

#### CAUTION:

When replacing the lithium battery, use only the battery recommended by the manufacturer. If your system has a module containing a lithium battery, replace it only with the same module type made by the same manufacturer. The battery contains lithium and can explode if not properly used, handled, or disposed of.

Do not:

- Throw or immerse into water
- Heat to more than 100°C (212°F)
- Repair or disassemble

Dispose of the battery as required by local ordinances or regulations.

Statement 3:

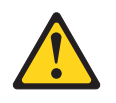

#### **CAUTION:**

When laser products (such as CD drives, DVD drives, fiber optic devices, or transmitters) are installed, note the following:

- Do not remove the covers. Removing the covers of the laser product could result in exposure to hazardous laser radiation. There are no serviceable parts inside the device.
- Use of controls or adjustments or performance of procedures other than those specified herein might result in hazardous radiation exposure.

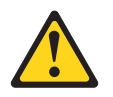

#### DANGER

Some laser products contain an embedded Class 3A or Class 3B laser diode. Note the following.

Laser radiation when open. Do not stare into the beam, do not view directly with optical instruments, and avoid direct exposure to the beam.

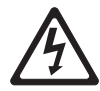

Class 1 Laser Product Laser Klasse 1 Laser Klass 1 Luokan 1 Laserlaite Appareil À Laser de Classe 1 Statement 4:

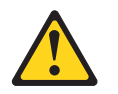

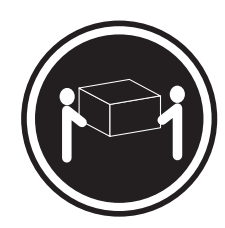

≥ 18 kg (39.7 lb)

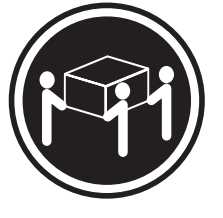

≥ 32 kg (70.5 lb)

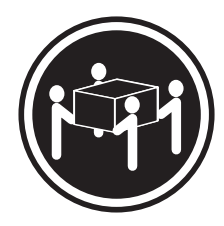

≥ 55 kg (121.2 lb)

### CAUTION:

Use safe practices when lifting.

Statement 5:

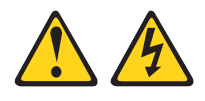

#### CAUTION:

The power control button on the device and the power switch on the power supply do not turn off the electrical current supplied to the device. The device also might have more than one power cord. To remove all electrical current from the device, ensure that all power cords are disconnected from the power source.

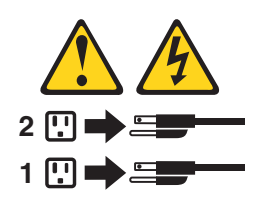

Statement 8:

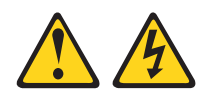

#### CAUTION:

Never remove the cover on a power supply or any part that has the following label attached.

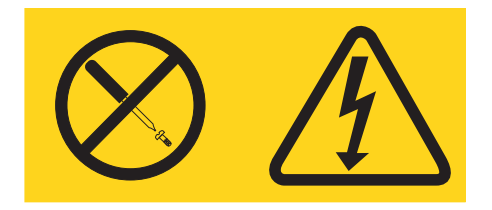

Hazardous voltage, current, and energy levels are present inside any component that has this label attached. There are no serviceable parts inside these components. If you suspect a problem with one of these parts, contact a service technician.

Statement 12:

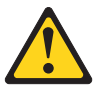

CAUTION: The following label indicates a hot surface nearby.

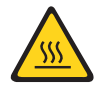

Statement 13:

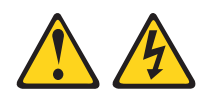

DANGER

Overloading a branch circuit is potentially a fire hazard and a shock hazard under certain conditions. To avoid these hazards, ensure that your system electrical requirements do not exceed branch circuit protection requirements. Refer to the information that is provided with your device for electrical specifications. Statement 15:

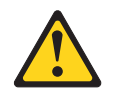

CAUTION: Make sure that the rack is secured properly to avoid tipping when the server unit is extended.

# Chapter 1. The ThinkServer TD100 and TD100x server

The Lenovo<sup>®</sup> ThinkServer<sup>™</sup> TD100 and TD100x (Machine Types 4203, 4204, 4205, 4206, 6398, 6399, 6419, and 6429) is a 5-U-high, high-performance server. It is ideally suited for networking environments that require superior microprocessor performance, improved systems management, and flexible memory and data management.

The server comes with a limited warranty. For information about the terms of the warranty and getting service and assistance, see the *Warranty and Support Information* document.

You can obtain up-to-date information about the server and other Lenovo server products at: http://www.lenovo.com/thinkserver.

# **Related documentation**

This *User Guide* provides general information about the server, including how to install supported options and how to configure the server. The following documentation also comes with the server:

- Installation Guide This document is in Portable Document Format (PDF) on the *ThinkServer Documentation* DVD. It provides information about setting up the server and basic instructions for installing some optional devices.
- · Warranty and Support Information

This document is in PDF on the *ThinkServer Documentation* DVD. It contains information about the terms of the warranty and getting service and assistance.

- Safety Information This document is in PDF on the *ThinkServer Documentation* DVD. It contains translated caution and danger statements. Each caution and danger statement that appears in the documentation has a number that you can use to locate the corresponding statement in your language in the *Safety Information* document.
- Hardware Maintenance Manual This document is available in English in PDF on the *ThinkServer Documentation* DVD. It contains information to help you solve problems yourself, and it contains information for service technicians. The most current version of the *Hardware Maintenance Manual* is available on the Lenovo Support Web site.

Depending on the server model, additional documentation might be included on the *ThinkServer Documentation* DVD.

The server might have features that are not described in the documentation that comes with the server. The documentation might be updated occasionally to include information about those features, or technical updates might be available to provide additional information that is not included in the server documentation. These updates are available from the Lenovo Web site. To check for updated documentation and technical updates, complete the following steps.

**Note:** Changes are made periodically to the Lenovo Web site. The actual procedure might vary slightly from what is described in this document.

<sup>1.</sup> Racks are measured in vertical increments of 4.45 cm (1.75 inches) each. Each increment is called a "U." A 1-U-high device is 1.75 inches tall.

<sup>©</sup> Lenovo 2008, 2009. Portions © IBM Corp. 2007.

- 1. Go to: http://www.lenovo.com/support.
- 2. Enter your product number (machine type and model number) or select **Servers** and **Storage** from the **Select your product** list.
- 3. From Family list, select ThinkServer TD100 and TD100x, and click Continue.

## Notices and statements in this document

The caution and danger statements in this document are also in the multilingual *Safety Information* document, which is on the *ThinkServer Documentation* DVD. Each statement is numbered for reference so you can locate the corresponding statement in your language in the *Safety Information* document.

The following notices and statements are used in this document:

- Note: These notices provide important tips, guidance, or advice.
- **Important:** These notices provide information or advice that might help you avoid inconvenient or problem situations.
- Attention: These notices indicate potential damage to programs, devices, or data. An attention notice is placed just before the instruction or situation in which damage could occur.
- Caution: These statements indicate situations that can be potentially hazardous to you. A caution statement is placed just before the description of a potentially hazardous procedure step or situation.
- **Danger:** These statements indicate situations that can be potentially hazardous to you. A danger statement is placed just before the description of a potentially lethal or extremely hazardous procedure step or situation.

# ThinkServer TD100 features and specifications (Machine Types 6398, 6399, 6419, 6429)

The following information is a summary of the features and specifications for Machine Types 6398, 6399, 6419, 6429. Depending on the server model, some features might not be available, or some specifications might not apply.

| Microprocessors:                                                          | Fans:                                                               | Environment:                                                                                            |
|---------------------------------------------------------------------------|---------------------------------------------------------------------|----------------------------------------------------------------------------------------------------|
| <ul> <li>Supports up to two Intel<sup>®</sup> Xeon<sup>®</sup></li> </ul> | Three speed-controlled hot-swap fans                                | Air temperature:                                                                                        |
| dual-core processors                                                      | Barran anna ha                                                      | <ul> <li>Server on: 10° to 35°C (50° to 95°F)</li> </ul>                                                |
| 4 MB shared Level-2 cache                                                 | Power supply:                                                       | Altitude: 0 to 914 m (2998.0 ft)                                                                        |
| <ul> <li>667, 1066, or 1333 MHz front-side<br/>bus (FSB)</li> </ul>       | 670 watt (90-240 V ac)                                              | <ul> <li>Server off: -40° to 60°C (-40° to 140°F)</li> <li>Altitude: 0 to 2133 m (7000.0 ft)</li> </ul> |
|                                                                           | Size:                                                               | Humidity (operating and storage): 8% to                                                                 |
| <b>Note:</b> Use the Configuration/Setup                                  | • Height: 440 mm (17.3 in.)                                         | 80%                                                                                                    |
| Utility program to determine the type                                     | • Depth: 747 mm (29.4 in.)                                          |                                                                                                    |
| and speed of the microprocessors.                                         | • Width: 218 mm (8.6 in.)                                           | Heat output:                                                                                            |
| Mamanu                                                                    | • Weight: 20 kg (42 lb) to 34 kg (75 lb)                            | Approximate heat output in British thermal                                                              |
| Minimum: 1 GB                                                             | depending upon configuration                                        | units (Btu) per hour:                                                                                   |
| Maximum: 22 GB (16 GB in mirrored                                         | Intermete di ferre etterne                                          | Minimum configuration: 693 Btu per hour                                                                 |
| mode)                                                                     | Integrated functions:                                               | (203 watts)                                                                                             |
| • Type: PC2-5300 ECC fully-buffered                                       | Baseboard management controller     (RMC) or ophoard control option | Maximum configuration: 1631 Btu per hour                                                                |
| with double-data-rate 2 (DDB2)                                            | (BIVIC) OF OFIDOARD Service processor                               | (478 watts)                                                                                             |
| SDBAM                                                                     | Broadcorri 5/21 10/100/1000 Ethemet                                 |                                                                                                    |
| Connectors: eight dual inline memory                                      | BL45 Ethorpot port                                                  | Electrical input:                                                                                       |
| module (DIMM) connectors two-way                                          | Six port Sorial ATA controllor                                      | Sine-wave input (50 or 60 Hz) required                                                                  |
| interleaved                                                               | <ul> <li>Integrated BAID canability (HostBAID)</li> </ul>           | <ul> <li>Input voltage and frequency ranges</li> </ul>                                                  |
|                                                                           | Two serial norts                                                    |                                                                                                    |
| Drives (depending on the model):                                          | One parallel port                                                   | Minimum: 100 V ac                                                                                       |
| Diskette (optional): External USB                                         | Eour Universal Serial Bus (USB) v2 0                                | - Minimum: 100 V ac                                                                                     |
| diskette drive                                                            | ports (two on front and two on rear)                                | <ul> <li>Input voltage high range;</li> </ul>                                                           |
| <ul> <li>Hard disk drive: SATA</li> </ul>                                 | Keyboard port                                                       | – Minimum: 200 V ac                                                                                     |
| <ul> <li>One of the following IDE drives:</li> </ul>                      | Mouse port                                                          | – Maximum: 240 V ac                                                                                     |
| – CD-ROM                                                                  | ATA-100 single-channel IDE controller                               | <ul> <li>Input kilovolt-amperes (kVA) approximately:</li> </ul>                                         |
| <ul> <li>CD-RW (optional)</li> </ul>                                      | (bus mastering)                                                     | <ul> <li>Minimum: 0.21 kVA (all models)</li> </ul>                                                      |
| <ul> <li>DVD-ROM (optional)</li> </ul>                                    | ATI ES1000 video controller                                         | - Maximum: 0.49 kVA                                                                                     |
| <ul> <li>DVD-ROM/CD-RW (optional)</li> </ul>                              | <ul> <li>Compatible with SVGA and VGA</li> </ul>                    |                                                                                                    |
| /                                                                         | <ul> <li>16 MB SDRAM video memory</li> </ul>                        | Notes:                                                                                                  |
| Expansion bays (depending on the                                          |                                                                     | 1. Power consumption and heat output vary                                                               |
| model):                                                                   | Diagnostic LEDs:                                                    | depending on the number and type of                                                                     |
| Inree nair-nign 5.25-in. bays (one     Op as DVD drive installed) as and  | • Fans                                                              | optional features installed and the                                                                     |
| CD or DVD drive installed) or one                                         | Memory                                                              | power-management optional features in                                                                   |
| full high topo drive                                                      | Power supply                                                        | use.                                                                                                    |
| Equit 2 5 in simple owen have                                             |                                                                     | 2. These levels were measured in controlled                                                             |
| · Four 5.5-III. Simple-Swap bays                                          | Acoustical noise emissions:                                         | acoustical environments according to the                                                                |
| PCI expansion slots (depending on                                         | Sound power, Idling: 5.6 bel                                        | procedures specified by the American                                                                    |
| the model):                                                               | • Sound power, operating: 6.0 bei                                   | National Standards Institute (ANSI) S12.10                                                              |
| . Civ DOL sumanaian alata                                                 |                                                                     | and ISO 7779 and are reported in                                                                        |
| Six PCI expansion slots                                                   |                                                                     | accordance with ISO 9296. Actual                                                                        |
| <ul> <li>Three PCI Express x8 slots (two</li> </ul>                       |                                                                     | sound-pressure levels in a given location                                                               |
| x8 links and one x4 link)                                                 |                                                                     | might exceed the average values stated                                                                  |
| <ul> <li>One PCI 32-bit/33 MHz slot</li> </ul>                            |                                                                     | because of room reflections and other                                                                   |
| <ul> <li>Two PCI-X 64-bit/133 MHz slots</li> </ul>                        |                                                                     | nearby noise sources. The declared                                                                      |
|                                                                           |                                                                     | sound-power levels indicate an upper limit,                                                             |
|                                                                           |                                                                     | below which a large number of computers                                                                 |

will operate.

# ThinkServer TD100x features and specifications (Machine Types 4203, 4204, 4205, 4206)

The following information is a summary of the features and specifications of the server. Depending on the server model, some features might not be available, or some specifications might not apply.

#### Table 2. Features and specifications Microprocessor: Hot-swap fans: Acoustical noise emissions: Intel Xeon<sup>™</sup> dual-core or quad-core with 12 · Three (standard) Sound power, idle: 5.5 bel declared Upgradeable to six fans (for redundant Sound power, operating: 6.0 bel declared MB Level-2 cache Important: Do not use dual-core and coolina) quad-core processors in the same server. Environment: Note: To upgrade to redundant cooling, install Support for up to two microprocessors Air temperature: the redundant power and cooling option kit. Kit Server on: 10° to 35°C (50.0° to 95.0°F); Support for Intel Extended Memory 64 includes one 835-watt hot-swap power-supply Technology (EM64T) altitude: 0 to 2134 m (7000 ft) and three hot-swap fans. Server off: -40° to 60°C (-40.0° to 140.4°F); Note: Use the Configuration/Setup Utility maximum altitude: 2134 m (7000 ft) Size: program to determine the type and speed of the Humidity: Tower Server on: 8% to 80% microprocessors. - Height: 440 mm (17.3 in.) Server off: 8% to 80% Depth: 747 mm (29.4 in.) Memory: \_ Width: 218 mm (8.6 in.) · Minimum: 1 GB depending on server model, Heat output: Weight: approximately 38 kg (84 lb) when expandable to 48 GB fully configured or 20 kg (42 lb) minimum Type: 667 MHz, PC2-5300, ECC Fully Approximate heat output in British thermal units Rack Buffered DIMMs (FBD) with double data rate (Btu) per hour: - 5 U (DDR) IL SDRAM Minimum configuration: 2013 Btu per hour (590 - Height: 218 mm (8.6 in.) · Connectors: Twelve 240-pin dual inline watts) Depth: 696 mm (27.4 in.) memory module (DIMM) connectors Maximum configuration: 2951 Btu per hour (865 - Width: 424 mm (16.7 in.) watts) \_ Weight: approximately 34 kg (75 lb) when Drives: fully configured or 20 kg (42 lb) minimum **Electrical input:** IDE: Sine-wave input (50-60 Hz) required DVD (standard) Racks are marked in vertical increments of 4.45 CD, CD-RW, DVD/CD-RW (optional) Input voltage low range: cm (1.75 inches). Each increment is referred to - Maximum of two devices can be installed Minimum: 100 V ac as a unit, or "U." A 1-U-high device is 4.45 cm · Diskette (optional): External USB 1.44 MB Maximum: 127 V ac (1.75 inches) tall. Input voltage high range: Supported hard disk drives: Serial Attached SCSI (SAS) Minimum: 200 V ac Integrated functions: Serial Advanced Technology Attachment Maximum: 240 V ac Baseboard management controller (Intelligent (SATA) Approximate input kilovolt-amperes (kVA): Platform Management Interface (IPMI) 2.0 Minimum: 0.60 kVA compliant) Expansion bays: Maximum: 0.88 kVA Easy LED diagnostics Eight hot-swap SAS, 3.5-inch bays or 12 ServeRAID-8k (512 MB with battery backup) Notes: hot-swap SAS, 2.5-inch bays and ServeRAID-8s SAS Controllers support Three half-high 5.25-inch bays (DVD drive 1. Power consumption and heat output vary RAID levels 0, 1, 1E, ,10, 5, 6, 50, and 60 installed) depending on the number and type of optional Note: The server will not start without a Note: Full-high devices such as an optional features that are installed and the RAID controller installed. tape drive will occupy two half-high power-management optional features that are Eight 3.5-inch hard disk drive models: 5.25-inch bays. in use. ServeRAID-8k-I or ServeRAID-8k 2. These levels were measured in controlled Twelve 2.5-inch hard disk drive models: PCI and PCI-X expansion slots: acoustical environments according to the ServeRAID-8k and ServeRAID-8s · Six PCI expansion slots procedures that are specified by the American Four Universal Serial Bus (USB) ports (2.0) - Three PCI Express x8 (two x8 links and National Standards Institute (ANSI) S12.10 and Two on rear of server one x4 link) slots ISO 7779 and are reported in accordance with Two on front of server One PCI 33 MHz/32-bit slot ISO 9296. Actual sound-pressure levels in a • Broadcom 5721 and 5721KFB3 10/100/1000 Two PCI-X 2.0 133 MHz/64-bit slots given location might exceed the average stated Gigabit Ethernet controllers values because of room reflections and other ATI PCI ES1000 video Upgradeable microcode: nearby noise sources. The declared 16 MB video memory System BIOS, service microprocessor, BMC, and sound-power levels indicate an upper limit. VGA and SVGA compatible SAS microcode below which a large number of computers will ATA-100 single-channel IDE controller (bus operate. mastering) Power supply: Vitesse VSC7250 SAS/SATA RAID controller Note: To upgrade to two 835-watt hot-swap Mouse connector power supplies, install the redundant power and Kevboard connector cooling option kit. Kit includes one 835-watt Serial connector power-supply and three hot-swap fans. Standard: One 835-watt 110 V or 240 V ac input dual-rated power supply Upgradeable to two 835-watt hot-swap power

supplies

# What your server offers

The server uses the following features and technologies:

#### Baseboard management controller (BMC)

The BMC provides basic service-processor environmental monitoring functions. If an environmental condition exceeds a threshold or if a system component fails, the BMC provides LEDs to help you diagnose the problem.

#### · High-performance graphics controller

The server comes with an onboard high-performance graphics controller that supports high resolutions and includes many performance-enhancing features for the operating-system environment.

#### Diagnostics CD

The *Diagnostics* CD provided with your server contains the diagnostic programs for testing the major components of the server. For additional information about the *Diagnostics* CD, see the *Hardware Maintenance Manual*, which is available on the Lenovo Support Web site.

**Note:** Changes are made periodically to the Lenovo Web site. The actual procedure might vary slightly from what is described in this document.

- 1. Go to: http://www.lenovo.com/support.
- 2. Enter your product number (machine type and model number) or select **Servers and Storage** from the **Select your product** list.
- 3. From Family list, select ThinkServer TD100 and TD100x, and click Continue.
- 4. Click **Downloads and drivers** to download firmware updates.
- EasyManage software

ThinkServer EasyManage software helps you maintain high performance while limiting downtime. Through a single console you can monitor and configure alerts for security and performance, perform hardware failure prediction, deploy operating systems and software, and monitor software licenses. You can download and install the EasyManage software from the Lenovo Support Web site (http://www.lenovo.com/support).

#### ThinkServer EasyStartup DVD

The Lenovo *ThinkServer EasyStartup* DVD that comes with the server provides programs to help you set up the server and install an operating system. The EasyStartup program detects installed hardware devices and guides you through the process of creating a response file and performing an unattended installation of the operating system and associated device drivers.

#### · Integrated network support

The server comes with an integrated Broadcom NetXtreme Gigabit Ethernet controller, which supports connection to a 10-Mbps, 100-Mbps, or 1000-Mbps network. For more information, see "Configuring the Broadcom NetXtreme Gigabit Ethernet controller" on page 66.

#### · Large data-storage capacity and hot-swap capabilities

Hot-swap models support up to eight slim-high, 3.5-inch hot-swap hard disk drives in the hot-swap bays. With the hot-swap feature, you can add, remove, or replace hard disk drives without turning off the server.

#### Large system-memory capacity TD100

The server supports up to 32 GB (reduced to 16 GB in mirrored mode) of system memory . The memory controller supports error correcting code (ECC) for up to

eight industry-standard, 2-way interleaved, x4 or x8, 1.8 V, 240-pin, double-data-rate 2 (DDR2), PC2-5300, 677 MHz, dynamic random-access memory (DRAM) fully buffered (FBD) dual inline memory modules (DIMMs).

#### TD100x

The server supports up to 48 GB (reduced to 24 GB in mirrored mode) of system memory. The memory controller supports error correcting code (ECC) for up to 12 240-pin, DDR1, PC2-5300, SDRAM, 667 MHz, fully buffered DIMMs.

#### Memory mirroring

Some models support memory mirroring. Memory mirroring replicates and stores data in DIMMs within two branches simultaneously. To support memory mirroring, you must have at least two pairs of DIMMs installed (a pair in each branch). Pairs of DIMMs that are next to each other (for example, DIMM slot 1 and DIMM slot 4) within the channels of the same branch must be identical pairs of full-buffered, dual inline memory modules (DIMMs). For more information, see "Installing a memory module" on page 28.

#### Online-spare memory

Some models support online-sparing memory. Online-spare memory disables a failed rank pair of DIMMs from the system configuration and activates an online-spare rank pair of DIMMs to replace the failed rank pair of DIMMs. For an online-spare pair of DIMMs to be activated, you must enable this feature and have installed an additional pair of DIMMs of the same speed, type, size (or larger), and technology as the failed pair of DIMMs. For more information, see "Installing a memory module" on page 28.

#### Redundant power capabilities

Some models support up to two 835-watt power supplies, which provide redundancy and hot-swap capability for a typical configuration. If the maximum load on the server is less than 835 watts and a problem occurs with one of the power supplies, the other power supply can meet the power requirements.

## ServeRAID<sup>™</sup> support

Some models support ServeRAID adapters to create redundant array of independent disks (RAID) configurations. Some models also have integrated RAID level-0 and level-1 support.

#### Symmetric multiprocessing (SMP)

The server supports up to two Intel Xeon microprocessors. Each microprocessor provides symmetric multiprocessing capability. When you install the second microprocessor, this will enhance the performance of the server.

#### Systems-management capabilities

The server supports an optional Remote Supervisor Adapter II SlimLine, which provides service-processor functions in addition to those that the BMC provides. When this adapter is used with the systems-management software that comes with the server, you can manage the functions of the server locally and remotely. The Remote Supervisor Adapter II SlimLine also provides system monitoring, event recording, and dial-out alert capability.

See the documentation that comes with your systems-management software for more information.

# Reliability, availability, and serviceability

Three important server design features are reliability, availability, and serviceability (RAS). The RAS features help to ensure the integrity of the data that is stored in the server, the availability of the server when you need it, and the ease with which you can diagnose and repair problems.

The server might have the following RAS features (the features vary depending on your model):

- Advanced Configuration and Power Interface (ACPI)
- Advanced Desktop Management Interface (DMI) features
- Automatic error retry or recovery
- · Automatic memory downsizing on error detection
- Automatic restart on nonmaskable interrupt (NMI)
- Automatic Server Restart (ASR) logic supporting a system restart when the operating system becomes unresponsive
- · Automatic server restart after a power failure, based on the BIOS setting
- Availability of microcode level
- · Boot-block recovery
- Built-in, menu-driven setup, system configuration, and redundant array of independent disks (RAID) configuration
- · Built-in monitoring for fan, power, temperature, and voltage
- CD-based diagnostic programs
- · Cooling fans with speed-sensing capability
- · Customer support center that is available 24 hours a day, 7 days a week<sup>2</sup>
- · Error codes and messages
- Error correcting code (ECC) double-data-rate 2 (DDR2) synchronous dynamic random-access memory (SDRAM) with serial presence detect (SPD)
- Error logging of POST failures
- Hot-swap Serial Attached SCSI (SAS) and hot-swap Serial ATA (SATA) hard disk drives
- Integrated Ethernet controller
- Support for an optional IBM Remote Supervisor Adapter II SlimLine
- · Key-lock support for physical security
- Memory change messages posted to the error log
- · Baseboard management controller (BMC) or service processor
- Power management
- Power-on self-test (POST)
- Read-only memory (ROM) checksums
- Redundant Ethernet capabilities (requires an optional Ethernet adapter) with failover support
- Simple-swap Serial Advanced Technology Attachment (SATA) hard disk drives
- Standby voltage for system-management features and monitoring
- System auto-configuring from the configuration menu
- · System-error LED on the front bezel and diagnostic LEDs on the system board
- Upgradeable baseboard management controller (BMC) firmware
- Upgradeable microcode for POST, basic input/output system (BIOS) code, and read-only memory (ROM) resident code, locally or over a LAN
- Vital product data (VPD); includes serial-number information and replacement part numbers, stored in nonvolatile memory, for easier remote maintenance

<sup>2.</sup> Service availability will vary by country. Response time varies; may exclude holidays.

# Server controls, LEDs, and power

This section describes the controls and light-emitting diodes (LEDs) and how to turn the server on and off.

# **Front view**

The following illustration shows the controls, LEDs, and connectors on the front of the hot-swap server models.

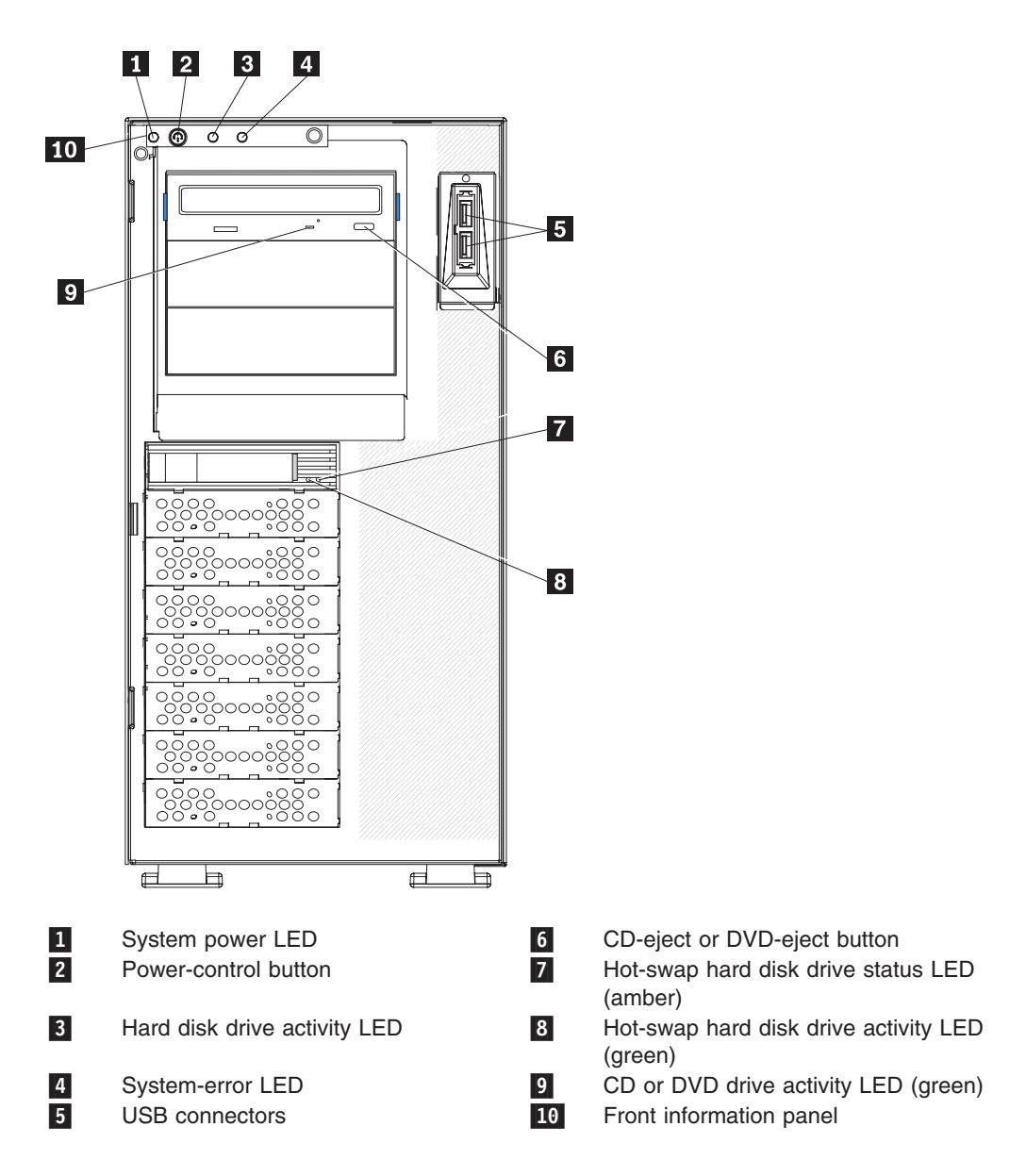

The following illustration shows the controls, LEDs, and connectors on the front of the simple-swap server models.

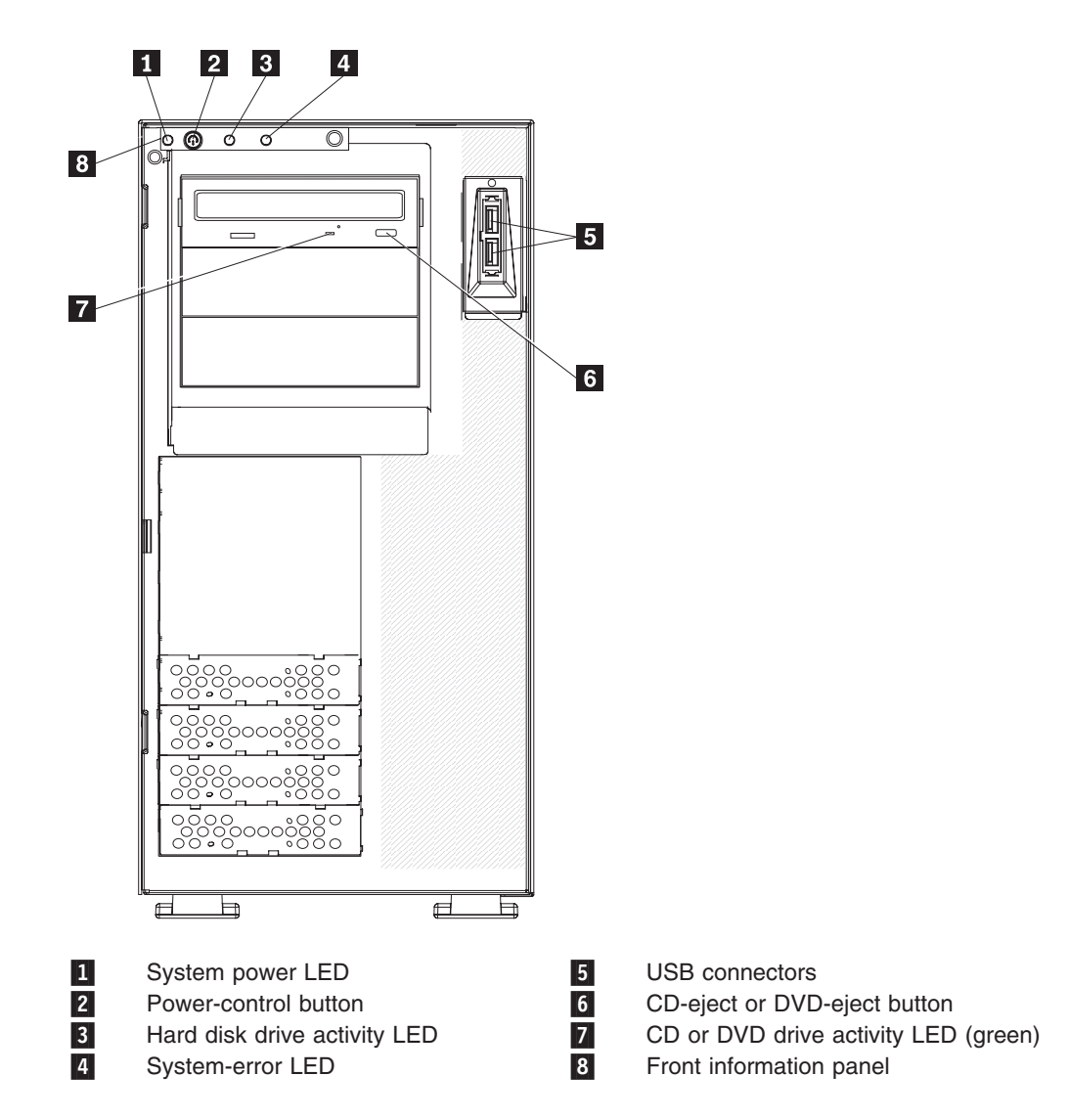

#### **Power-on LED**

When this LED is lit, it indicates that the server is turned on. When this LED is flashing, it indicates that the system is turned off but still connected to ac power. When this LED is off, it indicates that ac power is not present, or the power supply or the LED itself has failed.

#### **Power-control button**

Press this button to turn the server on and off manually.

#### Hard disk drive activity LED

When this LED is flashing rapidly, it indicates that a hard disk drive is in use.

#### System-error LED

When this amber LED is lit, it indicates that a system error has occurred. An LED on the system board might also be lit to help isolate the error. Detailed troubleshooting information is in the *Hardware Maintenance Manual* on the *ThinkServer Documentation* DVD.

#### **USB** connectors

Connect USB devices to these connectors.

#### **CD-eject or DVD-eject button**

Press this button to release a CD from the CD drive or a DVD from the DVD drive.

#### CD or DVD drive activity LED

When this LED is lit, it indicates that the CD drive or DVD drive is in use.

#### Hot-swap hard disk drive activity LED (hot-swap models only)

On some server models, each hot-swap drive has a hard disk drive activity LED. When this green LED is flashing, it indicates that the associated hard disk drive is in use.

When the drive is removed, this LED also is visible on the SAS/SATA backplane, next to the drive connector. The backplane is the printed circuit board behind drive bays 4 through 7.

#### Hot-swap hard disk drive status LED (hot-swap models only)

On some server models, each hot-swap hard disk drive has an amber status LED. If this amber status LED is lit, it indicates that the associated hard disk drive has failed.

If an optional ServeRAID adapter is installed in the server and the LED flashes slowly (one flash per second), the drive is being rebuilt. If the LED flashes rapidly (three flashes per second), the adapter is identifying the drive.

When the drive is removed, this LED also is visible on the SAS/SATA backplane, below the hot-swap hard disk drive activity LED.

# **Rear view**

The following illustration shows the LEDs and connectors on the rear of the hot-swap power supply models with optional redundant power. For more information about these connectors, see "Server components" on page 15.

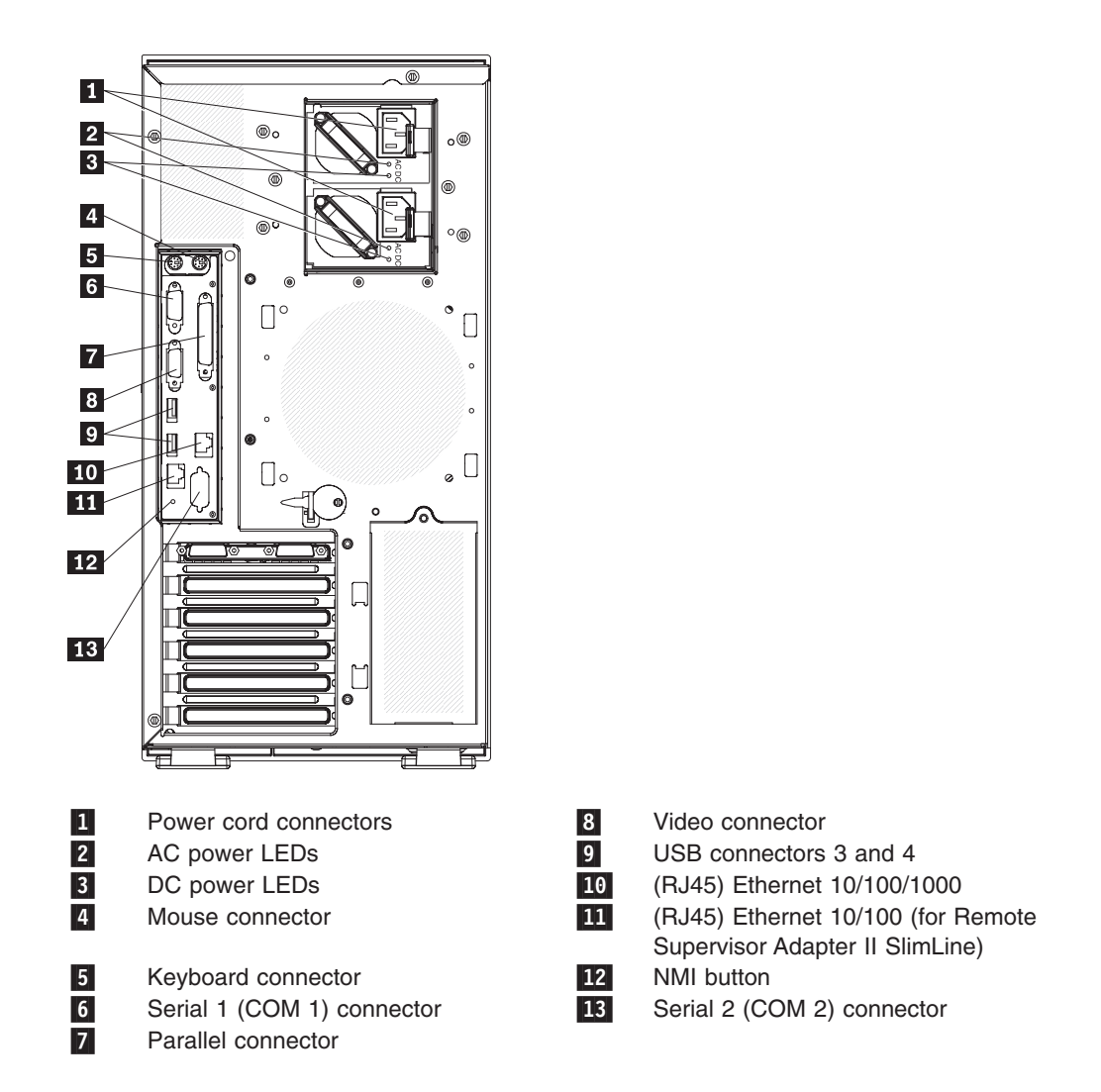

The following illustration shows the connectors on the rear of the non-hot-swap power supply models. For more information about these connectors, see "Server components" on page 15.

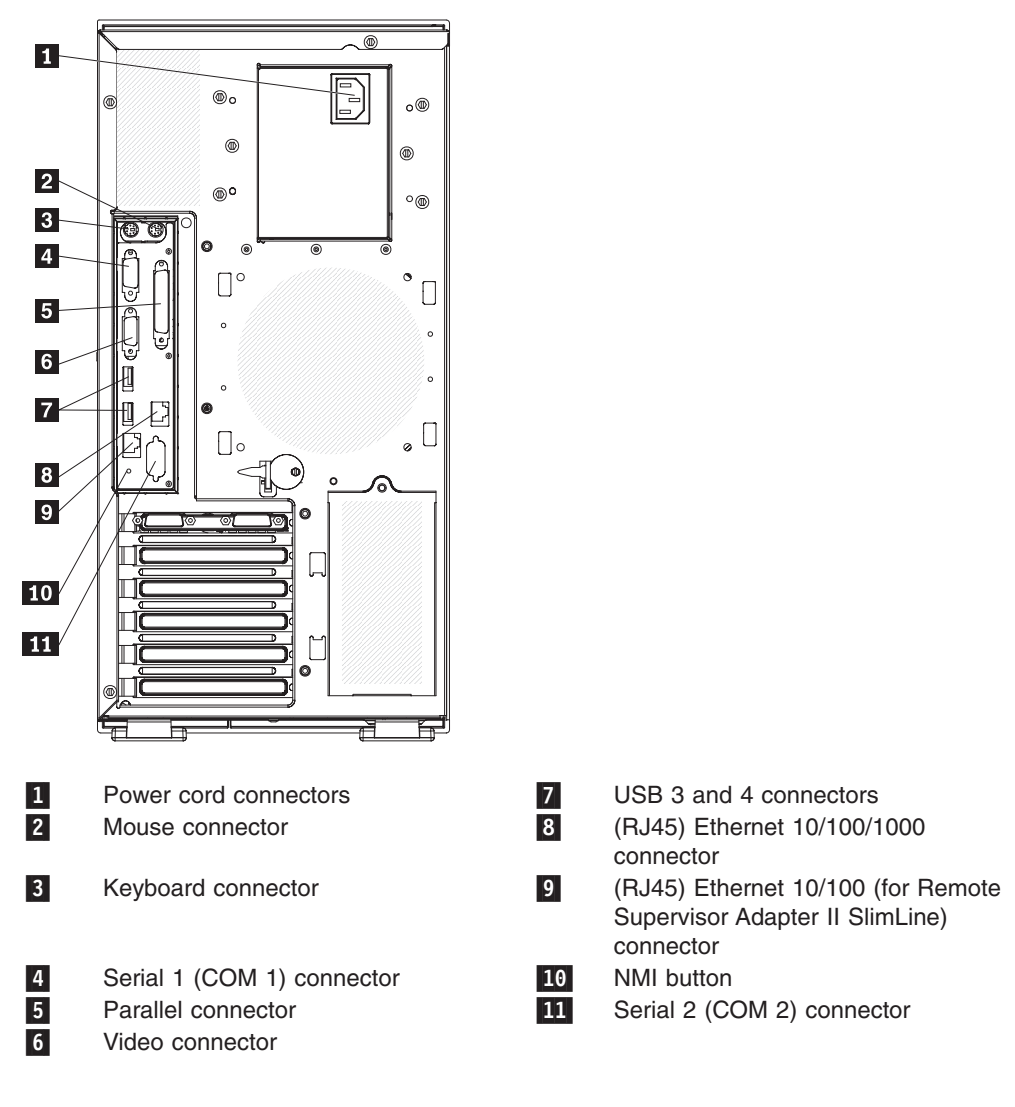

#### **Power-cord connector**

Connect the power cord to this connector.

#### AC power LED (hot-swap power supply models only)

This green LED provides status information about the power supply. During typical operation, both the ac and dc power LEDs are lit. For any other combination of LEDs, see the *Hardware Maintenance Manual*.

#### DC power LED (hot-swap power supply models only)

This green LED provides status information about the power supply. During typical operation, both the ac and dc power LEDs are lit. For any other combination of LEDs, see the *Hardware Maintenance Manual*.

#### Mouse connector

Connect a mouse device to this connector.

#### **Keyboard connector**

Connect a keyboard to this connector.

#### Serial 1 connector

Connect a 9-pin serial device to this connector.

#### **Parallel connector**

Connect a parallel device to this connector.

#### Video connector

Connect a monitor to this connector.

#### **USB** connectors

Connect USB devices to these connectors.

#### Ethernet connectors

Use these connectors to connect the server to a network.

#### Ethernet transmit/receive activity LED

This LED is on the Ethernet connector on the rear of the server. When this LED is lit, it indicates that there is activity between the server and the network.

#### Ethernet link status LED

This LED is on the Ethernet connector on the rear of the server. When this LED is lit, it indicates that there is an active connection on the Ethernet port.

#### Server power features

When the server is connected to an ac power source but is not turned on, the operating system does not run, and all core logic except for the service processor (the baseboard management controller (BMC) or optional Remote Supervisor Adapter II SlimLine) is shut down; however, the server can respond to remote requests from the service processor, such as a remote request to turn on the server. The power-on LED flashes to indicate that the server is connected to ac power but not turned on.

### Turning on the server

Approximately 20 seconds after the server is connected to ac power, the power-control button becomes active, and one or more fans might start running to provide cooling while the server is connected to power. You can turn on the server and start the operating system by pressing the power-control button.

The server also can be turned on in any of the following ways:

- If a power failure occurs while the server is turned on, the server will restart automatically when power is restored.
- If your operating system supports the systems-management software for an optional Remote Supervisor Adapter II SlimLine, the systems-management software can turn on the server.

**Note:** When 4 GB or more of memory (physical or logical) is installed, some memory is reserved for various system resources and is unavailable to the operating system. The amount of memory that is reserved for system resources depends on the operating system, the configuration of the server, and the configured peripheral component interconnect (PCI, PCI Express, or PCI-X) options.

# Turning off the server

When you turn off the server and leave it connected to ac power, the server can respond to remote requests to turn on the server. While the server remains connected to ac power, one or more fans might continue to run. To remove all power from the server, you must disconnect it from the power source.

Some operating systems require an orderly shutdown before you turn off the server. See your operating-system documentation for information about shutting down the operating system.

#### Statement 5:

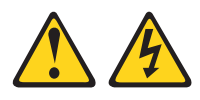

#### **CAUTION:**

The power control button on the device and the power switch on the power supply do not turn off the electrical current supplied to the device. The device also might have more than one power cord. To remove all electrical current from the device, ensure that all power cords are disconnected from the power source.

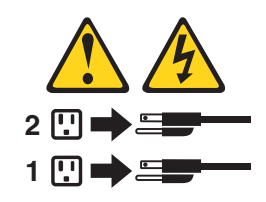

The server can be turned off in any of the following ways:

- You can turn off the server from the operating system, if your operating system supports this feature. After an orderly shutdown of the operating system, the server will be turned off automatically.
- You can press the power-control button to start an orderly shutdown of the operating system and turn off the server, if your operating system supports this feature.
- If the operating system stops functioning, you can press and hold the power-control button for more than 4 seconds to turn off the server.
- If an optional Remote Supervisor Adapter II SlimLine is installed in the server, the server can be turned off from the Remote Supervisor Adapter II SlimLine user interface.
- The server can turn itself off as an automatic response to a critical system failure.

# Chapter 2. Installing optional devices

**Important:** Before you install optional hardware, make sure that the server is working correctly. Start the server, and make sure that the operating system starts, if an operating system is installed, or that a 19990305 error code is displayed, indicating that an operating system was not found but the server is otherwise working correctly. If the server is not working correctly, see the *Hardware Maintenance Manual* for diagnostic information.

## Server components

The following illustration shows the major components in the server. The illustrations in this document might differ slightly from your hardware.

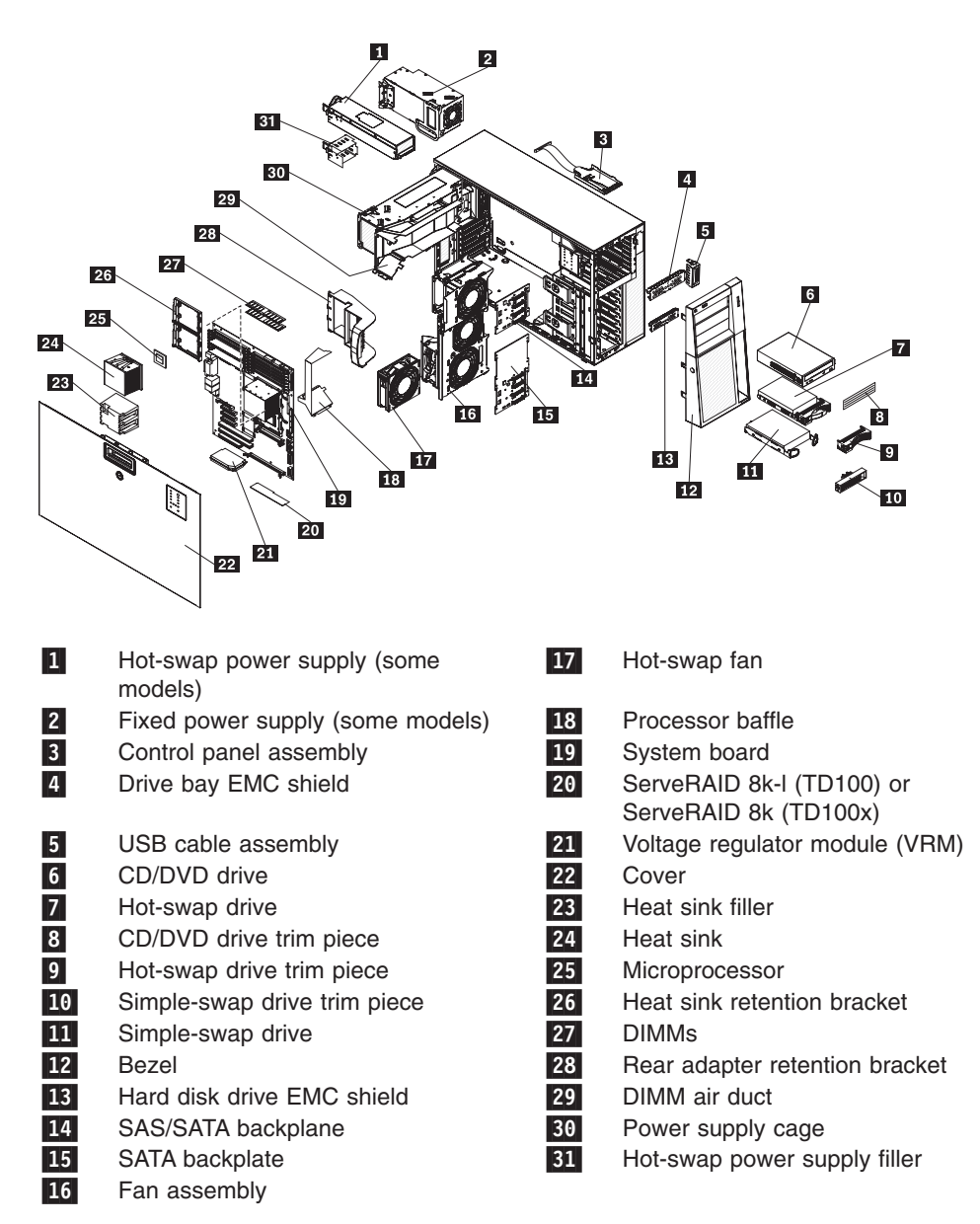

# System-board internal connectors

The following illustration shows the internal connectors on the system board.

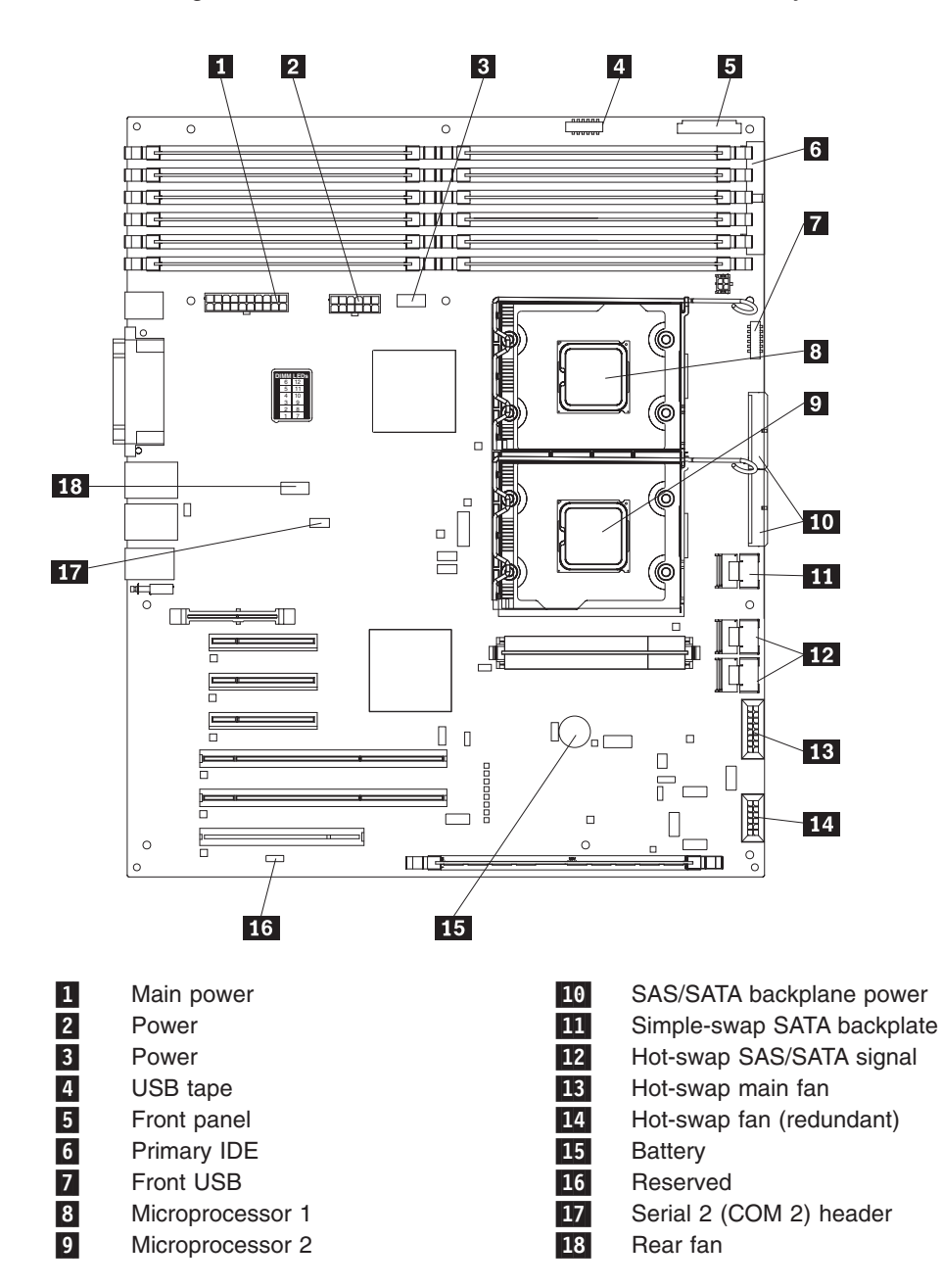

# System-board external connectors

The following illustration shows the external input/output (I/O) connectors on the system board.

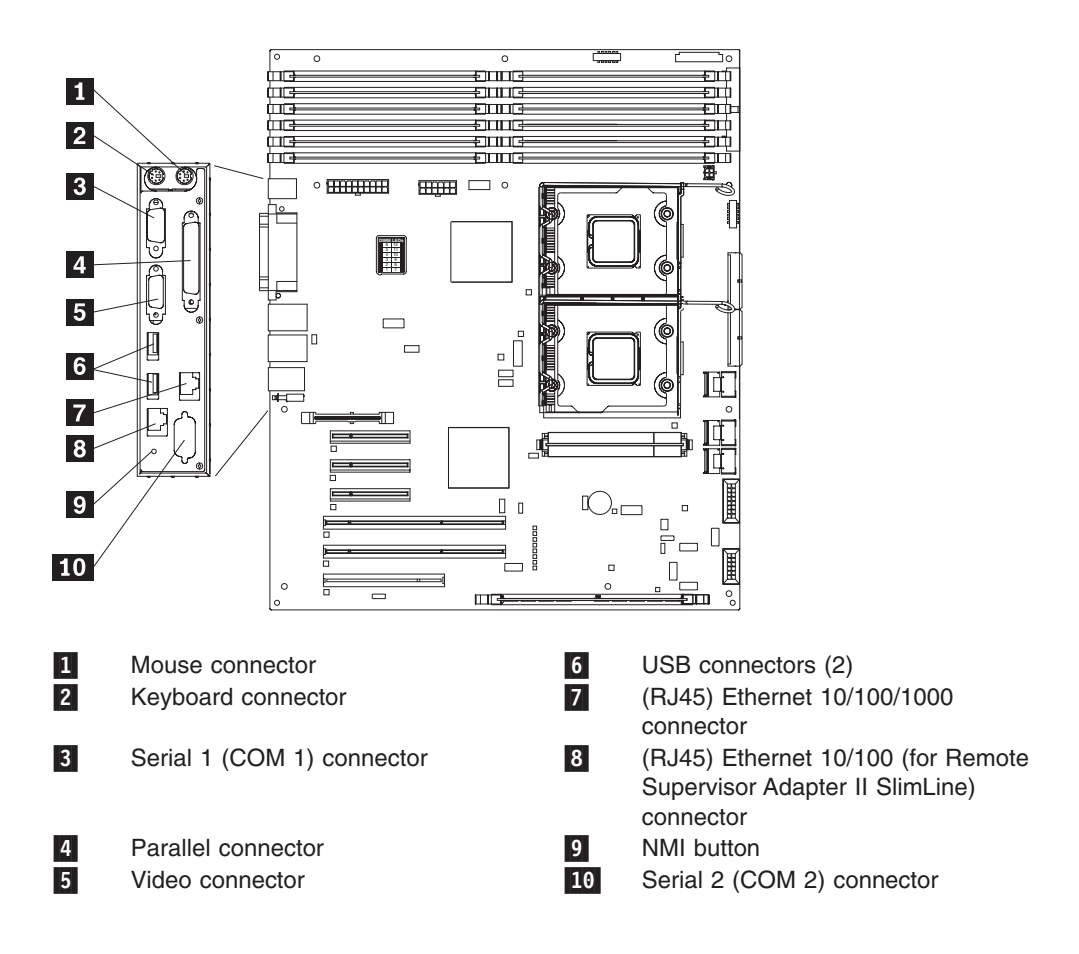

# System-board optional-device connectors

The following illustration shows the system-board connectors for user-installable options.

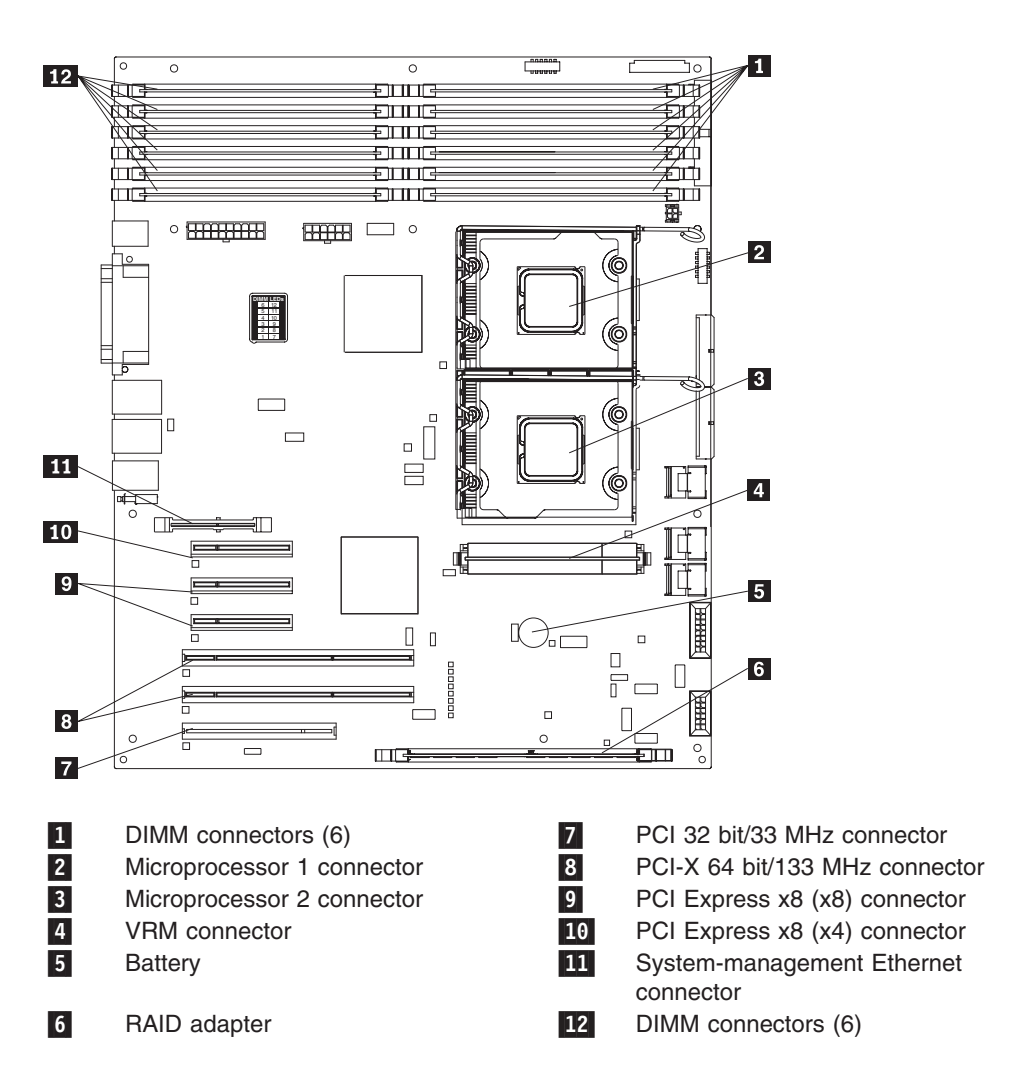

# System board switches

The following illustration shows the SW4 switch (Boot block/Clear CMOS) 1 on the system board.

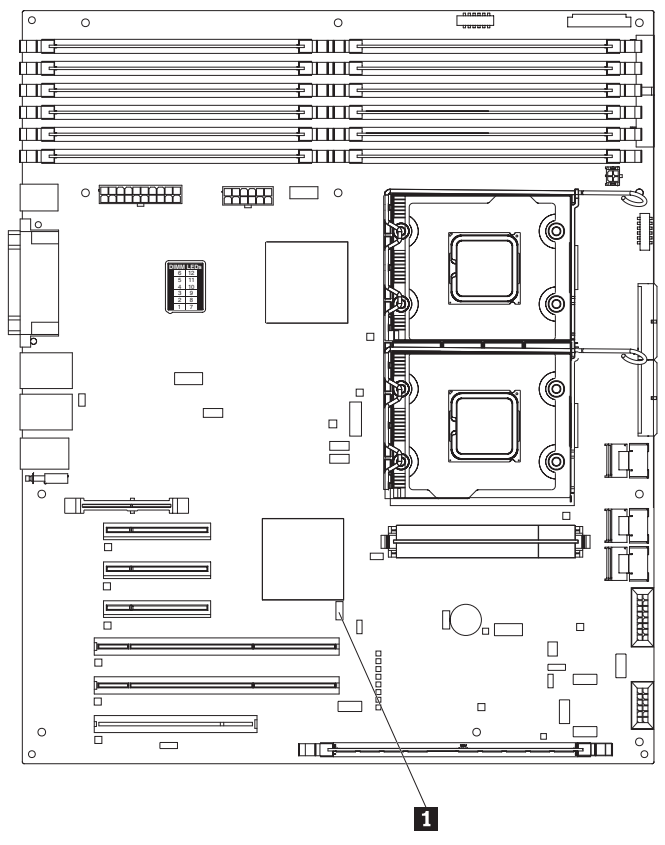

1 Boot block/Clear CMOS switch (SW4)

The following table describes the function of each pin on the SW4 switch (Boot block/Clear CMOS) on the system board.

Table 3. System board SW4 switch

| Switch pin number | Description                                                                                                    |
|-------------------|----------------------------------------------------------------------------------------------------|
| 1                 | Boot block:                                                                                                    |
|                   | • When this switch is on 1, this is the normal mode.                                                                                   |
|                   | • When this switch is toggled to <b>On</b> , this enables the system to recover if the BIOS code becomes damaged.                      |
|                   | See the <i>Hardware Maintenance Manual</i> for information about recovering from a BIOS update failure.                                |
| 2                 | Clear CMOS:                                                                                                    |
|                   | • When this switch is on <b>2</b> , this is the normal mode. This keeps the CMOS data.                                                 |
|                   | • When this switch is toggled to <b>On</b> , this clears the CMOS data, which clears the power-on password and administrator password. |

# System board LEDs

The following illustration shows the light-emitting diodes (LEDs) on the system board.

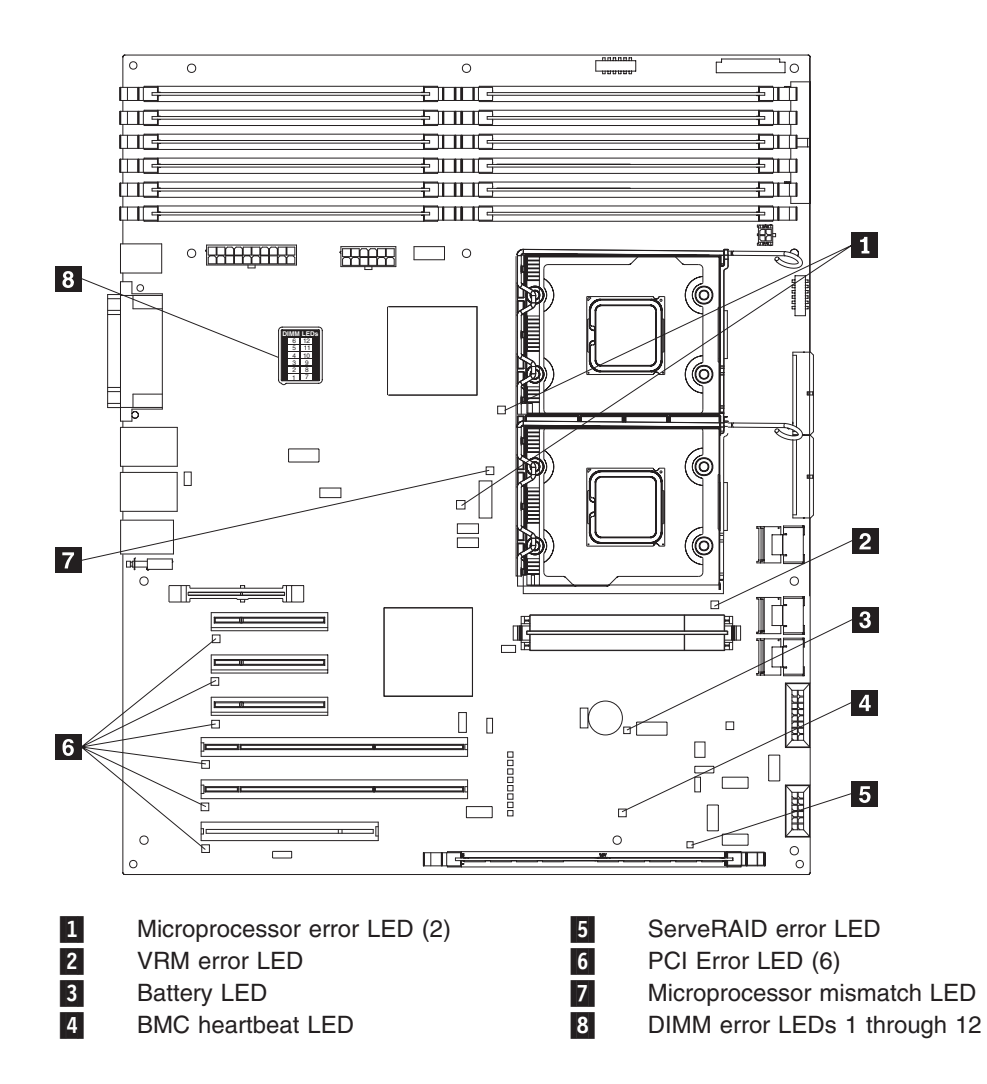

For more information about the system board LEDs, see the *Hardware Maintenance Manual*.

# Installation guidelines

Before you install options, read the following information:

- Read the safety information that begins on page v, the guidelines in "Working inside the server with the power on" on page 22, and "Handling static-sensitive devices" on page 22. This information will help you work safely.
- When you install your new server, take the opportunity to download and apply the most recent firmware updates. This step will help to ensure that any known issues are addressed and that your server is ready to function at maximum levels of performance. To download firmware updates for your server, complete the following steps.

**Note:** Changes are made periodically to the Lenovo Web site. The actual procedure might vary slightly from what is described in this document.

- 1. Go to: http://www.lenovo.com/support.
- 2. Enter your product number (machine type and model number) or select **Servers and Storage** from the **Select your product** list.
- 3. From Family list, select ThinkServer TD100 and TD100x, and click Continue.
- 4. Click **Downloads and drivers** to download firmware updates.
- Before you install optional hardware, make sure that the server is working correctly. Start the server, and make sure that the operating system starts, if an operating system is installed, or that a 19990305 error code is displayed, indicating that an operating system was not found but the server is otherwise working correctly. If the server is not working correctly, see the *Hardware Maintenance Manual* for diagnostic information.
- Observe good housekeeping in the area where you are working. Place removed covers and other parts in a safe place.
- If you must start the server while the cover is removed, make sure that no one is near the server and that no tools or other objects have been left inside the server.
- Do not attempt to lift an object that you think is too heavy for you. If you have to lift a heavy object, observe the following precautions:
  - Make sure that you can stand safely without slipping.
  - Distribute the weight of the object equally between your feet.
  - Use a slow lifting force. Never move suddenly or twist when you lift a heavy object.
  - To avoid straining the muscles in your back, lift by standing or by pushing up with your leg muscles.
- Make sure that you have an adequate number of properly grounded electrical outlets for the server, monitor, and other devices.
- Back up all important data before you make changes to disk drives.
- Have a small flat-blade screwdriver available.
- You do not have to turn off the server to install or replace hot-swap power supplies and hot-swap drives.
- Blue on a component indicates touch points, where you can grip the component to remove it from or install it in the server, open or close a latch, and so on.
- Orange on a component or an orange label on or near a component indicates that the component can be hot-swapped, which means that if the server and operating system support hot-swap capability, you can remove or install the component while the server is running. (Orange can also indicate touch points on hot-swap components.) See the instructions for removing and installing a specific hot-swap component for any additional procedures that you might have to perform before you remove or install the component.
- When you have to access the inside of the server, you might find it easier to lay the server on its side.
- When you are finished working on the server, reinstall all safety shields, guards, labels, and ground wires.
- For a list of options for the server, see http://www.lenovo.com/thinkserver.

# System reliability guidelines

To help ensure proper system cooling and system reliability, make sure that the following requirements are met:

- Each of the drive bays has a drive or a filler panel and electromagnetic compatibility (EMC) shield installed in it.
- There is adequate space around the server to allow the server cooling system to work properly. Leave approximately 50 mm (2.0 in.) of open space around the front and rear of the server. Do not place objects in front of the fans. For proper cooling and airflow, replace the server cover before turning on the server.
   Operating the server for extended periods of time (more than 30 minutes) with the server cover removed might damage server components.
- You have followed the cabling instructions that come with optional adapters.
- · You have replaced a failed fan as soon as possible.
- You have replaced a hot-swap drive within 2 minutes of removal.

### Working inside the server with the power on

**Attention:** Static electricity that is released to internal server components when the server is powered-on might cause the server to halt, which could result in the loss of data. To avoid this potential problem, always use an electrostatic-discharge wrist strap or other grounding system when working inside the server with the power on.

Some models support hot-swap devices and are designed to operate safely while they are turned on and the cover is removed. Follow these guidelines when you work inside a server that is turned on.

- Avoid wearing loose-fitting clothing on your forearms. Button long-sleeved shirts before working inside the server; do not wear cuff links while you are working inside the server.
- Do not allow your necktie or scarf to hang inside the server.
- Remove jewelry, such as bracelets, necklaces, rings, and loose-fitting wrist watches.
- Remove items from your shirt pocket, such as pens and pencils, that could fall into the server as you lean over it.
- Avoid dropping any metallic objects, such as paper clips, hairpins, and screws, into the server.

#### Handling static-sensitive devices

**Attention:** Static electricity can damage the server and other electronic devices. To avoid damage, keep static-sensitive devices in their static-protective packages until you are ready to install them.

To reduce the possibility of electrostatic discharge, observe the following precautions:

- Limit your movement. Movement can cause static electricity to build up around you.
- The use of a grounding system is recommended. For example, wear an electrostatic-discharge wrist strap, if one is available. Always use an electrostatic-discharge wrist strap or other grounding system when working inside the server with the power on.
- Handle the device carefully, holding it by its edges or its frame.
- Do not touch solder joints, pins, or exposed circuitry.
- · Do not leave the device where others can handle and damage it.
- While the device is still in its static-protective package, touch it to an unpainted metal surface on the outside of the server for at least 2 seconds. This drains static electricity from the package and from your body.
- Remove the device from its package and install it directly into the server without setting down the device. If it is necessary to set down the device, put it back into its static-protective package. Do not place the device on the server cover or on a metal surface.
- Take additional care when handling devices during cold weather. Heating reduces indoor humidity and increases static electricity.

### Removing the bezel

**Important:** Before you install optional hardware, make sure that the server is working correctly. Start the server, and make sure that the operating system starts, if an operating system is installed, or that a 19990305 error code is displayed, indicating that an operating system was not found but the server is otherwise working correctly. If the server is not working correctly, see the *Hardware Maintenance Manual* for diagnostic information.

To remove the bezel, complete the following steps:

Note: The illustrations in this document might differ slightly from your hardware.

- 1. Read the safety information that begins on page v and "Installation guidelines" on page 20.
- 2. Unlock the side cover.

Note: You must unlock the side cover to remove the bezel.

3. Position your finger on the depressed area on the left side of the bezel and rotate the bezel away from the server.

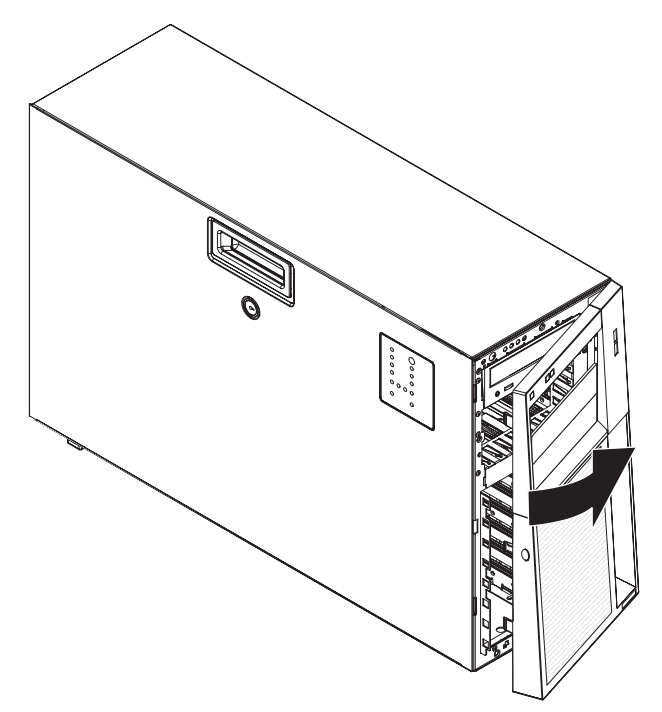

4.

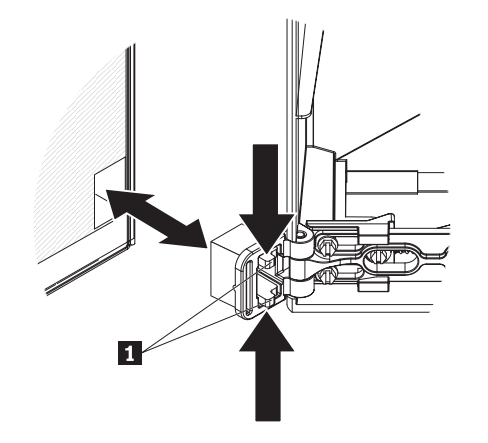

**Note:** The bezel also will disengage from the chassis hinges if you rotate the bezel beyond 180° or if excessive pressure is applied to the bezel. Do not be alarmed because this is how the bezel was designed. The bezel is designed with breakaway hinges so that you can easily reattach it to the chassis. Press the retention tabs **1** on the hinge assembly toward each other and pull the hinge assembly out of the chassis.

### Removing the side cover

**Important:** Before you install optional hardware, make sure that the server is working correctly. Start the server, and make sure that the operating system starts, if an operating system is installed, or that a 19990305 error code is displayed, indicating that an operating system was not found but the server is otherwise working correctly. If the server is not working correctly, see the *Hardware Maintenance Manual* for diagnostic information.

To remove the server side cover, complete the following steps:

- 1. Read the safety information that begins on page v and "Installation guidelines" on page 20.
- 2. Turn off the server and all attached devices (see "Turning off the server" on page 14); then, disconnect all power cords and external cables.
- 3. Unlock the side cover.
- 4. Press the cover-release latch down (as indicated by the two arrows); then, remove the cover and set it aside.

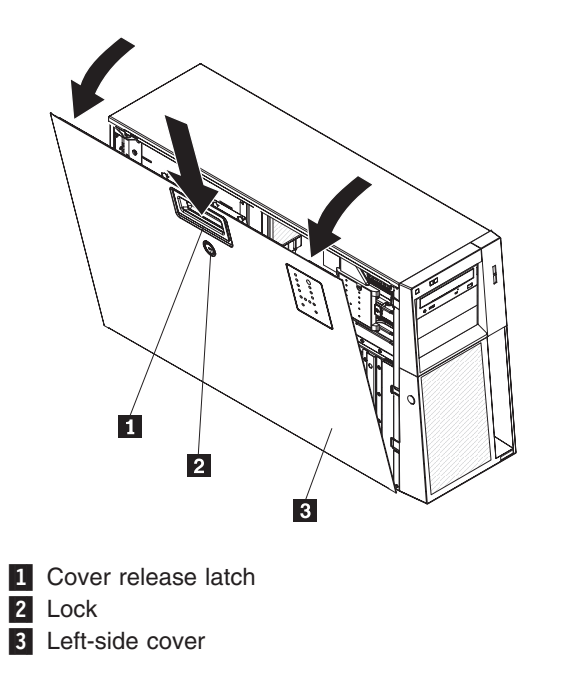

5. Lift the side cover off the server and set it aside.

To replace the side cover, see "Reinstalling the side cover" on page 57.

**Attention:** For proper cooling and airflow, replace the cover before turning on the server. Operating the server for extended periods of time (more than 30 minutes) with the cover removed might damage server components.

### Removing the front fan cage assembly

To remove the front fan cage assembly, complete the following steps:

- 1. Read the safety information that begins on page v and "Installation guidelines" on page 20.
- 2. Turn off the server and peripheral devices, and disconnect the power cords and all external cables.
- 3. Lay the server on its side.
- 4. Unlock the side cover.
- 5. Remove the side cover (see "Removing the side cover" on page 25).
- 6. Rotate the power-supply cage assembly out of the chassis:
  - Hot-swap models:
    - a. Remove the hot-swap power-supply. Press down on the orange release lever and pull the power supply out of the bay, using the handle.
    - b. Lift up the power-supply cage handle and pull the power-supply cage assembly all the way up until the retainer latch locks the cage in place on the chassis.
  - Non-hot-swap models: lift up the power-supply cage handle and pull the power-supply cage assembly all the way up until the retainer latch locks the cage in place on the chassis.
- Press in on the front fan cage assembly release buttons 1 on the sides of the chassis to release the fan cage assembly 2 from the connector on the chassis. Lift the fan cage assembly up and out of the chassis and set it aside.

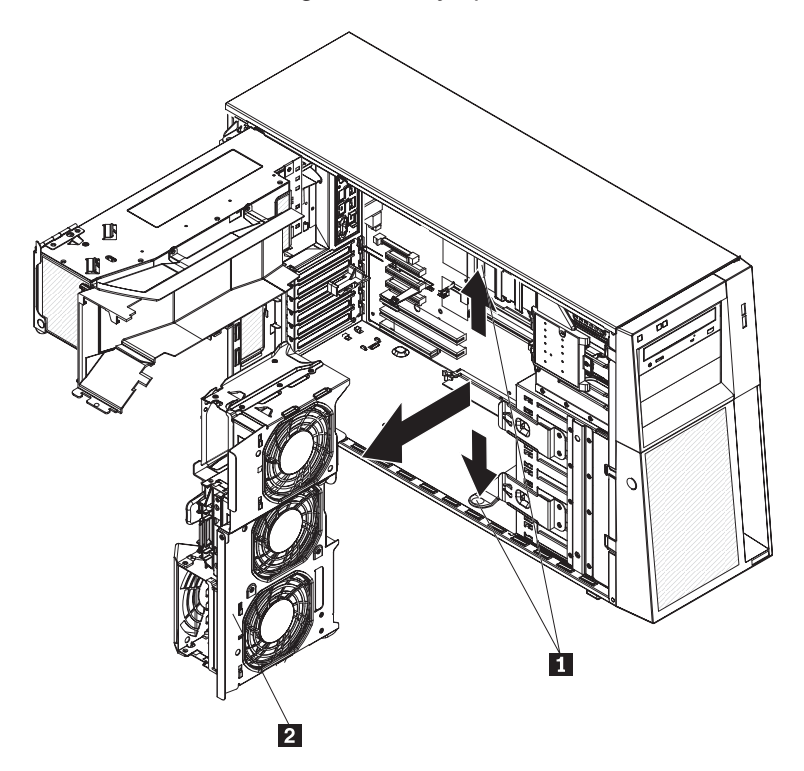

### Installing a memory module

The following notes describe the types of dual inline memory modules (DIMMs) that the server supports and other information that you must consider when installing DIMMs:

- The server supports industry-standard, 1.8 V, 240-pin, 667 MHz, PC2-5300 double-data-rate 2 (DDR2), dynamic random-access memory (DRAM) with error correcting code (ECC) fully buffered dual inline memory modules (DIMMs). These DIMMs must be compatible with the latest DDR2 667 MHz DRAM fully buffered DIMM specification. For a list of options for the server, see http:// www.lenovo.com/thinkserver.
- **TD100 models:** The DIMM options that are supported for the server are 512 MB, 1 GB, and 2 GB in x4 or x8 technology, single-rank or double-rank. The server supports a minimum of 1 GB and a maximum of 32 GB (reduced to 16 GB in mirrored mode) of system memory.
- **TD100x models:** The DIMM options that are supported for the server are 1 GB, 2 GB, and 4 GB in x4 or x8 technology, single-rank or double-rank. The server supports a minimum of 1 GB and a maximum of 48 GB (reduced to 24 GB in mirrored mode) of system memory.
- The system board provides eight or 12 functional DIMM connectors (depending on the model) and supports two-way memory interleaving when DIMMs are installed in pairs.

**Note:** DIMM connectors 3, 6, 9, and 12 are not functional for TD100 models. Do not install DIMMs in these four connectors and do not remove the DIMM thermal baffles installed in these connectors unless you need to replace the system board.

- When installing multiple pairs, always install the DIMMs with the most capacity in the first slots. For example, if you had a pair of 1 GB DIMMs and a pair of 4 GB DIMMs, you would install the 4 GB DIMMs in slots 1 and 4.
- The memory controller has four fully buffered DIMM channels that are organized into two branches. Each branch has two channels and each channel controls two or more DIMMs. DIMMs that are next to each other (for example, DIMM connector 1 and DIMM connector 4) within the channels of a branch must be identical in size, type, speed, and technology. However, the DIMMs in the connector above or below each other within the channels of a branch do not have to be identical (for example, the DIMMs in DIMM connector 1 and DIMM connector 2 do not have to be identical). The following illustration shows how the memory controller is organized into branches and channels with a pair of DIMMs installed in each branch.

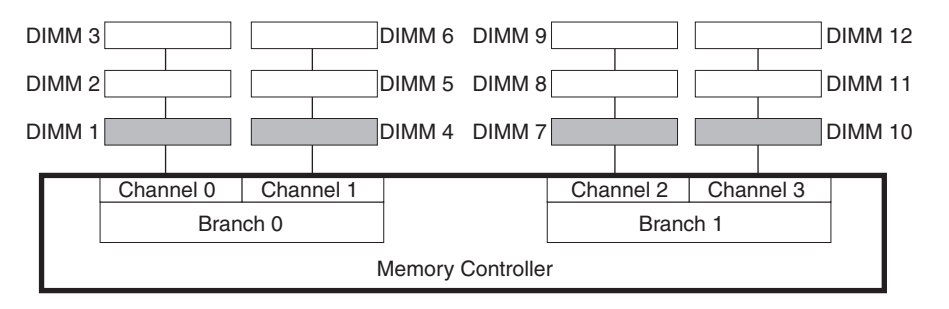

• The server can operate in two major modes: mirroring and non-mirroring (normal). The server can also operate in a single-channel mode when one DIMM is installed.

- The server supports memory mirroring (mirroring mode) and online-spare memory.
  - Memory mirroring replicates and stores data on DIMMs within two branches simultaneously. You must enable memory mirroring through the Configuration/Setup Utility program. To enable memory mirroring in the Configuration/Setup Utility program, select Devices and I/O Ports →
     Advanced Chipset Control → Memory Branch Mode. Use the arrow keys to change the Memory Branch Mode setting to Mirror; then, save your changes. For more information on the Configuration/Setup Utility program" on page 61. When you use memory mirroring, consider the following information:
    - For TD100 models, the maximum available memory is reduced to 16 GB, instead of the 32 GB available in non-mirroring mode.
    - For TD100x models, the maximum available memory is reduced to 24 GB, instead of the 48 GB available in non-mirroring mode.
    - The minimum memory configuration is four identical DIMMs. You must install identical pairs of fully buffered, dual-inline memory modules (DIMMs) in all four DIMM connectors (same size, type, speed, and technology). These DIMMs must span across both branches and all four channels. For example, when you install the first four DIMMs, you must install two DIMMs in branch 0 (one in channel 0 and one in channel 1) and two DIMMs in branch 1 (one in channel 2 and one in channel 3). See Table 4 for the DIMM installation sequence.
    - When you upgrade the server to eight or 12 DIMMs, the DIMMs that are next to each other (for example, DIMM connector 1 and DIMM connector 4) within the channels of a branch must be identical in size, type, speed, and technology. However, the DIMMs in the connectors above or below each other within the channels of a branch do not have to be identical to each other (for example, the DIMMs in DIMM connector 1 and DIMM connector 2).
    - Both branches operate in dual-channel mode.

The following table shows the DIMM configuration upgrade sequence for operating in mirroring mode.

| Number of DIMMs                                                                      | DIMM connectors                       |
|--------------------------------------------------------------------------------------|---------------------------------------|
| 4                                                                                    | 1, 4, 7, 10                           |
| 8                                                                                    | 1, 4, 7, 10, 2, 5, 8, 11              |
| 12 (TD100x Machine Types 4203, 4204, 4205, 4206)                                     | 1, 4, 7, 10, 2, 5, 8, 11, 3, 6, 9, 12 |
| Note: For TD100 models (Machine Types 6398, 6399, 6419, 6429), DIMM connectors 3, 6, |                                       |

Table 4. DIMM upgrade configuration sequence in mirroring mode

9, and 12 are not functional. Do not install DIMMs in these connectors.
Online-spare memory disables a failed rank pair of DIMMs from the system configuration and activates an online-spare rank pair of DIMMs to replace the

configuration and activates an online-spare rank pair of DIMMs to replace the failed rank pair of DIMMs. For an online-spare pair of DIMMs to be activated, you must enable this feature and have installed an additional rank pair of DIMMs of the same speed, type, size (or larger), and technology as the failed pair of DIMMs. You must enable the feature through the Configuration/Setup Utility program. To enable online-spare memory in the Configuration/Setup Utility program, select **Devices and I/O Ports → Advanced Chipset Control → Memory Branch Mode**. Use the arrow keys to change the setting for Branch 0 Rank Sparing or Branch 1 Rank Sparing to **Enabled**; then, save your

changes. For more information on the Configuration/Setup Utility program, see "Using the Configuration/Setup Utility program" on page 61. When you use online-spare memory, you must consider the following information:

- You cannot enable online-spare memory while the server is operating in mirroring mode.
- The minimum memory configuration is two single-rank DIMMs installed in branch 0, DIMM connector 1 (in channel 0) and connector 4 (in channel 1); however, online-sparing is not supported with this configuration.
- To support online-sparing in branch 0, you must add a second pair of DIMMs. The spare pair of DIMMs can be single-rank or double-rank and must be the same speed, type, size (or larger), and technology as the failed pair of DIMMs. The spare pair must be installed in branch 0, DIMM connector 2 (in channel 0) and connector 5 (in channel 1). However, if the DIMMs are double-rank and you install the spare pair of DIMMs in branch 1, DIMM connector 7 (channel 2) and connector 10 (channel 3) rather than branch 0, then branch 1 will support online-sparing and branch 0 will not.
- Branch 0 and branch 1 operate independently.
- The following notes apply when the server operates in non-mirroring mode (normal mode):
  - DIMMs must be installed in matched pairs. If you install a second pair of DIMMs in DIMM connector 7 and DIMM connector 10, they do not have to be the same size, speed, type, and technology as the DIMMs in DIMM connector 1 and DIMM connector 4. However, the size, speed, type, and technology of the DIMMs that you install in DIMM connector 7 and DIMM connector 10 must match each other.
  - The following table shows the DIMM upgrade configuration sequence for operating in non-mirroring mode (normal mode).

| ., 7, 10                          |
|-----------------------------------|
| , 7, 10                           |
|                                   |
| , 7, 10, 2, 5                     |
| , 7, 10, 2, 5, 8, 11              |
| , 7, 10, 2, 5, 8, 11, 3, 6        |
| , 7, 10, 2, 5, 8, 11, 3, 6, 9, 12 |
|                                   |

Table 5. DIMM upgrade configuration sequence in non-mirroring mode (normal)

**Note:** For TD100 models (Machine Types 6398, 6399, 6419, 6429), DIMM connectors 3, 6, 9, and 12 are not functional. Do not install DIMMs in these connectors.

- The amount of usable memory will be reduced depending on the system configuration. A certain amount of memory must be reserved for system resources. To view the total amount of installed memory and the amount of configured memory, run the Configuration/Setup Utility program and select System Summary from the menu. For additional information, see "Using the Configuration/Setup Utility program" on page 61.
- When you restart the server after adding or removing a DIMM, the server displays a message that the memory configuration has changed.

**Attention:** Static electricity that is released to internal server components when the server is powered-on might cause the server to stop, which could result in the loss of data. To avoid this potential problem, always use an electrostatic-discharge wrist strap or other grounding system when working inside the server with the power on.

To install a DIMM, complete the following steps:

- 1. Read the safety information that begins on page v and "Installation guidelines" on page 20.
- 2. Turn off the server and peripheral devices, and disconnect the power cords and all external cables.
- 3. Unlock the side cover.
- 4. Remove the side cover (see "Removing the side cover" on page 25).
- 5. Rotate the power-supply cage assembly out of the chassis:
  - Hot-swap models:
    - a. Remove the hot-swap power-supply. Press down on the orange release lever and pull the power supply out of the bay, using the handle.
    - b. Lift up the power-supply cage handle and pull the power-supply cage assembly all the way up until the retainer latch locks the cage in place on the chassis.
  - Non-hot-swap models, lift up the power-supply cage handle 2 and pull the power-supply cage assembly 1 all the way up until the retainer latch locks the cage in place on the chassis.

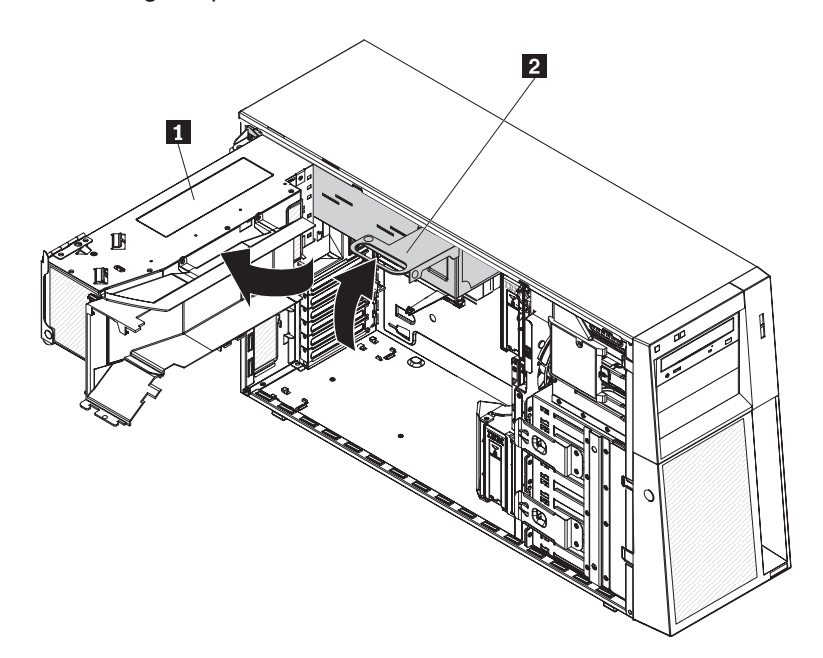

6. Locate the DIMM connectors on the system board. Determine the connector in which you will install the DIMMs. Install the DIMMs in the sequence indicated in Table 4 on page 29 and Table 5 on page 30.

**Note:** DIMM connectors 3, 6, 9, and 12 are not functional in TD100 models. Do not install DIMMs in these connectors.

**Attention:** To avoid breaking the retaining clips or damaging the DIMM connectors, open and close the clips gently.

- 7. Open the retaining clips and, if necessary, remove any existing DIMM.
- 8. Touch the static-protective package that contains the DIMM to any unpainted metal surface on the server. Then, remove the new DIMM from the package.
- 9. Turn the DIMM so that the DIMM keys align correctly with the slot.
- 10. Insert the DIMM into the connector by aligning the edges of the DIMM with the slots at the ends of the DIMM connector 1 and 2.

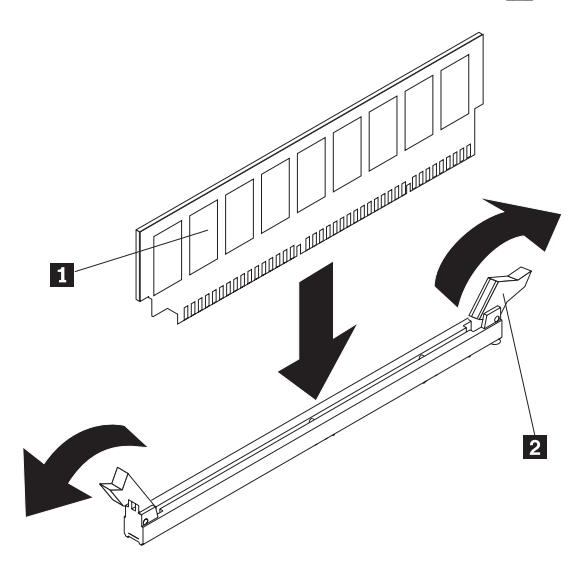

11. Firmly press the DIMM straight down into the connector by applying pressure on both ends of the DIMM simultaneously. The retaining clips snap into the locked position when the DIMM is firmly seated in the connector. If there is a gap between the DIMM and the retaining clips, the DIMM has not been correctly installed. Open the retaining clips, remove the DIMM, and then reinsert it.

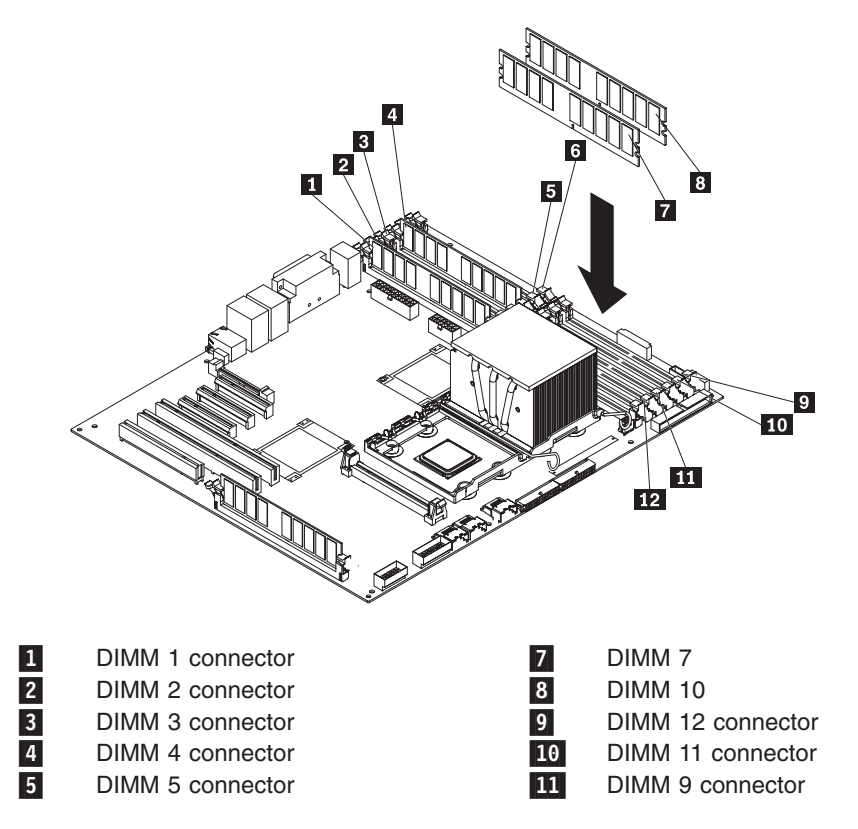

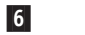

DIMM 6 connector

12 **DIMM 8 connector** 

12. Rotate the power-supply cage assembly back into the server. Press the power-supply cage release tab **1** and rotate the power-supply cage assembly into the chassis.

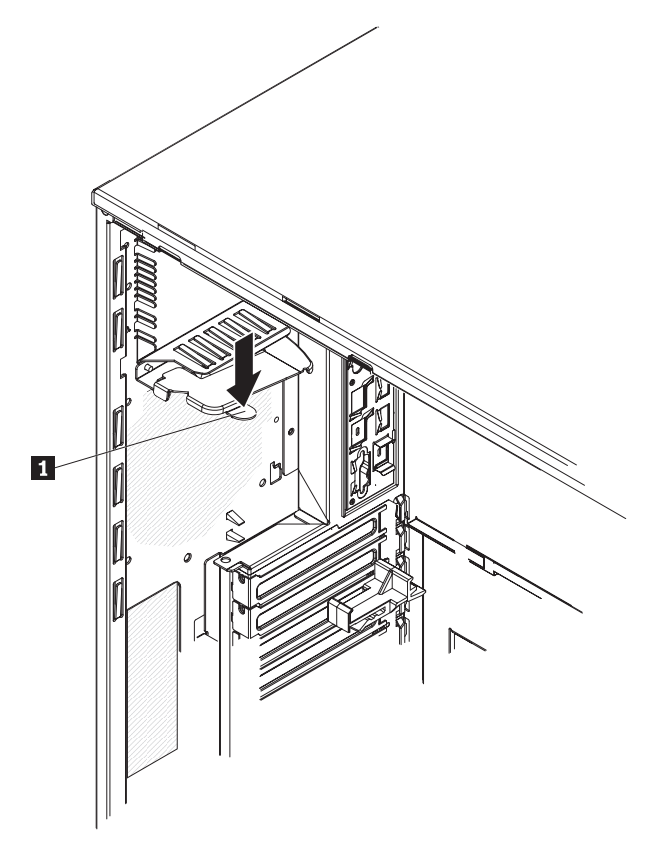

13. If you have a hot-swap model, reinstall the hot-swap power-supplies.

If you have other options to install or remove, do so now; otherwise, go to "Completing the installation" on page 55.

## Installing a drive

Depending on the server model, the server might have come with an integrated drive electronics (IDE) CD-ROM, CD-RW, or DVD/CD-RW combo drive in bay 1.

The following are illustrations of the server and the location of the drive bays. Your hardware might differ, depending on the model.

The following is an illustration of the hot-swap server models (TD100x).

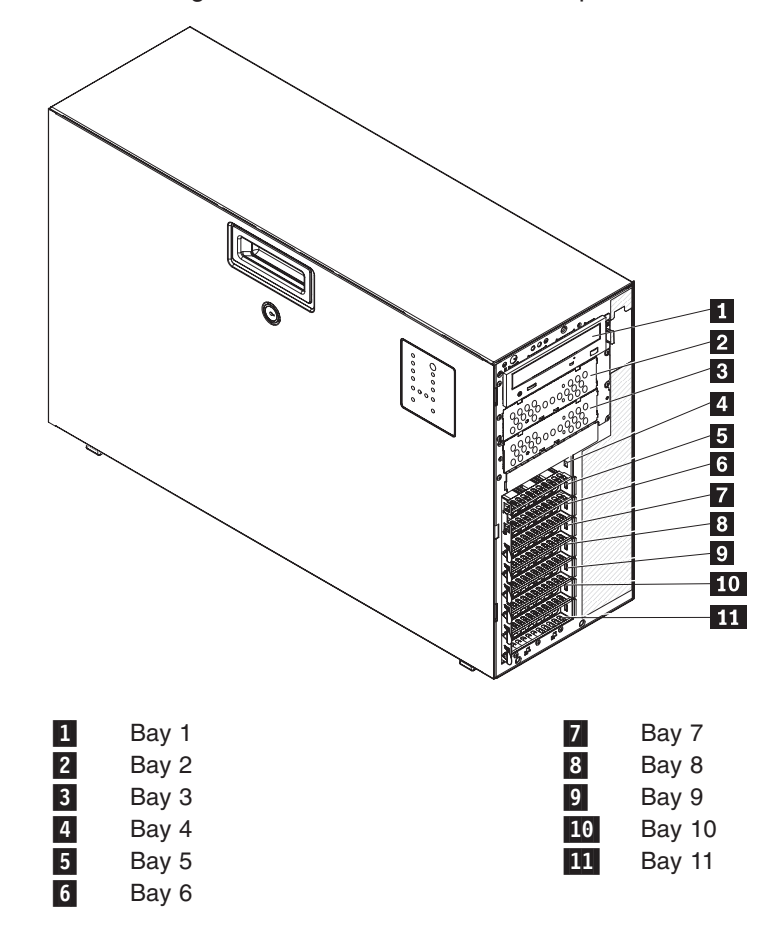

The following is an illustration of the simple-swap server models (TD100).

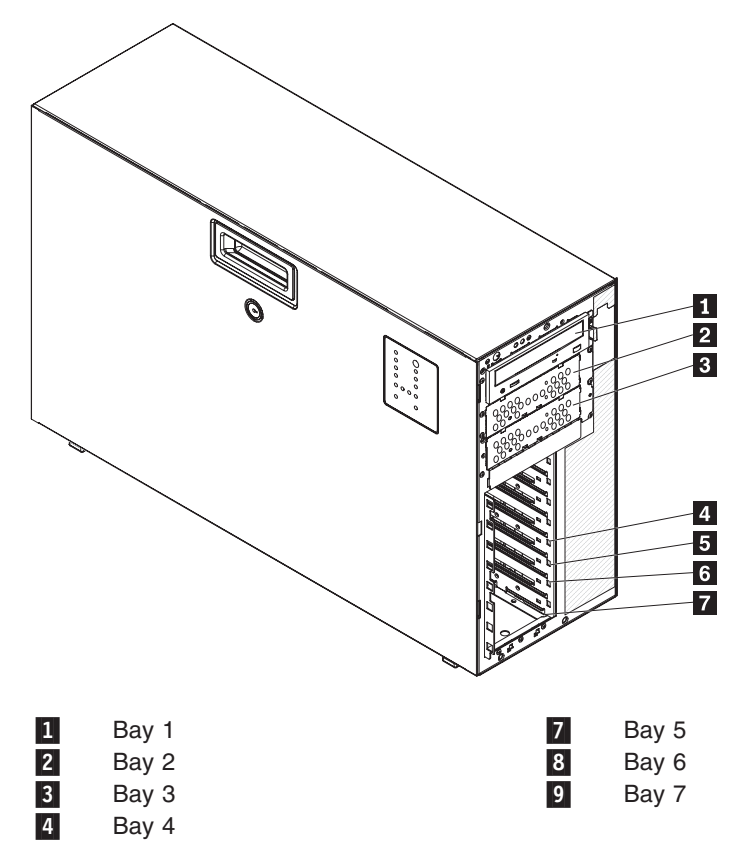

The following notes describe the types of drives that the server supports and other information that you must consider when installing a drive:

- Make sure that you have all the cables and other equipment that is specified in the documentation that comes with the drive.
- Check the instructions that come with the drive to see whether you have to set any switches or jumpers on the drive. If you are installing a SATA or SAS device, be sure to set the SATA or SAS ID for that device.
- External USB diskette drives, tape drives, CD drives, CD-RW drives, and DVD/CD-RW combo drives are examples of removable-media drives. You can install removable-media drives in bays 1, 2, and 3 only.
- To install a 3.5-inch drive in a 5.25-inch bay, you must use a 5.25-inch conversion kit.
- The electromagnetic interference (EMI) integrity and cooling of the server are protected by having all bays and PCI, PCI Express, and PCI-X slots covered or occupied. When you install a drive or PCI, PCI Express, or PCI-X adapter, save the EMC shield and filler panel from the bay or the PCI, PCI Express, or PCI-X adapter slot cover in the event that you later remove the drive or adapter.
- For a list of supported options for the server, see http://www.lenovo.com/ thinkserver/.

### Installing a hot-swap hard disk drive

Some server models come with hot-swap SAS or hot-swap SATA hard disk drives. Before you install a hot-swap hard disk drive, read the following information:

- The hot-swap drives must be either all SAS hard disk drives or all SATA hard disk drives; do not mix SAS and SATA drives.
- The sequence for installing the hard disk drives is to install the drives starting from the top bay (bay 4) and go down to the bottom bay (bay 11).
- · Inspect the drive tray for signs of damage.
- Make sure that the drive is correctly installed in the tray.
- All hot-swap drives must have the same throughput speed rating; mixing speed ratings might cause all drives to operate at the lower throughput speed.
- The drive ID for each hot-swap hard disk drive is printed on the bezel.
- You do not have to turn off the server to install hot-swap drives in the hot-swap drive bays.
- To maintain proper system cooling, do not operate the server for more than 10 minutes without either a drive or a filler panel installed in each drive bay.
- See the documentation for your RAID controller for instructions for installing a hard disk drive.
- For TD100 (Machine Types 6398, 6399, 6419, 6429), if you want to install the maximum number (eight) of hot-swap drives, you need the 4-drive backplane option kit.
- Remove any dust shields from the signal cable connectors before installing the signal cables.

**Attention:** Static electricity that is released to internal server components when the server is powered-on might cause the server to stop, which could result in the loss of data. To avoid this potential problem, always use an electrostatic-discharge wrist strap or other grounding system when working inside the server with the power on.

To install a hot-swap hard disk drive, complete the following steps:

- 1. Read the safety information that begins on page v and "Installation guidelines" on page 20.
- 2. Remove the bezel and cover. See "Removing the bezel" on page 24 and "Removing the side cover" on page 25 for instructions.
- 3. Remove the EMC shield **1** from the bay in which you want to install the drive.
- 4. Touch the static-protective package that contains the drive to any unpainted metal surface on the server; then, remove the drive from the package and place it on a static-protective surface.
- 5. Install the hard disk drive 2 in the hot-swap bay:
  - a. Make sure that the drive tray handle 4 is open.
  - b. Align the drive assembly with the guide rails in the bay.

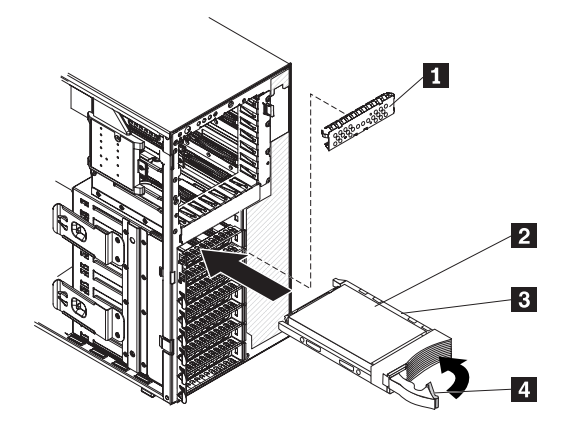

- c. Gently slide the drive assembly into the drive bay **3** until the drive stops.
- d. Push the drive tray handle to the closed (locked) position.
- e. Check the hard disk drive status indicator to make sure that the hard disk drive is operating correctly. (You might have to restart the server before the drive is recognized.) If the amber hard disk drive status LED for a drive is lit continuously, it indicates that the drive is faulty and must be replaced. If the amber hard disk drive status LED for a drive is flashing slowly, this indicates that the drive is flashing slowly, this indicates that the drive is flashing rapidly, this indicates that the controller is identifying the drive. If the green hard disk drive activity LED is flashing, it indicates that the drive is in use.

**Note:** If the server is configured for RAID operation using an optional ServeRAID adapter, you might have to reconfigure your disk arrays after installing hard disk drives. See the ServeRAID documentation on the *IBM ServeRAID Support* CD for additional information about RAID operation.

6. If you are installing additional hot-swap hard disk drives, do so now.

If you have other options to install or remove, do so now; otherwise go to "Completing the installation" on page 55.

### IDs for hot-swap hard disk drives

Hot-swap server models have drive bays that are connected to a SAS/SATA backplane. This backplane, also known as the hot-swap-drive backplane, is the printed circuit board behind these bays.

The hot-swap-drive backplane controls the IDs for the internal hot-swap drive bays. The following table lists the IDs for the hard disk drives and backplane that are connected to hot-swap models.

| Device       | ID |
|--------------|----|
| Drive bay 4  | 0  |
| Drive bay 5  | 1  |
| Drive bay 6  | 2  |
| Drive bay 7  | 3  |
| Drive bay 8  | 4  |
| Drive bay 9  | 5  |
| Drive bay 10 | 6  |

| Device       | ID |
|--------------|----|
| Drive bay 11 | 7  |

## Installing a simple-swap SATA hard disk drive (TD100 models only)

Some server models come with simple-swap SATA hard disk drives that are accessible from the front of the server. Before you install a simple-swap SATA hard disk drive, read the following information:

- You must turn off the server before installing simple-swap drives in the server.
- You can install only four simple-swap SATA hard disk drives in the server.
- The sequence for installing the hard disk drives is to install the drives starting from the bottom bay (bay 7) and go up to the top bay (bay 4).

To install a simple-swap hard disk drive, complete the following steps:

- 1. Read the safety information that begins on page v and "Installation guidelines" on page 20.
- 2. Turn off the server and peripheral devices and disconnect all external cables and power cords.
- 3. Unlock the side cover (you cannot open or remove the bezel without unlocking the side cover).
- 4. Remove the bezel (see "Removing the bezel" on page 24.
- 5. Touch the static-protective package that contains the drive to any unpainted metal surface on the server; then, remove the drive from the package and place it on a static-protective surface.
- 6. Align the drive assembly with the guide rails in the bay (the connector end of the drive goes in first).
- 7. Press the drive assembly loops toward each other; then, carefully slide the drive assembly into the drive bay until it stops and release the loops.

**Note:** Do not release the loops on the drive assembly until it is completely seated.

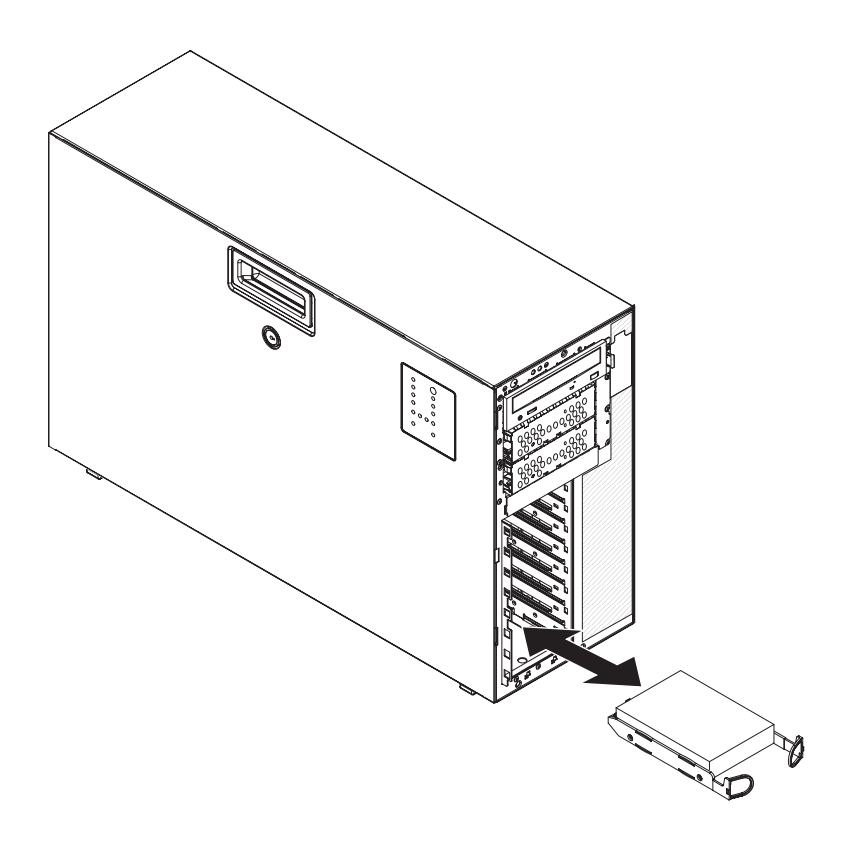

If you have other options to install or remove, do so now; otherwise, go to "Completing the installation" on page 55.

The simple-swap-drive backplate controls the IDs for the internal simple-swap drive bays. Always install drives into the bottom bays first, starting with ID 0.

### Power and signal cables for internal drives

The server uses cables to connect parallel IDE, simple-swap SATA, hot-swap SATA and hot-swap SAS devices to the power supply and to the system board. (See "System-board internal connectors" on page 16 for the location of system-board connectors.) Review the following information before connecting power and signal cables to internal drives:

- The drives that are preinstalled in the server come with power and signal cables attached. If you replace any drives, remember which cable is attached to which drive.
- If you have only one IDE device on a cable, it must be set as a master device.
- If two IDE devices are used on a single cable, one must be designated as the master device and the other as the subordinate device; otherwise, the server might not recognize some of the IDE devices. The master and subordinate designation is determined by switch or jumper settings on each IDE device.
- When you route a cable, make sure that it does not block the airflow to the rear of the drives or over the microprocessor or DIMMs.

The following cables are provided:

• **IDE:** The wider IDE signal cable has three connectors. One of these connectors is attached to the drive, one is a spare, and the third is attached to the IDE connector on the system board. The spare connector can be used to connect an additional IDE optical drive or tape drive to the server.

The CD or DVD drive is attached to an ATA 100 signal cable. The blue connector is attached to the system board. The connector on the other end is attached to the master IDE device. The middle connector attaches to an optional optical device or tape drive.

 Simple-swap SATA (TD100 models only): The combination signal/power cable connects to the system board and simple-swap backplate to provide signal and power to the simple-swap SATA drives.

Simple-swap SATA models include a combination signal/power cable connected to the system board and the simple-swap SATA backplate.

 Hot-swap SAS or hot-swap SATA: Hot-swap SAS and hot-swap SATA models come with a single signal cable and a single power cable that connects to the system board and the hot-swap SAS/SATA backplane to provide signal and power to the SAS or SATA drives. For TD100, If you order the 4-drive backplane option kit to upgrade to eight drives, the option kit comes with an additional signal cable and power cable.

**Note:** When you install the optional 4-drive backplane option kit to upgrade to eight drives, make sure that you remove the dust shield (if one is present) from the hot-swap SAS/SATA signal connector on the system board. Carefully grasp the dust shield and pull it out of the signal connector.

For more information about the requirements for SAS cable and connecting SAS devices, see the documentation that comes with these devices.

For a list of supported options for the server, see http://www.lenovo.com/ thinkserver/.

### Installing an adapter

The following notes describe the types of adapters that the server supports and other information that you must consider when installing an adapter. The type of adapters that the server supports might vary, depending on your server model.

- Locate the documentation that comes with the adapter and follow those instructions in addition to the instructions in this section. If you must change the switch setting or jumper settings on the adapter, follow the instructions that come with the adapter.
- The server comes with the following adapter connectors, or slots:
  - Slot 1, PCI Express x8 (x4)

**Important:** The x8 (x4) designation for slot 1 identifies an x8 slot that is designed to support x4 adapters and x8 adapters that can downshift to operate at the x4 bandwidth. If you install an x8 adapter in slot 1 that can downshift to the x4 bandwidth, it will run at the x4 bandwidth. The x8 connector can be used for x4 and x8 adapters. Check the information that comes with your adapter for compatibility information.

- Slot 2, PCI Express x8 (x8)
- Slot 3, PCI Express x8 (x8)
- Slot 4, PCI-X 64-bit/133 MHz
- Slot 5, PCI-X 64-bit/133 MHz
- Slot 6, PCI 32-bit/33 MHz
- You can install supported full-length adapters in slots 2, 3, 4 and 5. You can install only half-length adapters in slots 1 and 6.
- Universal adapters are supported in slots 4 and 5 if they are universally keyed.

- PCI slot 6 supports half-length 5.0 V PCI adapters only.
- PCI slot 1 supports half-length 3.3 V PCI adapters only.
- PCI slots 2 through 5 support full-length 3.3 V signaling adapters only.
- For a list of supported optional devices for the server, go to: http://www.lenovo.com/thinkserver.

**Note:** For models that have the ServeRAID-8k SAS controller installed, the ServeRAID-8k SAS controller overrides the standard functionality of the integrated SAS/SATA controller with RAID capabilities.

To install an adapter, complete the following steps:

- 1. Read the safety information that begins on page v and "Installation guidelines" on page 20.
- 2. Turn off the server and peripheral devices and disconnect all external cables and power cords; then, remove the side cover. See "Removing the side cover" on page 25.
- 3. Follow the cabling instructions that come with the adapter to set jumpers or switches, if there are any. Route the adapter cables before you install the adapter.
- 4. Rotate the rear adapter-retention bracket to the open (unlocked) position.
- 5. If you are installing a full-length adapter, press on the release lever on the right side of the front adapter-retention bracket to release the retaining tab on the left side of the bracket.
- 6. Remove the screw that secures the expansion-slot cover to the chassis. Store the expansion-slot cover and screw in a safe place for future use.

**Note:** Expansion-slot covers must be installed on all vacant slots. This maintains the electronic emissions standards of the server and ensures proper ventilation of server components.

- 7. Touch the static-protective package that contains the adapter to any unpainted metal surface on the server. Then, remove the adapter from the static-protective package. Avoid touching the components and gold-edge connectors on the adapter.
- 8. If you are installing a full-length adapter, remove the adapter guide 1 (if any) from the end of the adapter.

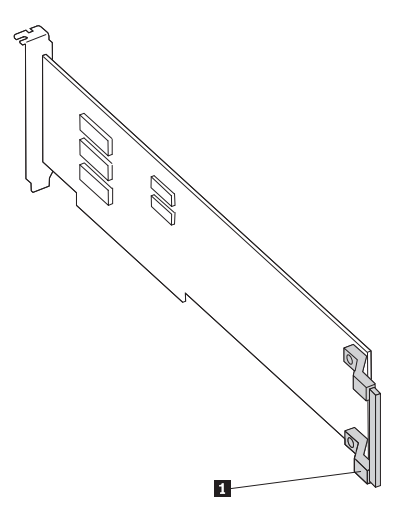

9. Carefully grasp the adapter **2** by the top edge or upper corners, and align it with the expansion slot guides; then, press the adapter *firmly* into the expansion slot. Move the adapter directly from the static-protective package to the expansion slot.

**Note:** If any adapters in the server are large or have heavy cables attached to them, you can remove the rear adapter-retention bracket **1** and secure all of the adapters with expansion-slot screws (the expansion-slot screws are located on the side of the optical drive cage).

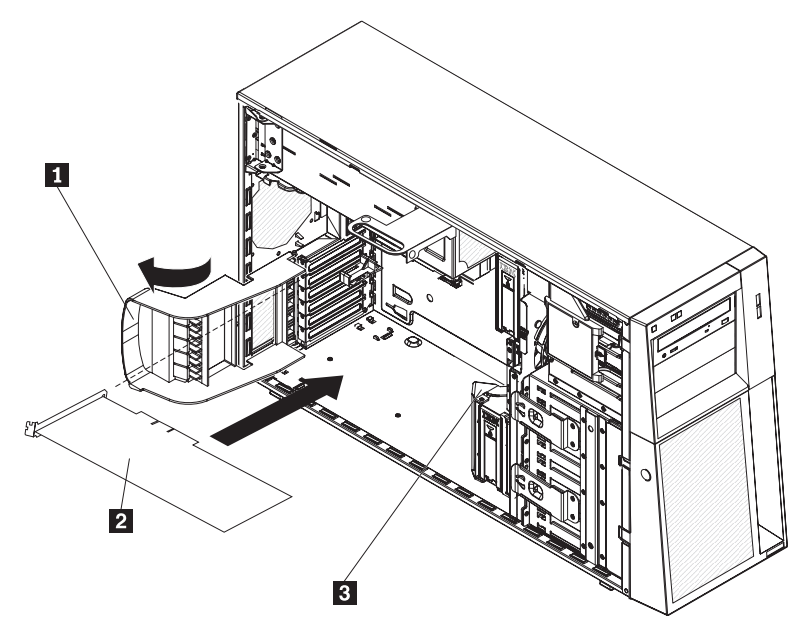

- 10. Connect required cables to the adapter. Route cables so that they do not block the flow of air from the fans.
- 11. Rotate the rear adapter-retention bracket to the closed (locked) position.
- 12. Rotate the front adapter-retention bracket **3** to the closed (locked) position.

If you have other options to install or remove, do so now; otherwise, go to "Completing the installation" on page 55.

### Installing a microprocessor

The following notes describe the type of microprocessor that the server supports and other information that you must consider when installing a microprocessor:

• The server comes with one microprocessor installed, but supports up to two microprocessors.

**Note:** A microprocessor must be installed and removed only by a trained service technician.

- Read the documentation that comes with the microprocessor to determine whether you have to update the basic input/output system (BIOS) code. To download the most current level of BIOS code for your server, go to:
  - 1. Go to: http://www.lenovo.com/support.
  - 2. Enter your product number (machine type and model number) or select **Servers and Storage** from the **Select your product** list.
  - 3. From Family list, select ThinkServer TD100 and TD100x, and click Continue.

- 4. Click Downloads and drivers to download firmware updates.
- When you install a second microprocessor, you must also install the voltage regulator module (VRM), which comes with the microprocessor option kit, in the VRM connector on the system board.
- Some models support dual-core microprocessors or quad-core microprocessors. Do not mix dual-core microprocessors and quad-core microprocessors in the same system. Install all dual-core or all quad-core microprocessors in the server.
- To ensure that the server operates correctly, use microprocessors that have the same cache and type, and the same clock speed. The microprocessor internal and external clock frequencies must be identical. You can use the Configuration/Setup Utility program to determine the specific type of microprocessor that is installed on the system board.
- The microprocessor speeds are automatically set for this server; therefore, you do not have to set any microprocessor frequency-selection jumpers or switches.
- When the thermal-grease protective cover (for example, a plastic cap or tape liner) is removed from the heat sink, do not touch the thermal grease on the bottom of the heat sink or set down the heat sink.
- If you have to replace a microprocessor, call for service.
- To order additional microprocessor options, contact your Lenovo marketing representative or authorized reseller.

See "System-board optional-device connectors" on page 18 for the location of the microprocessor connectors and the VRM connector.

To install an additional microprocessor, complete the following steps:

- 1. Read the safety information beginning on page v, and "Installation guidelines" on page 20.
- 2. Turn off the server and disconnect all power cords and external cables (see "Turning off the server" on page 14); then, unlock and remove the server cover (see "Removing the side cover" on page 25).
- 3. Rotate the power-supply cage assembly out of the chassis:
  - · Hot-swap models:
    - a. Remove the hot-swap power-supply. Press down on the orange release lever and pull the power supply out of the bay, using the handle.
    - b. Lift up the power-supply cage handle and pull the power-supply cage assembly all the way up until the retainer latch locks the cage in place on the chassis.
  - Non-hot-swap models, lift up the power-supply cage handle and pull the power-supply cage assembly all the way up until the retainer latch locks the cage in place on the chassis.
- 4. Remove the microprocessor air baffle by grasping the two tabs and squeezing them together slightly and lift the baffle out of the server.
- 5. Rotate the rear system fan air baffle up out of the way by grasping the tab and pulling the baffle all the way up; then, slide it outward over the rear of the server until it locks in place.
- 6. Locate the second microprocessor connector on the system board.
- 7. Install the VRM in the VRM connector:
  - a. Turn the VRM so that the VRM keys align correctly with the slot connector.
  - b. Firmly press the VRM straight down into the connector by applying pressure on both ends of the VRM simultaneously.

- c. Make sure that the retaining clips are in the locked position when the VRM is firmly seated in the connector.
- 8. Install the microprocessor:
  - a. Touch the static-protective package that contains the microprocessor to any unpainted metal surface on the server. Then, remove the microprocessor from the package.
  - b. Remove the protective cover, tape, or label from the surface of the microprocessor socket, if any is present.
  - c. Open the microprocessor bracket frame 1.
  - d. Rotate the release lever **2** on the microprocessor socket from its closed and locked position to its fully open position.

**Attention:** Make sure that the release lever on the microprocessor socket is in the fully open position before you insert the microprocessor in the socket. Failure to do so might result in permanent damage to the microprocessor, microprocessor socket, and system board.

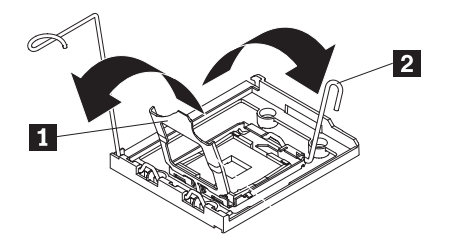

#### Attention:

- Do not use excessive force when pressing the microprocessor into the socket.
- Make sure that the microprocessor is oriented and aligned with land number 1 in the socket before you try to close the lever.
- e. Align the microprocessor 1 with the socket (note the alignment mark 2 and the position of the notches); then, carefully place the microprocessor on the socket 4 and close the microprocessor bracket frame.

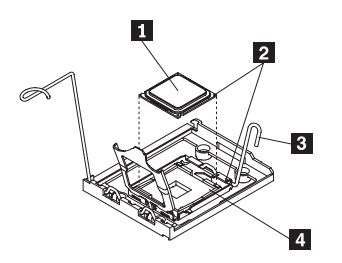

- f. Carefully close the release lever **3** to secure the microprocessor in the socket.
- 9. Install the heat sink.

**Attention:** Do not touch the thermal grease on the bottom of the heat sink or set down the heat sink after you remove the plastic cover. Touching the thermal grease will contaminate it.

- a. Make sure that the heat-sink lever **4** is in the open position.
- b. Remove the plastic protective cover from the bottom of the heat sink 1.
- c. Align the heat sink **1** above the microprocessor **2** with the thermal-grease side down. Press firmly on the heat sink.

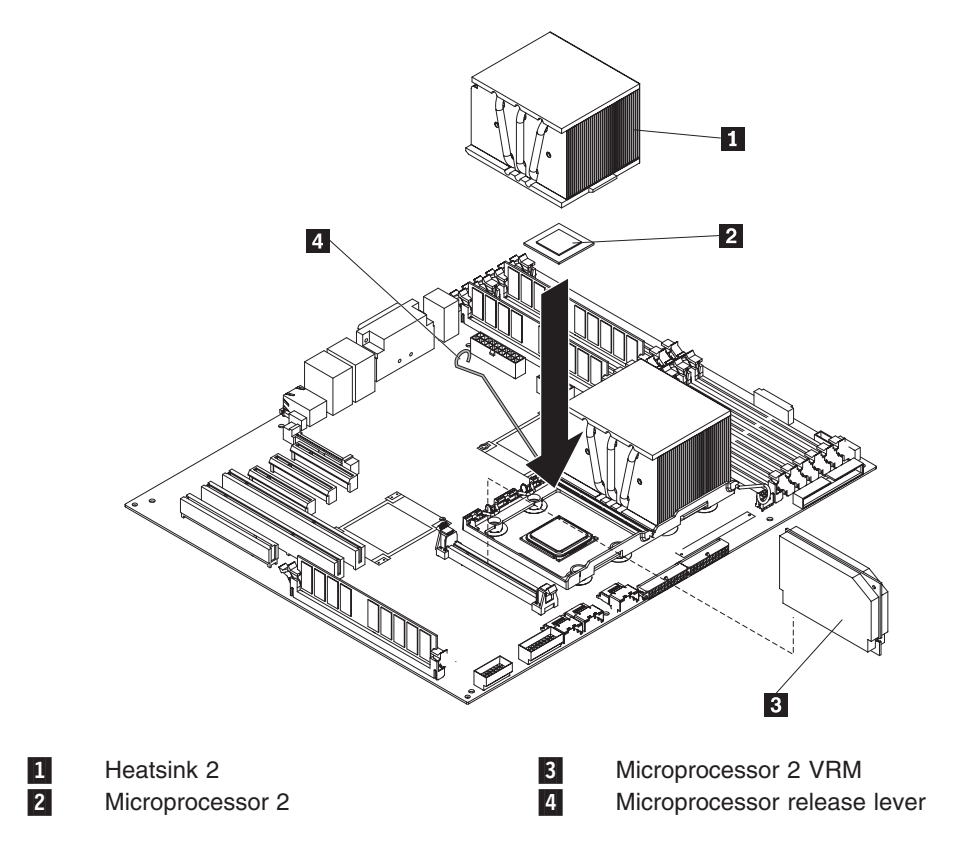

d. Slide the flange of the heat sink into the opening beneath the retainer bracket.

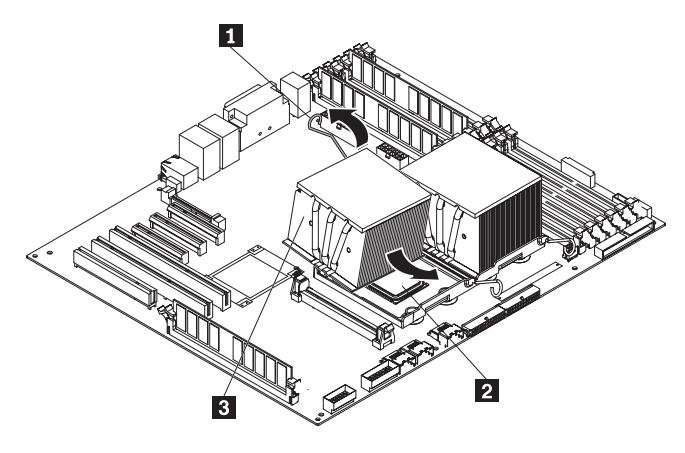

1 2 3

Heat-sink locking lever Microprocessor Heat-sink

- e. Press down firmly on the heat sink until it is seated securely.
- f. Rotate the heat-sink lever to the closed position and hook it underneath the lock tab.
- 10. Reinstall the microprocessor air baffle.
- 11. Rotate the rear system fan air baffle back into the server.
- 12. Rotate the power-supply cage assembly back into the server. Press the power-supply cage release tab and rotate the power-supply cage assembly into the chassis.
- 13. If you have a hot-swap model, reinstall the hot-swap power supplies.

If you have other options to install or remove, do so now. Otherwise, go to "Completing the installation" on page 55.

## Installing a hot-swap power supply

The following notes describe the type of power supply that the server supports and other information that you must consider when installing a power supply. Information in this section applies only to server models that have hot-swap power supplies. If you have a non-hot-swap model, it comes with only one 670-watt power supply, which must be replaced only by a service technician.

- · The server comes with one power supply.
- The redundant mode requires two 835-watt hot-swap power supplies in the server. You must install an additional redundant power and cooling option kit (the option kit comes with an 835-watt hot-swap power supply and three hot-swap fans) to upgrade to redundant mode.

When you remove or install a hot-swap power supply, observe the following precautions.

Statement 8:

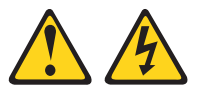

#### **CAUTION:**

Never remove the cover on a power supply or any part that has the following label attached.

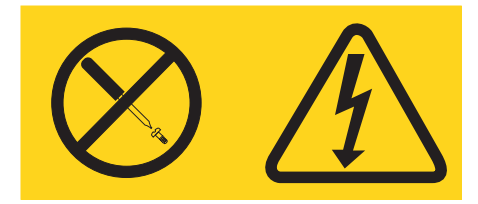

Hazardous voltage, current, and energy levels are present inside any component that has this label attached. There are no serviceable parts inside these components. If you suspect a problem with one of these parts, contact a service technician.

Statement 11:

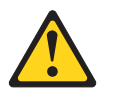

CAUTION: The following label indicates sharp edges, corners, or joints nearby.

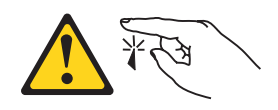

Statement 17:

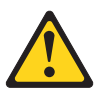

CAUTION: The following label indicates moving parts nearby.

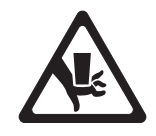

To replace a hot-swap power supply, complete the following steps:

1. Review the safety information that begins on page v and "Installation guidelines" on page 20.

**Attention:** Static electricity that is released to internal server components when the server is powered-on might cause the server to halt, which could result in the loss of data. To avoid this potential problem, always use an electrostatic-discharge wrist strap or other grounding system when working inside the server with the power on.

- 2. Disconnect the power cord from the power supply that is to be removed.
- 3. If you are replacing a power-supply **1**, press down on the orange release latch **2** and pull the power supply out of the bay, using the handle.

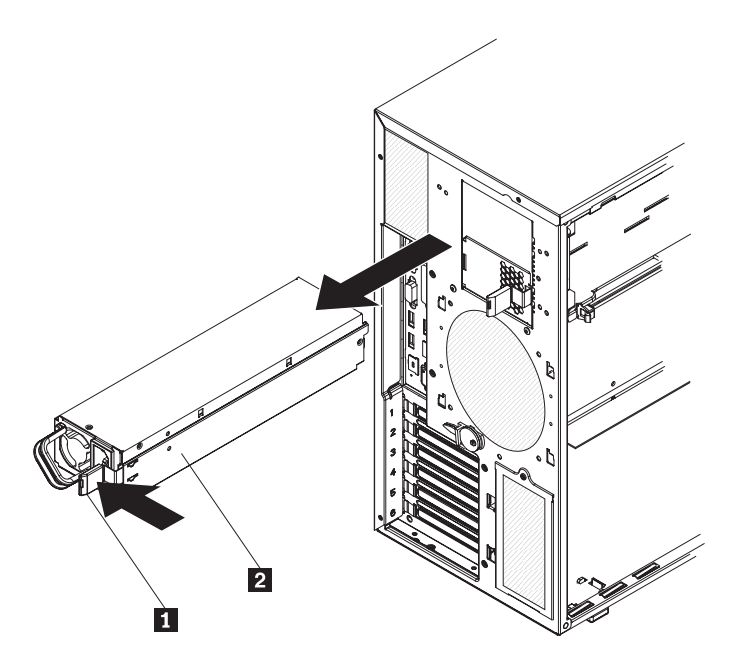

- 4. If you are instructed to return the hot-swap power supply to Lenovo, follow all packaging instructions, and use any packaging materials for shipping that are supplied to you.
- 5. Touch the static-protective package that contains the hot-swap power supply to any unpainted metal surface on the server; then, remove the power supply from the package and place it on a static-protective surface.
- 6. Place the power supply into the bay guides.

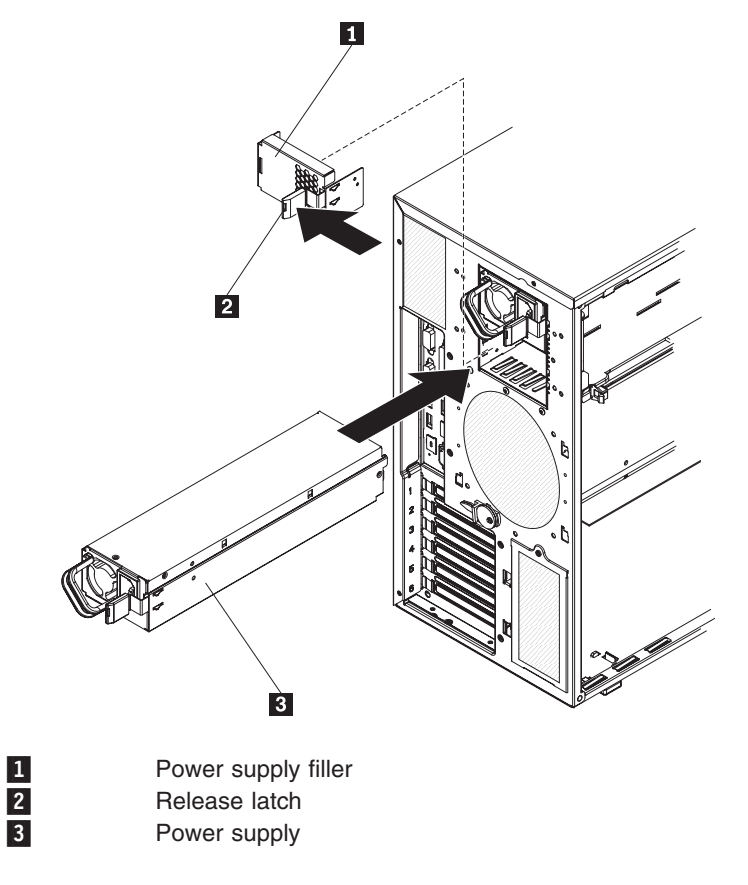

- 7. Press down on the orange release lever and push the power supply toward the front of the chassis until it locks into place.
- 8. Connect one end of the power cord into the connector on the back of the power supply and connect the other end of the power cord into a properly grounded electrical outlet.
- 9. Make sure that both the ac and dc power LEDs on the rear of the power supply are lit, indicating that the power supply is operating correctly.
- 10. Connect the power cord.

If you have other options to install or remove, do so now; otherwise go to "Completing the installation" on page 55.

# Installing a hot-swap fan

To replace a hot-swap fan, complete the following steps:

1. Review the safety information that begins on page v and "Installation guidelines" on page 20.

**Attention:** Static electricity that is released to internal server components when the server is powered-on might cause the server to halt, which could result in the loss of data. To avoid this potential problem, always use an electrostatic-discharge wrist strap or other grounding system when working inside the server with the power on.

2. Remove the side cover (see "Removing the side cover" on page 25).

**Attention:** To ensure proper system cooling, do not leave the cover off the server for more than 2 minutes.

 Take your finger and slide the orange release tab in the direction indicated by the arrow on top of the fan to unlock the fan-locking handle. Grasp the fan handle 1 and pull the fan out of the fan cage assembly.

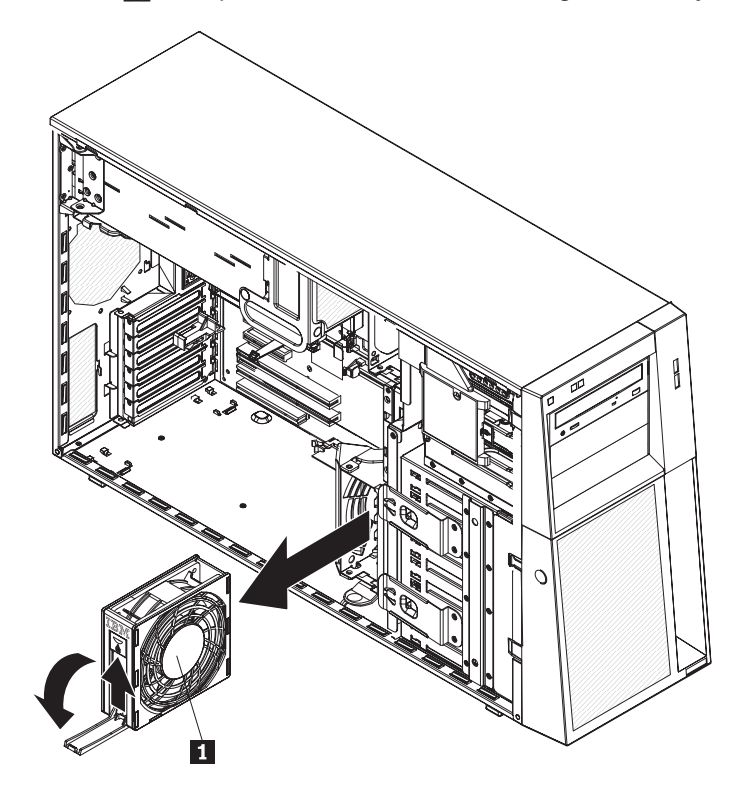

- 4. If you are instructed to return the hot-swap fan to Lenovo, follow all packaging instructions, and use any packaging materials for shipping that are supplied to you.
- 5. Touch the static-protective package that contains the hot-swap fan to any unpainted metal surface on the server; then, remove the fan from the package and place it on a static-protective surface.
- 6. Align the fan **1** over the fan slot.

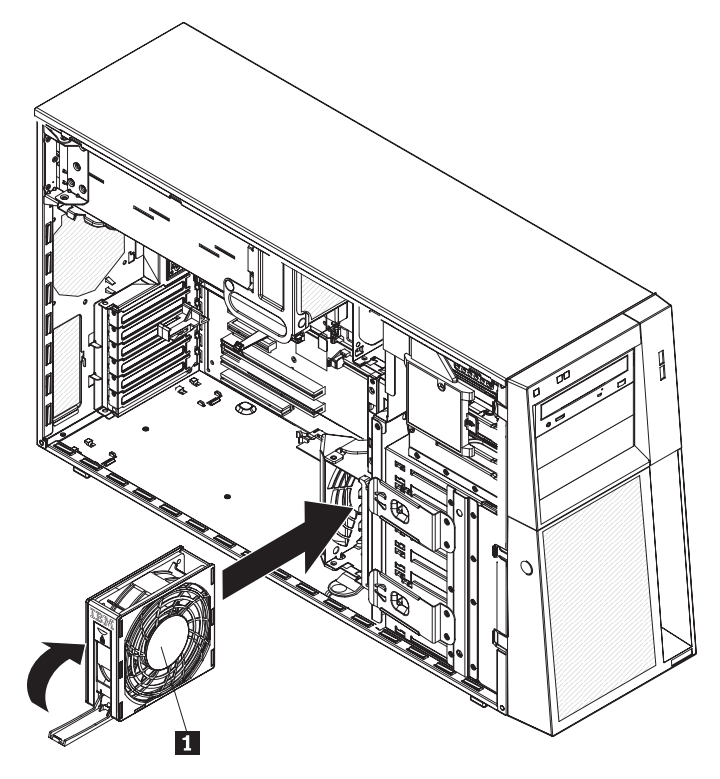

- 7. Lower the fan into the slot and press down on the fan until it locks into place; then close the handle to the locked position.
- 8. Install the side cover (see "Reinstalling the side cover" on page 57).

If you have other options to install or remove, do so now; otherwise go to "Completing the installation" on page 55.

## Installing the ServeRAID 8k-I adapter (TD100 models)

The IBM ServeRAID 8k-I adapter must be installed in its dedicated connector on the system board. See the illustration in the following procedure for the location of the connector on the system board. The ServeRAID 8k-I adapter is not cabled to the system board and no rerouting of the SCSI cable is required.

To install the ServeRAID 8k-I adapter, complete the following steps:

- 1. Read the safety information beginning on page v, and "Installation guidelines" on page 20.
- Turn off the server and peripheral devices, and disconnect the power cords and all external cables. Remove the side cover (see "Removing the side cover" on page 25.

**Attention:** To avoid breaking the retaining clips or damaging the ServeRAID 8k-I adapter connector **1**, open and close the clips gently.

3. Open the retaining clip on each end of the ServeRAID 8k-I adapter connector.

- 4. Touch the static-protective package containing the ServeRAID 8k-I adapter to any unpainted metal surface on the server. Then, remove the ServeRAID 8k-I adapter from the package.
- 5. Turn the ServeRAID 8k-I adapter **2** so that the ServeRAID 8k-I adapter keys align correctly with the connector.

**Attention:** Incomplete insertion might cause damage to the system board or the ServeRAID 8k-I adapter.

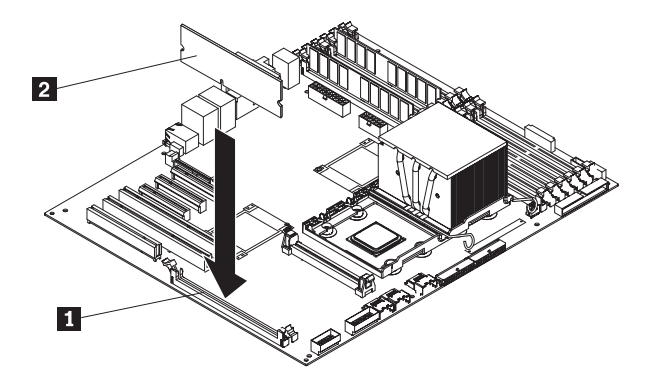

- 6. Press the ServeRAID 8k-I adapter firmly into the connector.
- 7. If you have other options to install or remove, do so now.
- 8. Replace the side cover (see "Reinstalling the side cover" on page 57). Go to "Completing the installation" on page 55.

### Installing the ServeRAID-8k adapter (TD100x models)

The optional ServeRAID-8k adapter can be installed only in its dedicated connector on the system board. See the following illustration for the location of the connector on the system board. The ServeRAID-8k adapter is not cabled to the system board, and no rerouting of the SAS or SATA cable is required on many models. However, if you install this optional ServeRAID-8k adapter in simple-swap SATA models, some recabling is required.

To install the ServeRAID-8k adapter, complete the following steps.

- 1. Read the safety information that begins on page v and "Handling static-sensitive devices" on page 22.
- 2. Turn off the server and peripheral devices, and disconnect the power cords and all external cables.

**Attention:** To avoid breaking the retaining clips or damaging the ServeRAID-8k adapter connector, open and close the clips gently.

- 3. Remove the side cover (see "Removing the side cover" on page 25.
- 4. Open the retaining clips on each end of the ServeRAID-8k adapter connector.
- 5. Touch the static-protective package that contains the ServeRAID-8k adapter to any unpainted metal surface on the server. Then, remove the ServeRAID-8k adapter and battery pack from the package.

6. Turn the ServeRAID-8k adapter **1** so that the ServeRAID-8k adapter keys align correctly with the connector **2**.

**Attention:** Incomplete insertion might cause damage to the system board or the ServeRAID-8k adapter.

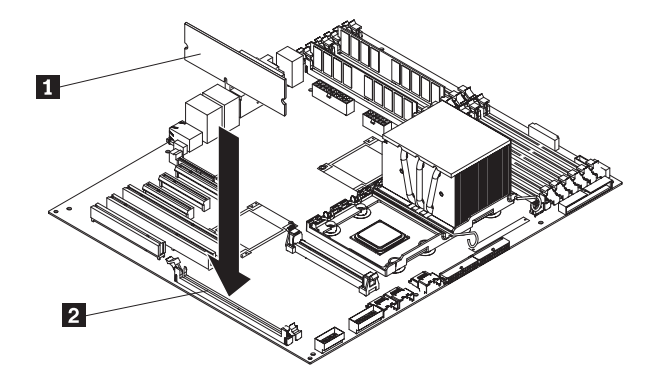

- 7. Press the ServeRAID-8k adapter firmly into the connector.
- 8. Slide the battery pack mounting tabs into the battery pack mounting clips on the chassis wall.

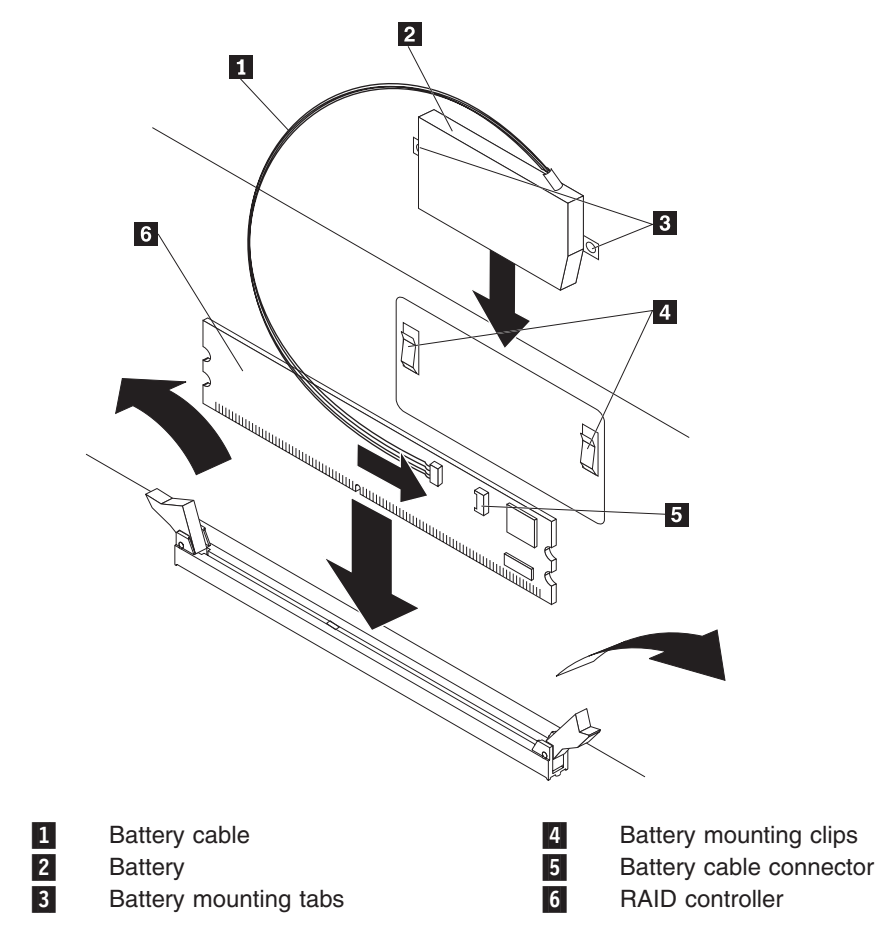

9. Plug the battery pack cable into the battery cable connector on the ServeRAID-8k adapter.

- 10. If you are installing the ServeRAID-8k adapter into a simple-swap SATA model, make the following cabling changes to enable RAID level-5 support:
  - a. Disconnect the signal cable from the Simple-swap SATA backplate connector on the system board and connect it to the Hot-swap SAS/SATA 1 connector on the system board. See "System-board internal connectors" on page 16 for the location of these connectors on the system board.

**Note:** Remove the dust shield **1** (if one is present) from the Hot-swap SAS/SATA 1 signal connector **2** on the system board before installing the signal cable. Carefully grasp the dust shield and pull it out of the signal connector.

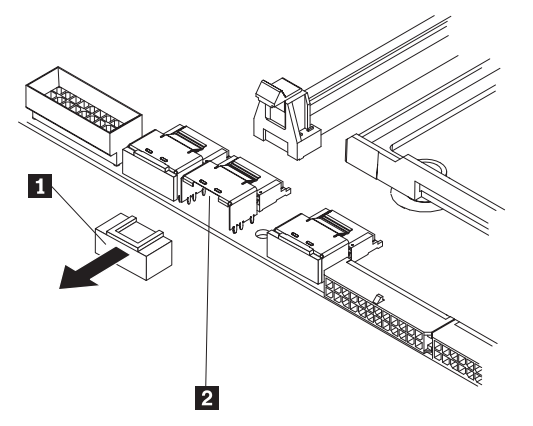

b. Connect the RAID level-5 enabler plug (that came with the system) **1** to the SAS/SATA backplane 1 connector on the system board.

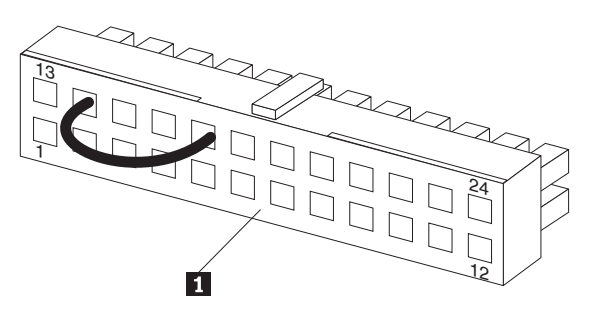

The following illustration shows how the simple-swap SATA model is cabled when it is shipped.

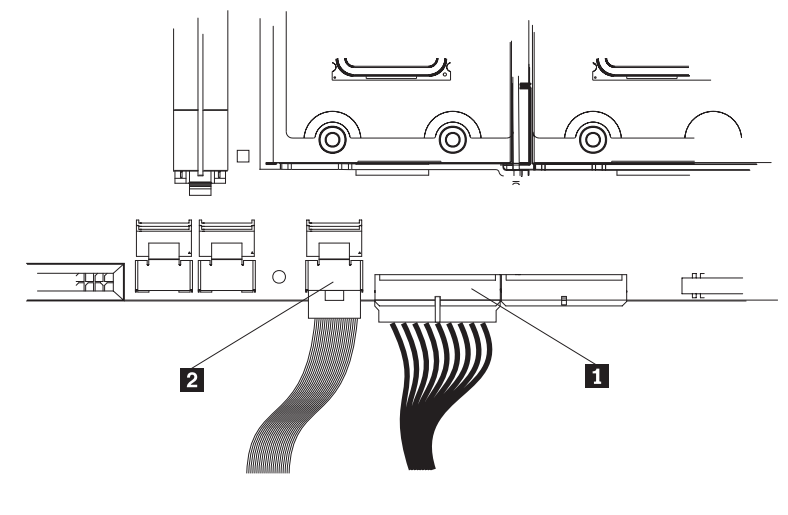

SAS

1 2

1

2

3

4

SAS/SATA backplane 2 Simple-swap SATA backplate

The following illustration shows how the cables must be connected when you install the ServeRAID-8k Controller into the simple-swap SATA model.

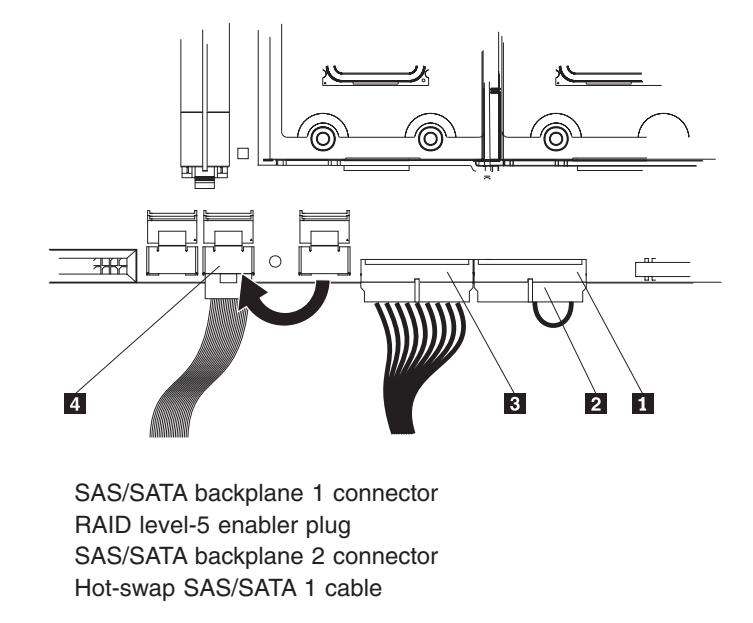

11. If you have other options to install or remove, do so now.

12. Replace the side cover (see "Reinstalling the side cover" on page 57). Go to "Completing the installation" on page 55.

## Completing the installation

To complete the installation, you must replace the bezel, reinstall the side cover, and connect all the cables and, for certain options, run the Configuration/Setup Utility program. Follow the instructions in this section.

## **Replacing the bezel**

To replace the bezel, complete the following steps:

1. Align the hinge assembly with the hinge holes on the chassis.

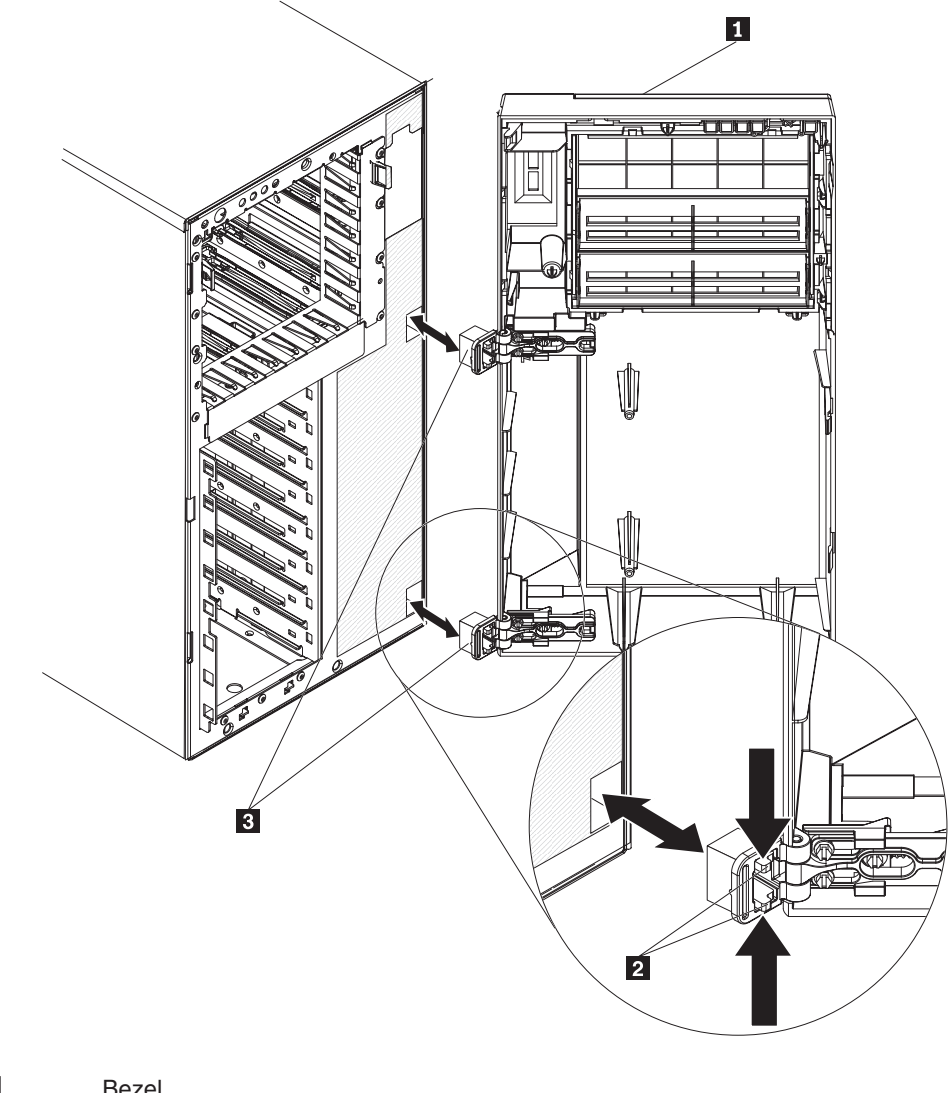

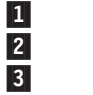

Bezel Retention tabs Hinge assembly

- 2. Push the hinges into the holes on the chassis until they snap into place.
- 3. If however, the bezel was removed by detaching the sliding hinge mount from the hinge assembly (using the breakaway method as the bezel was designed to do), complete the following steps to reattach the bezel:

a. Press in on the rear of the sliding hinge mount **1** until it extends beyond the edge of the bezel and hold it in place.

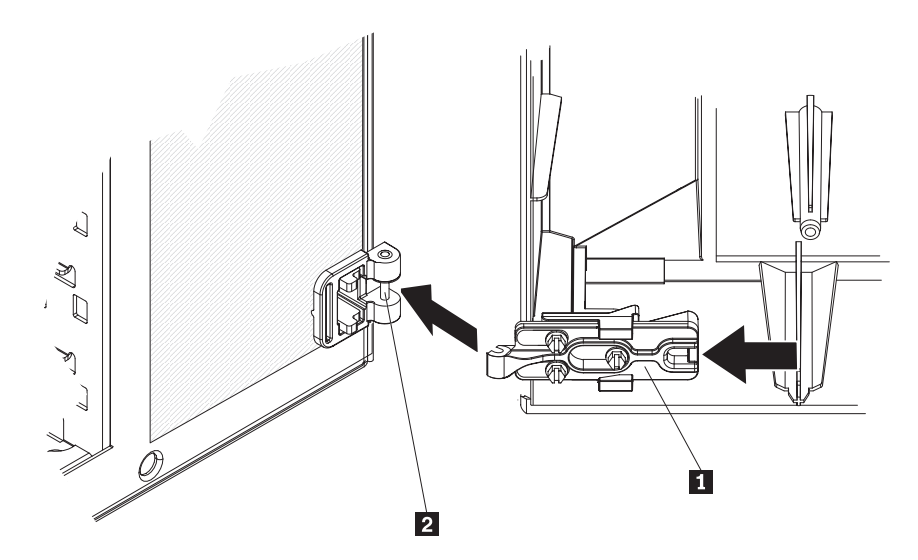

- b. Align the sliding hinge mount **1** with the hinge pin **2** on the hinge assembly on the chassis.
- c. Press the sliding hinge mount against the hinge pin until the sliding hinge mount snaps onto the hinge pin.
- 4. Close the bezel.

## Reinstalling the side cover

If you removed the side cover, reinstall it.

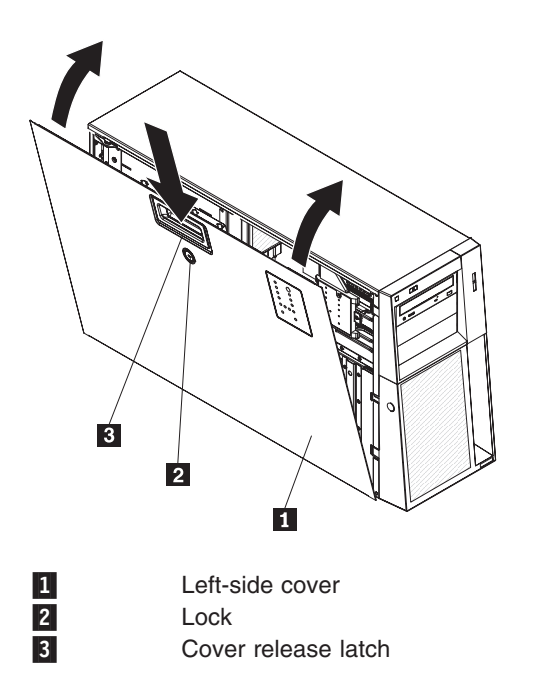

To reinstall the side cover, complete the following steps:

- 1. Make sure that all cables, adapters, and other components are installed and seated correctly and that you have not left loose tools or parts inside the server. Also, make sure that all internal cables are correctly routed.
- 2. Insert the bottom edges of the cover into the inside of the chassis and rotate the cover toward the server.
- 3. Press down on the cover-release latch and close the cover to secure it in place.
- 4. Lock the side cover.

## **Connecting the cables**

Attention: To prevent damage to equipment, connect the power cords last.

If the server cables and connector panel have color-coded connections, match the color of the cable end with the color of the connector. For example, match a blue cable end with a blue panel connector, a red cable end with a red connector, and so on.

The following illustration shows the input/output (I/O) connectors on the rear of the hot-swap power supply models with optional redundant power.

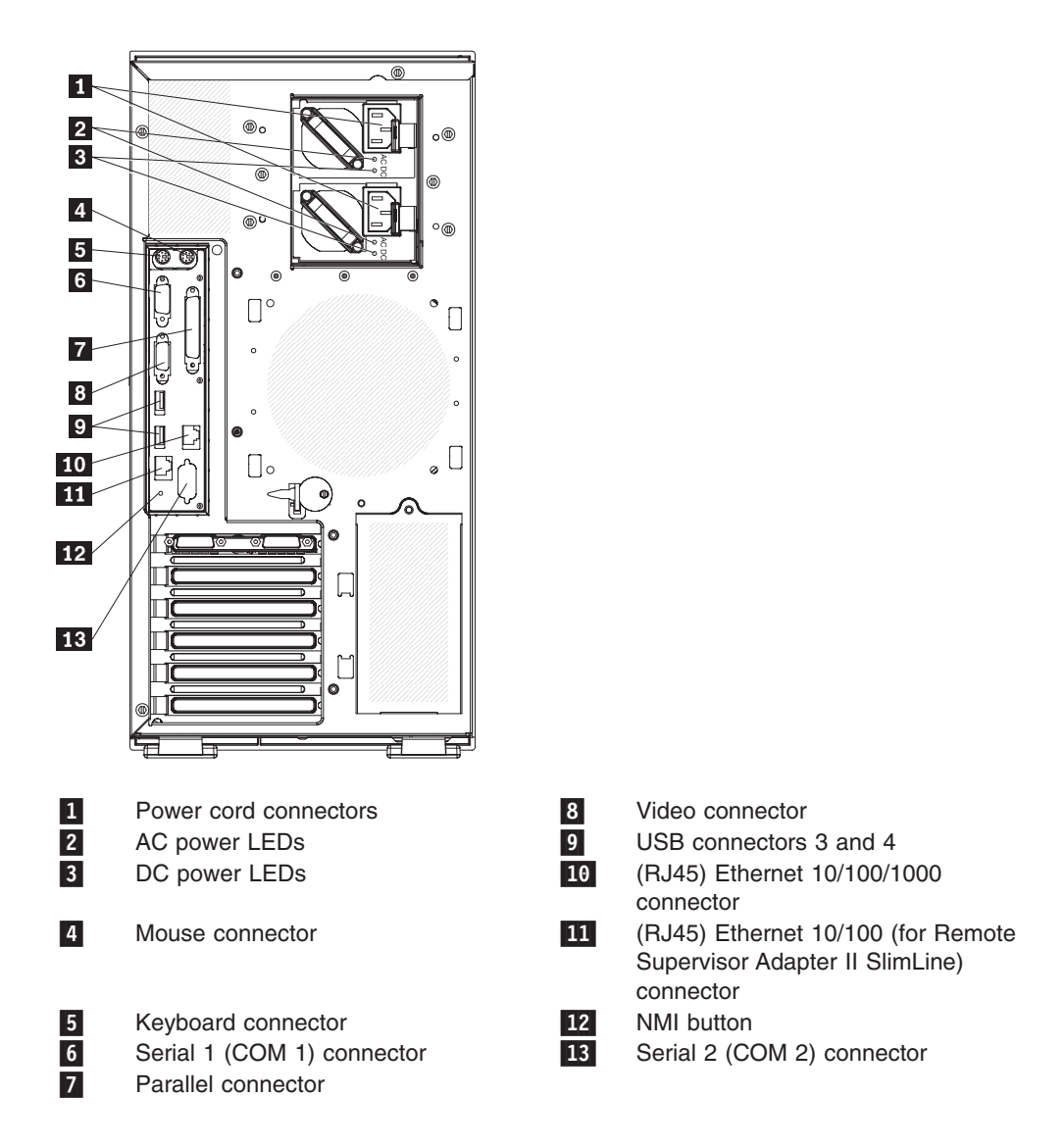

The following illustration shows the input/output (I/O) connectors on the rear of the non-hot-swap power supply models.
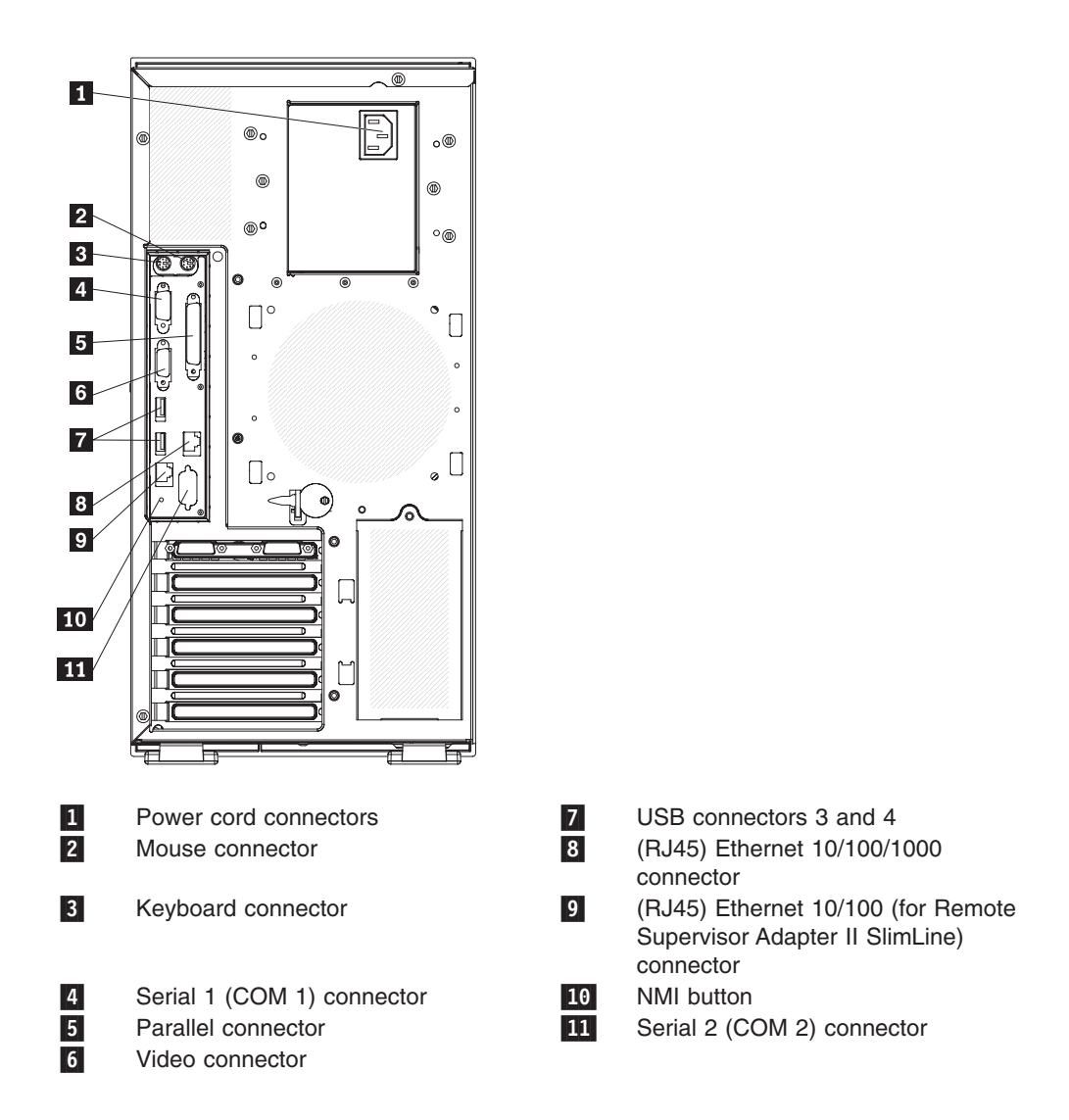

## Updating the server configuration

When you start the server for the first time after you add or remove an internal option or an external device, you might receive a message that the configuration has changed. The Configuration/Setup Utility program starts automatically so that you can save the new configuration settings. For additional information, see "Using the Configuration/Setup Utility program" on page 61.

Some options have device drivers that you must install. For information about installing device drivers, see the documentation that comes with each option.

If the server has a RAID adapter and you have installed or removed a hard disk drive, see the documentation that comes with the adapter for information about reconfiguring the disk arrays.

## **Connecting external devices**

If you install a supported optional adapter, you can attach external devices to the server.

To attach an external device, complete the following steps:

- 1. Read the safety information that begins on page v, "Installation guidelines" on page 20, and the documentation that comes with the device.
- 2. Turn off the server and all attached devices.
- 3. Follow the instructions that come with the device to prepare it for installation and to connect it to the server.

**Note:** If you are attaching an external device, see the documentation that comes with the device for information about cabling.

## Installing the server in a rack

To convert the server from a tower model to a rack model, you must use a Tower-to-Rack Kit. You can then install the server in a rack cabinet. To order a Tower-to-Rack Kit for the server, contact your Lenovo marketing representative or authorized reseller.

# Chapter 3. Configuring the server

Lenovo provides a number of programs to assist you with getting your server up and running quickly:

ThinkServer EasyStartup program

This program simplifies the process of installing the operating system and device drivers. It is on the *ThinkServer EasyStartup* DVD provided with your server. For details, see the *Installation Guide*.

Configuration/Setup Utility program

This program enables you to configure hardware settings and preferences in the BIOS. For details, see "Using the Configuration/Setup Utility program" on page 61.

Boot Menu program

The Boot Menu program is part of the BIOS code. Use it to override the startup sequence that is set in the Configuration/Setup Utility program and temporarily assign a device to be first in the startup sequence. For information about using this program, see "Using the Boot Menu program" on page 66.

Broadcom NetXtreme Gigabit Ethernet controller configuration

To configure the integrated Gigabit Ethernet controller, see "Configuring the Broadcom NetXtreme Gigabit Ethernet controller" on page 66.

Remote Supervisor Adapter II SlimLine configuration

For information about setting up and cabling a Remote Supervisor Adapter II SlimLine for use in an Advanced System Management (ASM) network, see the documentation that came with the optional device.

ThinkServer EasyManage products

ThinkServer EasyManage Core Server and ThinkServer EasyManage Agent work together to provide centralized hardware and software inventory management and secure, automated system management through a single console. For more information about the EasyManage products, see the *Installation Guide*.

• Integrated System Management Firmware Update (TD100x only) Use this utility program to update the firmware for the integrated system management microprocessor.

## Using the Configuration/Setup Utility program

This section provides instructions for starting the Configuration/Setup Utility program and descriptions of the menu choices that are available.

## Starting the Configuration/Setup Utility program

To start the Configuration/Setup Utility program, complete the following steps:

- 1. Turn on the server. If the server is already on when you start this procedure, you must shut down the operating system, turn off the server, wait a few seconds until all in-use LEDs are turned off, and restart the server.
- 2. When the message Press F1 for Configuration/Setup, Press F12 for Boot Menu is displayed, press F1. (This prompt is displayed on the screen for only a few seconds. You must press F1 quickly.) If you have set both a power-on password and an administrator password, you must type the administrator password to access the full Configuration/Setup Utility menu. If you do not type the administrator password, a limited Configuration/Setup Utility menu is available.

3. Follow the instructions on the screen.

## Configuration/Setup Utility menu choices

The following choices are on the Configuration/Setup Utility main menu. Depending on the version of the BIOS code, some menu choices might differ slightly from these descriptions.

**Note:** When you use the server for the first time, you might want to use the Configuration/Setup Utility menu choice **Load Default Settings** to reset the Configuration/Setup Utility menu choices to the factory default settings, in case they were changed before you received the server. Otherwise, some choices might not be displayed in the menu.

#### System Summary

Select this choice to view configuration information, including the amount of installed memory. When you make configuration changes through other choices in the Configuration/Setup Utility program, the changes are reflected in the system summary; you cannot change settings directly in the system summary.

This choice is on the full and limited Configuration/Setup Utility menu.

#### Processor Summary

Select this choice to view the processor information, including the type, speed, and cache size of the microprocessor.

#### System Information

Select this choice to view information about the server. When you make changes through other choices in the Configuration/Setup Utility program, some of those changes are reflected in the system information; you cannot change settings directly in the system information.

This choice is on the full Configuration/Setup Utility menu only.

#### Devices and I/O Ports

Select this choice to view or change device assignments and input/output (I/O) ports. Select this choice to enable or disable the integrated SAS/SATA controller and Ethernet controller, and standard connectors (such as serial and parallel). **Enable** is the default setting for all controllers. If you disable a device, it cannot be configured, and the operating system will not be able to detect it (this is equivalent to disconnecting the device). If you disable the SAS/SATA controller and no SAS/SATA adapter is installed, the server will have no SAS/SATA capability. If you disable the integrated Ethernet controller and no Ethernet adapter is installed, the server will have no Ethernet capability.

This choice is on the full Configuration/Setup Utility menu only.

Serial Port 1

Select this choice to set up serial port 1.

Serial Port 2

Select this choice to set up serial port 2.

- Parallel Port Setup

Select this choice to set up the parallel port and to adjust the parallel port resources and features.

Remote Console Redirection

Select this choice to enable and configure serial remote video and keyboard redirection.

Internal Floppy Support

Select this choice to disable or enable the diskette drive.

#### - SATA Programming Interface

Select this choice to disable, enable, or configure the Serial ATA.

To comply with the 4690 OS requirement, this option provides a **Legacy Only** (4690) mode that you can select from the menu. When you select the **Legacy Only (4690)** mode, this enables the SATA 0 through SATA 3 ports for the 4690 OS.

#### Planar Ethernet

Select this choice to disable or enable the Ethernet controller on the system board.

#### - USB Support

Select this choice to enable or disable the USB support.

- Video

Select this choice to view the video information.

#### - System MAC Addresses

Select this choice to view the MAC addresses for network devices that are installed in the server.

#### Date and Time

Select this choice to set the date and time in the server, in 24-hour format (*hour:minute:second*).

This choice is on the full Configuration/Setup Utility menu only.

## System Security

Select this choice to set passwords. See "Using passwords" on page 66 for more information about passwords.

## - Administrator Password

This choice is on the full Configuration/Setup Utility menu only.

Select this choice to set or change an administrator password. An administrator password is intended to be used by a system administrator; it limits access to the full Configuration/Setup Utility menu. If an administrator password is set, the full Configuration/Setup Utility menu is available only if you type the administrator password at the password prompt.

## Power-on Password

Select this choice to set, change, or delete a power-on password.

## Start Options

Select this choice to view or change the start options. Changes in the start options take effect when you restart the server.

You can enable or disable the hard disk drive self-monitoring, analysis, and reporting technology (SMART) function.

You can set keyboard operating characteristics, such as the keyboard speed, and you can specify whether the server starts with the keyboard number lock on or off.

You can enable a virus-detecting test that checks for changes in the boot record when the server starts.

#### - Startup Sequence Options

Select this choice to view the **Startup Sequence Options** menu. The startup sequence specifies the order in which the server checks devices to find a boot record. The server starts from the first boot record that it finds.

## Advanced Setup

Select this choice to change values for advanced hardware features, such as CPU options and PCI configuration.

**Important:** The server might malfunction if these settings are incorrectly configured. Follow the instructions on the screen carefully.

This choice is on the full Configuration/Setup Utility menu only.

- CPU Options

Select this choice to view or change the options that control the behavior of the microprocessor.

PCI Bus Control

Select this choice to view or change the system resources that are used by the installed PCI or PCI-Express devices.

RSA II Settings

This choice is displayed only when a Remote Supervisor Adapter II SlimLine is installed in the server.

Select this choice to view the DHCP IP address and settings and the Remote Supervisor Adapter II SlimLine MAC address; to view or change the DHCP control, static IP address, operating-system USB selections; and to save the values and reboot the Remote Supervisor Adapter II SlimLine.

- Baseboard Management Controller (BMC) Setting

Select this choice to change the Intelligent Platform Management Interface (IPMI) settings for the mini-BMC controller.

- IPMI Specification Version

This nonselectable item displays the IPMI specification version.

- BMC Firmware Version

This nonselectable item displays the mini-BMC firmware version.

- BMC Build Date

This nonselectable item displays the date that the mini-BMC code was built.

- BMC Build Level

This nonselectable item displays the version of the mini-BMC code.

#### - Existing Event Log number

This nonselectable item displays the number of entries in the system-event log.

- BMC POST Watchdog

This option enables or disables the POST watchdog. **Disabled** is the default setting.

#### - BMC POST Watchdog Timeout

This option enables or disables the mini-BMC POST watchdog timer.

- System - BMC Serial Port Sharing

Select this choice to specify whether the serial port that the mini-BMC uses is shared with the other system components or is dedicated to the mini-BMC. When this option is enabled, the mini-BMC controls the serial port by way of remote commands. If this option is disabled, the serial port is assigned to the mini-BMC, unless the **BMC Serial Port Access Mode** option is disabled.

#### - BMC Serial Port Access Mode

Select this choice to set the mini-BMC access mode for the system serial port. **Shared** is the default setting. You can choose from the following access modes:

#### Shared

The serial port is available for use by POST and the operating system; however, the mini-BMC can still monitor the serial data for a take-control sequence.

#### Pre-Boot

The mini-BMC has control of the serial port before the operating system is booted; however, after the operating system is booted, the mini-BMC will not have access to the serial port until you turn off the server or reset the settings.

#### Dedicated

The mini-BMC has complete control of the serial port. POST and the operating system will not be allowed to use the serial port.

#### Disabled

The mini-BMC has access to the serial port.

## - Reboot System on NMI

This option sets the mini-BMC timer to automatically reboot the server after a non-maskable interrupt (NMI) occurs. **Enabled** is the default setting.

## - User Account Settings

Select this choice to view the user account settings for the mini-BMC.

## - BMC Network Configuration

Select this choice to configure specific network settings for the mini-BMC.

#### - BMC System Event Log

Select this choice to view the mini-BMC system-event log, which contains all system-error messages that have been generated. Use the arrow keys to move among pages in the log. Run the diagnostic programs to get more information about the error codes. See the *Hardware Maintenance Manual* on the *ThinkServer Documentation* DVD for instructions for solving the problems. Select **Clear BMC System Event Log** to clear the mini-BMC system-event logs.

## Event/Error Logs

Select this choice to view or clear error logs.

## - System Event/Error Log

Select this choice to view the system-event and error messages that the system generated during POST and run time by the SMI handler and by the service processor. The most recent event or error is displayed first. Use the Down Arrow key to view the older entries, and use the Up Arrow key to view the newer entries. Select **Clear system logs** and press Enter to erase the system event/error log.

#### Save Settings

Select this choice to save the changes that you have made in the settings.

## Restore Settings

Select this choice to cancel the changes that you have made in the settings and restore the previous settings.

## Load Default Settings

Select this choice to cancel the changes that you have made in the settings and restore the factory settings.

Exit Setup

Select this choice to exit from the Configuration/Setup Utility program. If you have not saved the changes that you have made in the settings, you are asked whether you want to save the changes or exit without saving them.

## Using passwords

You can use any combination of up to seven characters (A - Z, a - z, and 0 - 9) for the power-on (user) password or the administrator password.

If you set both a power-on password and an administrator password, you can type either password at the password prompt that is displayed as you start the server. However, if you want to change the settings in the Configuration/Setup Utility program, you must type the administrator password to access the full Configuration/Setup Utility menu. If you type the power-on password, you have access to only the limited Configuration/Setup Utility menu.

Keep a record of the passwords in a secure place. If you forget the power-on password or administrator password, you can regain access to the server through one of the following methods:

- If you have forgotten the power-on password and an administrator password is set, type the administrator password at the power-on password prompt. Start the Configuration/Setup Utility program and change the power-on password.
- Remove the battery and then install the battery.

## Using the Boot Menu program

The Boot Menu program is a built in, menu-driven configuration program that you can use to temporarily redefine the first startup device without changing settings in the Configuration/Setup Utility program.

To use the Boot Menu program, complete the following steps:

- 1. Restart the server.
- 2. Press F12.
- 3. Select the startup device.

The next time the server is started, it returns to the startup sequence that is set in the Configuration/Setup Utility program.

## Configuring the Broadcom NetXtreme Gigabit Ethernet controller

The Ethernet controller is integrated on the system board. It provides an interface for connecting to a 10 Mbps, 100 Mbps, or 1 Gbps network and provides full duplex (FDX) capability, which enables simultaneous transmission and reception of data on the network. If the Ethernet port in the server supports auto-negotiation, the controller detects the data-transfer rate (10BASE-T, 100BASE-TX, or 1000BASE-T) and duplex mode (full-duplex or half-duplex) of the network and automatically operates at that rate and mode.

You do not have to set any jumpers or configure the controller. However, you must install a device driver to enable the operating system to address the controller. For device drivers and information about configuring the Ethernet controller, see the *Broadcom NetXtreme Gigabit Ethernet Software* CD that comes with the server. To find updated information about configuring the controller, complete the following steps.

**Note:** Changes are made periodically to the Lenovo Web site. The actual procedure might vary slightly from what is described in this document.

- 1. Go to: http://www.lenovo.com/support.
- 2. Enter your product number (machine type and model number) or select **Servers** and **Storage** from the **Select your product** list.
- 3. From Family list, select ThinkServer TD100 and TD100x, and click Continue.
- 4. Click **User's guides and manuals** for documentation.

## Using the baseboard management controller

The mini-baseboard management controller provides basic environmental monitoring for the server. If environmental conditions exceed thresholds or if system components fail, the baseboard management controller lights LEDs to help you diagnose the problem and also records the error in the BMC system-event log.

**Important:** If the system-error LED on the front of the server is lit but there are no other error indications or you have corrected all errors, restart the server. If the LED continues to remain lit after you restart the server, power off the server; then, turn the server on again.

## Using the baseboard management controller utility programs

Use the baseboard management controller utility programs to configure the baseboard management controller, download firmware updates and SDR/FRU updates, and remotely manage a network.

# Using the baseboard management controller configuration utility program

Use the baseboard management controller configuration utility program to view or change the baseboard management controller configuration settings. You can also use the utility program to save the configuration to a file for use on multiple servers.

Go to http://www.lenovo.com/support/ to download the utility program. Run the utility program to create a configuration utility diskette.

Complete the following steps to start the baseboard management controller configuration utility program:

- 1. Insert the configuration utility diskette into the diskette drive and restart the server.
- 2. From a command-line prompt, type bmc\_cfg and press Enter.
- 3. Follow the instructions on the screen.

# Using the baseboard management controller firmware update utility program

Use the baseboard management controller firmware update utility program to download a baseboard management controller firmware update or a SDR/FRU update. The firmware update utility program updates the baseboard management controller firmware or SDR/FRU data only and does not affect any device drivers.

**Important:** To ensure proper server operation, be sure to update the server baseboard management controller firmware before you update the BIOS code.

To download the program, complete the following steps.

**Note:** Changes are made periodically to the Lenovo Web site. The actual procedure might vary slightly from what is described in this document.

- 1. Go to: http://www.lenovo.com/support.
- 2. Enter your product number (machine type and model number) or select **Servers** and **Storage** from the **Select your product** list.
- 3. From Family list, select ThinkServer TD100 and TD100x, and click Continue.
- 4. Click Downloads and drivers to download firmware updates.
- 5. From the BMC software, copy the files bmc.exe and Init.ini to a setup utility diskette.

To update the firmware, run the executable program in the package. Follow the instructions that come with the package.

# **Appendix. Notices**

Lenovo may not offer the products, services, or features discussed in this document in all countries. Consult your local Lenovo representative for information on the products and services currently available in your area. Any reference to a Lenovo product, program, or service is not intended to state or imply that only that Lenovo product, program, or service may be used. Any functionally equivalent product, program, or service that does not infringe any Lenovo intellectual property right may be used instead. However, it is the user's responsibility to evaluate and verify the operation of any other product, program, or service.

Lenovo may have patents or pending patent applications covering subject matter described in this document. The furnishing of this document does not give you any license to these patents. You can send license inquiries, in writing, to:

Lenovo (United States), Inc. 1009 Think Place - Building One Morrisville, NC 27560 U.S.A. Attention: Lenovo Director of Licensing

LENOVO PROVIDES THIS PUBLICATION "AS IS" WITHOUT WARRANTY OF ANY KIND, EITHER EXPRESS OR IMPLIED, INCLUDING, BUT NOT LIMITED TO, THE IMPLIED WARRANTIES OF NON-INFRINGEMENT, MERCHANTABILITY OR FITNESS FOR A PARTICULAR PURPOSE. Some jurisdictions do not allow disclaimer of express or implied warranties in certain transactions, therefore, this statement may not apply to you.

This information could include technical inaccuracies or typographical errors. Changes are periodically made to the information herein; these changes will be incorporated in new editions of the publication. Lenovo may make improvements and/or changes in the product(s) and/or the program(s) described in this publication at any time without notice.

The products described in this document are not intended for use in implantation or other life support applications where malfunction may result in injury or death to persons. The information contained in this document does not affect or change Lenovo product specifications or warranties. Nothing in this document shall operate as an express or implied license or indemnity under the intellectual property rights of Lenovo or third parties. All information contained in this document was obtained in specific environments and is presented as an illustration. The result obtained in other operating environments may vary.

Lenovo may use or distribute any of the information you supply in any way it believes appropriate without incurring any obligation to you.

Any references in this publication to non-Lenovo Web sites are provided for convenience only and do not in any manner serve as an endorsement of those Web sites. The materials at those Web sites are not part of the materials for this Lenovo product, and use of those Web sites is at your own risk.

Any performance data contained herein was determined in a controlled environment. Therefore, the result obtained in other operating environments may vary significantly. Some measurements may have been made on development-level systems and there is no guarantee that these measurements will be the same on generally available systems. Furthermore, some measurements may have been estimated through extrapolation. Actual results may vary. Users of this document should verify the applicable data for their specific environment.

## **Trademarks**

The following terms are trademarks of Lenovo in the United States, other countries, or both:

Lenovo Lenovo logo ThinkServer

The following terms are trademarks of International Business Machines Corporation in the United States, other countries, or both:

- IBM
- ServeRAID

Intel is a registered trademark of Intel Corporation in the United States, other countries, or both.

Microsoft and Windows are registered trademarks of Microsoft Corporation in the United States, other countries, or both.

Java and all Java-based trademarks are trademarks of Sun Microsystems, Inc. in the United States, other countries, or both.

Linux is a registered trademark of Linus Torvalds in the United States, other countries, or both.

Other company, product, or service names may be trademarks or service marks of others.

## Important notes

Processor speed indicates the internal clock speed of the microprocessor; other factors also affect application performance.

CD or DVD drive speed is the variable read rate. Actual speeds vary and are often less than the possible maximum.

When referring to processor storage, real and virtual storage, or channel volume, KB stands for 1024 bytes, MB stands for 1 048 576 bytes, and GB stands for 1 073 741 824 bytes.

When referring to hard disk drive capacity or communications volume, MB stands for 1 000 000 bytes, and GB stands for 1 000 000 bytes. Total user-accessible capacity can vary depending on operating environments.

Maximum internal hard disk drive capacities assume the replacement of any standard hard disk drives and population of all hard disk drive bays with the largest currently supported drives that are available from Lenovo.

Maximum memory might require replacement of the standard memory with an optional memory module.

Lenovo makes no representations or warranties with respect to non-Lenovo products. Support (if any) for the non-Lenovo products is provided by the third party, not Lenovo.

Some software might differ from its retail version (if available) and might not include user manuals or all program functionality.

## Waste electrical and electronic equipment (WEEE) notices

This unit must be recycled or discarded according to applicable local and national regulations. Lenovo encourages owners of information technology (IT) equipment to responsibly recycle their equipment when it is no longer needed. Lenovo offers a variety of programs and services to assist equipment owners in recycling their IT products. Information on Lenovo product recycling offerings can be found on Lenovo's Internet site at http://www.lenovo.com/lenovo/environment/recycling.

Esta unidad debe reciclarse o desecharse de acuerdo con lo establecido en la normativa nacional o local aplicable. Lenovo recomienda a los propietarios de equipos de tecnología de la información (TI) que reciclen responsablemente sus equipos cuando éstos ya no les sean útiles. Lenovo dispone de una serie de programas y servicios de devolución de productos, a fin de ayudar a los propietarios de equipos a reciclar sus productos de TI. Se puede encontrar información sobre las ofertas de reciclado de productos de Lenovo en el sitio web de Lenovo http://www.lenovo.com/lenovo/environment/recycling.

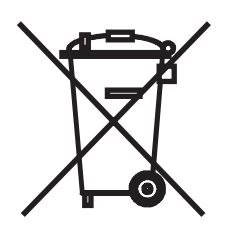

**Notice:** This mark applies only to countries within the European Union (EU) and Norway.

Appliances are labeled in accordance with European Directive 2002/96/EC concerning waste electrical and electronic equipment (WEEE). The Directive determines the framework for the return and recycling of used appliances as applicable throughout the European Union. This label is applied to various products to indicate that the product is not to be thrown away, but rather reclaimed upon end of life per this Directive.

**Remarque :** Cette marque s'applique uniquement aux pays de l'Union Européenne et à la Norvège.

L'etiquette du système respecte la Directive européenne 2002/96/EC en matière de Déchets des Equipements Electriques et Electroniques (DEEE), qui détermine les dispositions de retour et de recyclage applicables aux systèmes utilisés à travers l'Union européenne. Conformément à la directive, ladite étiquette précise que le produit sur lequel elle est apposée ne doit pas être jeté mais être récupéré en fin de vie.

Users of electrical and electronic equipment (EEE) with the WEEE marking per Annex IV of the WEEE Directive, as shown above, must not dispose of end of life EEE as unsorted municipal waste, but use the collection framework available to customers for the return, recycling, and recovery of WEEE and minimize any potential effects of EEE on the environment and human health due to the potential presence of hazardous substances. For additional WEEE information, go to: http://www.lenovo.com/lenovo/environment.

## **Recycling statements for Japan**

日本のリサイクルに関して

本機器またはモニターの回収リサイクルについて

企業のお客様が、本機が使用済みとなり廃棄される場合は、廃棄物処理法の規定 により、産業廃棄物として、地域を管轄する県知事あるいは、政令市長の許可を 持った産業廃棄物処理業者に適正処理を委託する必要があります。また、弊社で は資源有効利用促進法に基づき使用済みパソコンの回収および再利用・再資源化 を行う「PC 回収リサイクル・サービス」を提供しています。詳細については、 以下のURL にアクセスしてください。 http://www.ibm.com/jp/pc/service/recycle/pcrecycle

また、同法により、家庭で使用済みとなったパソコンのメーカー等による回収再 資源化が2003 年10 月1 日よりスタートしました。詳細については、以下の URL にアクセスしてください。 http://www.ibm.com/jp/pc/service/recycle/personal

重金属を含む内部部品の廃棄処理について

本機器のプリント基板等には微量の重金属(鉛など) が使用されています。使用 後は適切な処理を行うため、上記「本機器またはモニターの回収リサイクルにつ いて」に従って廃棄してください。

リチウム電池交換後の廃棄処理について

本機器には、ボタン型のリチウム電池がシステム・ボード上に取り付けられてい ます。この電池を交換する場合には、お買い上げいただいた販売店にお問い合わ せいただくか、弊社の修理サービスをご利用ください。万一お客様が交換された 場合の古い電池を廃棄する際は、ビニール・テープなどで絶縁処理をして、お買 い上げいただいた販売店にお問い合わせいただくか、もしくは産業廃棄物処理業 者に処理をご依頼ください。また一般家庭などから、一般廃棄物として自治体に 廃棄を依頼するときは、地方自治体の条例・規則に従って廃棄してください。

## Battery return program

This product may contain a lithium or lithium ion battery. Consult your user manual or service manual for specific battery information. The battery must be recycled or disposed of properly. Recycling facilities may not be available in your area. For information on disposal or batteries outside the United States, go to http://www.lenovo.com/lenovo/environment or contact your local waste disposal facility.

For Taiwan: Please recycle batteries.

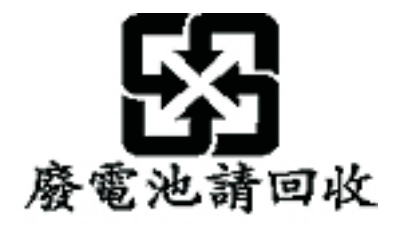

For the European Union:

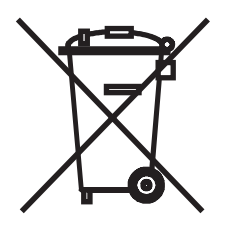

Notice: This mark applies only to countries within the European Union (EU).

Batteries or packaging for batteries are labeled in accordance with European Directive 2006/66/EC concerning batteries and accumulators and waste batteries and accumulators. The Directive determines the framework for the return and recycling of used batteries and accumulators as applicable throughout the European Union. This label is applied to various batteries to indicate that the battery is not to be thrown away, but rather reclaimed upon end of life per this Directive.

Les batteries ou emballages pour batteries sont étiquetés conformément aux directives européennes 2006/66/EC, norme relative aux batteries et accumulateurs en usage et aux batteries et accumulateurs usés. Les directives déterminent la marche à suivre en vigueue dans l'Union Européenne pour le retour et le recyclage des batteries et accumulateurs usés. Cette étiquette est appliquée sur diverses batteries pour indiquer que la batterie ne doit pas être mise au rebut mais plutôt récupérée en fin de cycle de vie selon cette norme.

In accordance with the European Directive 2006/66/EC, batteries and accumulators are labeled to indicate that they are to be collected separately and recycled at end of life. The label on the battery may also include a chemical symbol for the metal concerned in the battery (Pb for lead, Hg for mercury, and Cd for cadmium). Users of batteries and accumulators must not dispose of batteries and accumulators as unsorted municipal waste, but use the collection framework available to customers for the return, recycling, and treatment of batteries and accumulators. Customer participation is important to minimize any potential effects of batteries and accumulators on the environment and human health due to the potential presence

of hazardous substances. For proper collection and treatment, go to http://www.lenovo.com/lenovo/environment.

#### For California:

Perchlorate material - special handling may apply. See http://www.dtsc.ca.gov/ hazardouswaste/perchlorate/.

The foregoing notice is provided in accordance with California Code of Regulations Title 22, Division 4.5 Chapter 33. Best Management Practices for Perchlorate Materials. This product/part may include a lithium manganese dioxide battery which contains a perchlorate substance.

## German Ordinance for Work gloss statement

The product is not suitable for use with visual display work place devices according to clause 2 of the German Ordinance for Work with Visual Display Units.

Das Produkt ist nicht für den Einsatz an Bildschirmarbeitsplätzen im Sinne § 2 der Bildschirmarbeitsverordnung geeignet.

## **Electronic emissions notices**

The following section includes statements about electronic emissions.

## Federal Communications Commission (FCC) statement

**Note:** This equipment has been tested and found to comply with the limits for a Class A digital device, pursuant to Part 15 of the FCC Rules. These limits are designed to provide reasonable protection against harmful interference when the equipment is operated in a commercial environment. This equipment generates, uses, and can radiate radio frequency energy and, if not installed and used in accordance with the instruction manual, may cause harmful interference to radio communications. Operation of this equipment in a residential area is likely to cause harmful interference, in which case the user will be required to correct the interference at his own expense.

Properly shielded and grounded cables and connectors must be used in order to meet FCC emission limits. Lenovo is not responsible for any radio or television interference caused by using other than recommended cables and connectors or by unauthorized changes or modifications to this equipment. Unauthorized changes or modifications could void the user's authority to operate the equipment.

This device complies with Part 15 of the FCC Rules. Operation is subject to the following two conditions: (1) this device may not cause harmful interference, and (2) this device must accept any interference received, including interference that may cause undesired operation.

## Industry Canada Class A emission compliance statement

This Class A digital apparatus complies with Canadian ICES-003.

## Avis de conformité à la réglementation d'Industrie Canada

Cet appareil numérique de la classe A est conforme à la norme NMB-003 du Canada.

## Australia and New Zealand Class A statement

Attention: This is a Class A product. In a domestic environment this product may cause radio interference in which case the user may be required to take adequate measures.

## United Kingdom telecommunications safety requirement

#### Notice to Customers

This apparatus is approved under approval number NS/G/1234/J/100003 for indirect connection to public telecommunication systems in the United Kingdom.

## **European Union EMC Directive conformance statement**

This product is in conformity with the protection requirements of EU Council Directive 2004/108/EC on the approximation of the laws of the Member States relating to electromagnetic compatibility. Lenovo cannot accept responsibility for any failure to satisfy the protection requirements resulting from a non-recommended modification of the product, including the fitting of non-Lenovo option cards

This product has been tested and found to comply with the limits for Class A Information Technology Equipment according to CISPR 22/European Standard EN 55022. The limits for Class A equipment were derived for commercial and industrial environments to provide reasonable protection against interference with licensed communication equipment.

**Attention:** This is a Class A product. In a domestic environment this product may cause radio interference in which case the user may be required to take adequate measures.

## **German Class A compliance statement**

Deutschsprachiger EU Hinweis:

# Hinweis für Geräte der Klasse A EU-Richtlinie zur Elektromagnetischen Verträglichkeit

Dieses Produkt entspricht den Schutzanforderungen der EU-Richtlinie 2004/108/EG (früher 89/336/EWG) zur Angleichung der Rechtsvorschriften über die elektromagnetische Verträglichkeit in den EU-Mitgliedsstaaten und hält die Grenzwerte der EN 55022 Klasse A ein.

Um dieses sicherzustellen, sind die Geräte wie in den Handbüchern beschrieben zu installieren und zu betreiben. Des Weiteren dürfen auch nur von der Lenovo empfohlene Kabel angeschlossen werden. Lenovo übernimmt keine Verantwortung für die Einhaltung der Schutzanforderungen, wenn das Produkt ohne Zustimmung der Lenovo verändert bzw. wenn Erweiterungskomponenten von Fremdherstellern ohne Empfehlung der Lenovo gesteckt/eingebaut werden.

#### Deutschland:

# Einhaltung des Gesetzes über die elektromagnetische Verträglichkeit von Betriebsmittein

Dieses Produkt entspricht dem "Gesetz über die elektromagnetische Verträglichkeit von Betriebsmitteln" EMVG (früher "Gesetz über die elektromagnetische

Verträglichkeit von Geräten"). Dies ist die Umsetzung der EU-Richtlinie 2004/108/EG (früher 89/336/EWG) in der Bundesrepublik Deutschland.

Zulassungsbescheinigung laut dem Deutschen Gesetz über die elektromagnetische Verträglichkeit von Betriebsmitteln, EMVG vom 20. Juli 2007 (früher Gesetz über die elektromagnetische Verträglichkeit von Geräten), bzw. der EMV EG Richtlinie 2004/108/EC (früher 89/336/EWG), für Geräte der Klasse A.

Dieses Gerät ist berechtigt, in Übereinstimmung mit dem Deutschen EMVG das EG-Konformitätszeichen - CE - zu führen. Verantwortlich für die Konformitätserklärung nach Paragraf 5 des EMVG ist die Lenovo (Deutschland) GmbH, Gropiusplatz 10, D-70563 Stuttgart.

Informationen in Hinsicht EMVG Paragraf 4 Abs. (1) 4:

# Das Gerät erfüllt die Schutzanforderungen nach EN 55024 und EN 55022 Klasse A.

Nach der EN 55022: "Dies ist eine Einrichtung der Klasse A. Diese Einrichtung kann im Wohnbereich Funkstörungen verursachen; in diesem Fall kann vom Betreiber verlangt werden, angemessene Maßnahmen durchzuführen und dafür aufzukommen."

Nach dem EMVG: "Geräte dürfen an Orten, für die sie nicht ausreichend entstört sind, nur mit besonderer Genehmigung des Bundesministers für Post und Telekommunikation oder des Bundesamtes für Post und Telekommunikation betrieben werden. Die Genehmigung wird erteilt, wenn keine elektromagnetischen Störungen zu erwarten sind." (Auszug aus dem EMVG, Paragraph 3, Abs. 4). Dieses Genehmigungsverfahren ist nach Paragraph 9 EMVG in Verbindung mit der entsprechenden Kostenverordnung (Amtsblatt 14/93) kostenpflichtig.

Anmerkung: Um die Einhaltung des EMVG sicherzustellen sind die Geräte, wie in den Handbüchern angegeben, zu installieren und zu betreiben.

## Japanese Voluntary Control Council for Interference (VCCI) statement

この装置は、情報処理装置等電波障害自主規制協議会(VCCI)の基準 に基づくクラスA情報技術装置です。この装置を家庭環境で使用すると電波 妨害を引き起こすことがあります。この場合には使用者が適切な対策を講ず るよう要求されることがあります。

## **Taiwanese Class A warning statement**

## 警告使用者:

這是甲類的資訊產品,在 居住的環境中使用時,可 能會造成射頻干擾,在這 種情況下,使用者會被要 求採取某些適當的對策。

## Lenovo product service information for Taiwan

台灣 Lenovo 産品服務資訊如下: 荷蘭商聯想股份有限公司台灣分公司 台北市信義區信義路五段七號十九樓之一 服務電話:0800-000-700

**Chinese Class A warning statement** 

# 声 明

# 此为 A 级产品,在生活环境中, 该产品可能会造成无线电干扰, 在这种情况下,可能需要用户对其 干扰采取切实可行的措施,

Korean Class A warning statement

이 기기는 업무용으로 전자파적합등록을 한 기기이오니 판매자 또는 사용자는 이겸을 주의하시기 바라며, 만약 잘못 판매 또는 구입하였을 때에는 가정용으로 교환하시기 바랍니다.

78 ThinkServer TD100 and TD100x Types 4203, 4204, 4205, 4206, 6398, 6399, 6419, and 6429: User Guide

# Index

## Α

acoustical noise emissions 3 adapter hot-plug devices 50 installing 41 hot-plug 50 requirements 40 ServeRAID 50 ServeRAID-8k installing 51 specifications 3 advanced setup 63 attention notices 2 availability features 6

# В

backplane 37 baseboard management controller (BMC) 5 baseboard management controller utility programs 67 battery connector 16 safety viii bay identification 34 bays 4 bays 4 bays 4-7 hot-swap drives 36 simple-swap drives 38 Boot Menu using 66

# С

cables internal drives 39 power 39 rear connectors 58 signal 39 cabling hot-swap SAS drives 40 hot-swap SATA drives 40 simple-swap SATA drives 40 the ServeRAID-8k adapter 51 cache 4 caution statements 2 CD drive activity LED 10 eject button 10 installing 34 specifications 3 components in the server 15 major 15 configuration EasyStartup CD 61 updating 59

configuration programs Boot Menu 61 Broadcom NetXtreme Gigabit Ethernet controller 61 Configuration/Setup Utility program 61 general 61 configuring the Ethernet controller 66 the server 61 connector adapter 18 battery 16 cable 58 Ethernet 13 external 10, 11, 17 internal 16 keyboard 12 memory 18 microprocessor 18 mouse 12 parallel 12 power cord 12 serial 1 12 Universal Serial Bus (USB) 10, 13 video 13 connectors system board 18 controller BMC 5 Ethernet 66 controls and indicators 8, 9 cooling 3, 21 cover installing 57 removing 25

## D

danger statements 2 data rate, Ethernet controller 66 dimensions 4 diskette drive installing 34 specifications 3 drive bay identification 34 cables 39 hot-swap installation 35 support 34 installing 34 simple-swap 38 drives 4 hot-swap SAS cabling 40 hot-swap SATA cabling 40 simple-swap SATA cabling 40

dual inline memory module (DIMM) connectors 31 installing 31 retaining clips 32 DVD drive activity LED 10 eject button 10

## Ε

EasyStartup CDs 61 Setup and Installation CD 61 eject button CD 10 DVD 10 electrical input 3, 4 EMC shield hard disk drive bay 36 environment 3, 4 Ethernet activity LED 13 connector 13 high performance modes 67 integrated on system board 66 link status LED 13 modes 67 teaming 67 Ethernet controller configuring 66 Ethernet controller configuration 61 Ethernet controller, configuring 67 expansion bays 4 expansion card connectors 18 expansion slots 3, 4, 18 external connectors 11, 17

# F

fans 4 features 4 BMC 5 Machine Types 6398, 6399, 6419, 6429 3 reliability, availability, and serviceability 6 server 5 firmware code, updating 67

# G

gloss statement (Germany) 74

# Η

handling static-sensitive devices 22 hard disk drive activity LED 9, 10 hot-swap 36 installing 34 order of installation 38 simple-swap 38 hard disk drive (continued) status LED 10 heat output 3, 4 hot-plug adapter. See adapter hot-swap and hot-plug devices adapters 50 hot-swap drive backplane activity LED 10 SAS IDs 37 status LED 10 installation 35 specifications 3 hot-swap fan installing 50 hot-swap power supply installing 48 removing 47 replacing 46 safety 46 hot-swap SAS drives cabling 40 hot-swap SATA drives cabling 40 humidity 4

# I

IDs for SAS hot-swap drives 37 important notices 2 indicators 8 installation guidelines 20 installation order hard disk drives 38 memory modules 30, 31 installing adapters 41 cover 57 hot-plug adapter 50 hot-swap drives 35, 36 hot-swap fan 50 hot-swap power supply 47 internal drives 34 memory modules 28 microprocessor 42 options 20 power supply 49 removable-media drives 34 SAS hot-swap drives 35 SATA hot-swap drives 35 simple-swap drives 38 the ServeRAID-8k adapter 51 installing memory sequence for mirrored mode 29 installing the server in a Tower-to-Rack Kit 60 integrated functions 4 integrated network support 5 internal drives, installing 34

IPMI 64

# J

jumpers on the system board 18

# K

keyboard connector 12

# L

LEDs CD drive activity 10 DVD drive activity 10 Ethernet link status 13 Ethernet transmit/receive activity 13 hard disk drive activity 9 hot-swap hard disk drive activity 10 hot-swap hard disk drive status 10 power-on 9 system board 20 system-error 9 Lenovo Configuration/Setup Utility program menu choices 62 starting 61 using 61

# Μ

Machine Types 6398, 6399, 6419, 6429 features and specifications 3 major components 15 in server 15 memory 4 installing 28 specifications 3 memory installation sequence mirrored mode 29 memory mirroring 6 memory module installing 31 order of installation 30, 31 specifications 3 supported 28 microprocessor 4 cache 64 heat sink 44 installing 42 specifications 3 mirrored mode memory installation sequence 29 modes, Ethernet 67 mouse connector 12

# Ν

noise emissions 4

non-hot-swap power supply installing 46 notes 2 notes, important 70 notices 69 notices and statements 2

# 0

online publications 1, 2 online-spare memory 6 optional device installation guidelines 20 static-sensitive 22 options adapters 40, 41 connectors 11, 18 drives 34 installing 20 memory modules 28 order of installation hard disk drives 38 memory modules 30, 31 overview 5, 6

# Ρ

```
parallel connector 12
password
  forgotten power-on 66
  setting 63
passwords
  using 66
PCI configuration 63, 64
ports
  Ethernet 13
  parallel 12
  serial 1 12
  Universal Serial Bus (USB) 10, 13
  video 13
power control-button 9
power requirement 4
power supply 4
  hot-swap
     installing 47
  installing 49
  replacing 46
  safety 46
  specifications 3
power-cord connector 12
power-on LED 9
processor control 64
```

## R

RAS features 7 RAS. *See also* features reliability, availability, and serviceability 6 redundant array of independent disks (RAID) adapter 37 redundant array of independent disks (RAID) *(continued)* support 6 related documentation 1 reliability features 6 reliability, system 21 removable-media drives, installing 34 removing cover 25 hot-swap power supply 47 replacing a non-hot-swap power supply 46 replacing a hot-swap power supply 46 retaining clips, dual inline memory module (DIMM) 32

# S

safety information handling static-sensitive devices 22 introduction vi multilingual pointer v Statement 1 vii Statement 12 xi Statement 13 xi Statement 15 xii Statement 2 viii Statement 3 ix Statement 4 x Statement 5 x Statement 8 xi system reliability considerations 21 when the server is on 22 serial 1 connector 12 Serial Advanced Technology Attachment (SATA) hot-swap drives 35, 36 simple-swap drives 38 status LEDs for hot-swap drives 10 Serial Attached SCSI (SAS) activity LEDs for hot-swap drives 10 backplane activity LEDs for hot-swap drives 10 description 37 IDs for hot-swap drives 37 status LEDs for hot-swap drives 10 hot-swap drives 35, 36 status LEDs for hot-swap drives 10 server configuring 61 major components 15 power features 13 specifications 3 ServeRAID-8k adapter installing 51 serviceability features 6 setup advanced 63 simple-swap drives 38 simple-swap SATA drives cabling 40 size 3.4 slots 4

specifications 4 statements and notices 2 static electricity 22 static-sensitive devices, handling 22 status LEDs 8 switches on the system board 18 system board connectors 11, 12, 58, 59 external connectors 17 internal connectors 16 LEDs 20 option connectors 18 switches 18 system reliability 21 system specifications 3 system specifications for Machine Types 6398, 6399, 6419, 6429 3 system-error LED 9, 67 systems-management support overview 6

# Т

tape drive, installing 34 temperature 3, 4 thermal material heat sink 44 trademarks 70 TÜV gloss statement 74

# U

Universal Serial Bus (USB) connectors front 10 rear 13 updating the firmware code 67 using baseboard management controller utility programs 67 Boot Menu program 66 Configuration/Setup Utility program 61 Lenovo Configuration/Setup Utility program 61 passwords 63, 66

# V

video connector 13 controller 3 specifications 3

# W

Web site Accessories 21 Lenovo support 2, 5, 21, 42, 67, 68 Lenovo ThinkServer TD100 and TD100x products 1 weight 3, 4

## lenovo

Part Number: 46U0858

Printed in USA

(1P) P/N: 46U0858

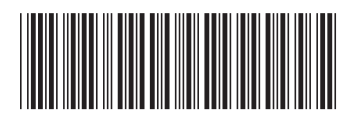